# 利益相反 Web 申告システム利用ガイド

申告者編

株式会社ビッグバン

| 1 | シス   | 、テムの利用準備                       |
|---|------|--------------------------------|
|   | 1.1  | システムの起動4-                      |
|   | 1.2  | パスワードの作成5-                     |
|   | 1.3  | ユーザー登録依頼                       |
|   | 1.4  | ログイン9-                         |
|   | 1.5  | ログアウト9-                        |
|   |      |                                |
| 2 | 定期   | <b>I/</b> 随時自己申告10 -           |
|   | 2.1  | 新規申告の作成10-                     |
|   | 2.2  | 申告11-                          |
|   | 2.3  | 審査結果の表示                        |
|   | 2.4  | 変更申告15-                        |
|   |      |                                |
| 3 | 厚劣   | 7/AMED 自己申告17 -                |
|   | 3.1  | 新規申告の作成17-                     |
|   | 3.2  | 申告19-                          |
|   | 3.3  | 審査結果の表示21-                     |
|   | 3.4  | 変更申告23-                        |
|   |      |                                |
| 4 | 生命   | <b>・ 医学系指針に基づく臨床研究/治験 自己申告</b> |
|   | 4.1  | 新規申告の作成24-                     |
|   | 4.2  | 研究者利益相反自己申告書(様式2)が必要な者の選択26-   |
|   | 4.3  | 自身の利益相反申告書作成 26 -              |
|   | 4.4  | 利益相反申告依頼27-                    |
|   | 4.5  | 研究者利益相反自己申告書(様式 2)の作成 29-      |
|   | 4.6  | 利益相反自己申告の申告準備完了通知              |
|   | 4.7  | 申告32-                          |
|   | 4.8  | 各書類への COI 記載確認 33 -            |
|   | 4.9  | 審査結果の表示34-                     |
|   | 4.10 | 変更申請36-                        |

目 次

| 5 | 臨床      | ₹研究法に基づく自己申告、再生医療等研究の自己申告  | · 38 - |
|---|---------|----------------------------|--------|
|   | 5.1     | 新規申告の作成                    | · 38 - |
|   | 5.2     | 研究者利益相反自己申告書(様式 C)が必要な者の選択 | · 40 - |
|   | 5.3     | 自身の利益相反申告書作成               | · 41 - |
|   | 5.4     | 利益相反申告依頼                   | · 43 - |
|   | 5.5     | 研究者利益相反自己申告書(様式 C)の作成      | · 44 - |
|   | 5.6     | 利益相反自己申告の準備完了通知            | · 46 - |
|   | 5.7     | 申告                         | • 47 - |
|   | 5.8     | COI 管理計画作成                 | · 48 - |
|   | 5.9     | 様式 A~様式 E の表示              | · 50 - |
|   | 5.10    | 変更申告                       | · 51 - |
|   | 5.11    | 定期申告                       | · 53 - |
|   |         |                            |        |
| 6 | <b></b> | 6楼能                        | - 55 - |

| b | 一大进 | 1(残拒           | - GG |
|---|-----|----------------|------|
|   | 6.1 | 申告書の一時保存       | 55 - |
|   | 6.2 | 申告書の修正         | 55 - |
|   | 6.3 | 申告書の削除         | 56 - |
|   | 6.4 | 申告書の表示         | 57 - |
|   | 6.5 | COI 事務局への問い合わせ | 58 - |
|   | 6.6 | 質疑応答           | 59 - |
|   | 6.7 | ヒアリング          | 60 - |
|   | 6.8 | メールログの表示       | 63 - |
|   |     |                |      |

| 7 | そ  | の他の機能             | 65 -        |
|---|----|-------------------|-------------|
| 7 | .1 | お知らせ・新着情報の表示      | 65 -        |
| 7 | .2 | メールログ             | 65 -        |
| 7 | .3 | 添付ファイルが開かない場合の対処法 | 66 <b>-</b> |

### 1 システムの利用準備

1.1 システムの起動

本システムを利用するにはインターネットに接続したパソコンと、 Web ブラウザが必要です。Web ブラウザを起動し、当システムの URLを入力します。ログイン画面が表示されれば起動成功です【図 1-1】。

【図1-1】

| bu                            | 利益相反Web申告システム                                                                            | General Racer |
|-------------------------------|------------------------------------------------------------------------------------------|---------------|
| <b>ログイン</b><br>メールアドI<br>パスワー |                                                                                          |               |
| ログイン<br>※システムを                | こ「利用される場合は、あらかじめユーザー登録が必要です。                                                             |               |
| ユーザー<br>※ユーザー<br>256<br>から    | 健康を物理される方はごちうで、整想争続きをしてください。<br>建設工作後、初なロジインされる方、またはパスワードを忘れた方は<br>5、パスワード作成の手続きをしてください。 |               |
|                               |                                                                                          |               |
|                               |                                                                                          | ベージのトップへ戻る↑   |

※Web ブラウザは、Micros oft Edge(Windows10/11)も しくは Safari14 以降(macO S 11 以降)のみ動作保証い たします。その他のブラウ ザでは正常に動作しない可 能性があります。

※起動しないときは、パソ コンがインターネットに正 常に接続しているか確認し てください。

#### 1.2 パスワードの作成

システム管理者によるユーザー登録処理が完了すると、システムから ※この手順はパスワードを "【通知サービス】ユーザー登録完了のお知らせ"のメールが送信され 忘れてしまった場合にもお ます【図1-2】。

使いいただけます。

 $[\boxtimes 1 - 2]$ 

| 差出人: 利益相反Web申請システム〈 <u>noreply@hp.private</u> 〉<br>件名: ユーザー登録完了のお知らせ<br>日付: 2019年 4月 18日(木)3:56 pm<br>宛先: <u>kodama@hp.private</u><br><br>申告者 こだま 様 |
|----------------------------------------------------------------------------------------------------|
| 利益相反Web申請システムに以下のユーザー登録をしました。<br>下記URLにアクセスし、メールアドレスを入力、送信し、パスワードを<br>作成して下さい。                                                                      |
| 【パスワード発行URL】<br><< >>>                                                                                                    |
| 利益相反Web申請システムトップページ<<                                                                                                    |
| ※このメールは機械処理により送信されています。<br>このメールに返信することはできません。                                                                                                    |

【図1-2】で送信されたメールのリンクをクリックする、もしくは 【図1-1】ログイン画面から「※ユーザー登録完了後、初めてログ インされる方、またはパスワードを忘れた方はこちらから、パスワー ド作成の手続きをしてください。」のリンクをクリックします。パスワ ード再発行の画面が表示されます【図1-3】。

【図1-3】

| パスワード再発              | 行                                          |
|----------------------|--------------------------------------------|
| ※登録メールアド<br>※折り返し、パス | レスを入力し、「送信」してください。<br>ワード作成用のアドレスを送信いたします。 |
| メールアドレス              | kodama@hp.private                          |
| 送信 キャンセ              | IL                                         |

メールアドレスを入力し、[送信]ボタンをクリックすると、パスワー ド発行手続きが行われます【図1-4】。

【図1−4】

| パスワード再発行                                                     |
|--------------------------------------------------------------|
| パスワード再発行の手続きのメールを送信しました。<br>メールのリンクからパスワード再発行を行ってください。<br>戻る |

折り返しパスワード再発行手続きが、上記で入力したメールアドレス に届きます【図1-5】。

【図1-5】

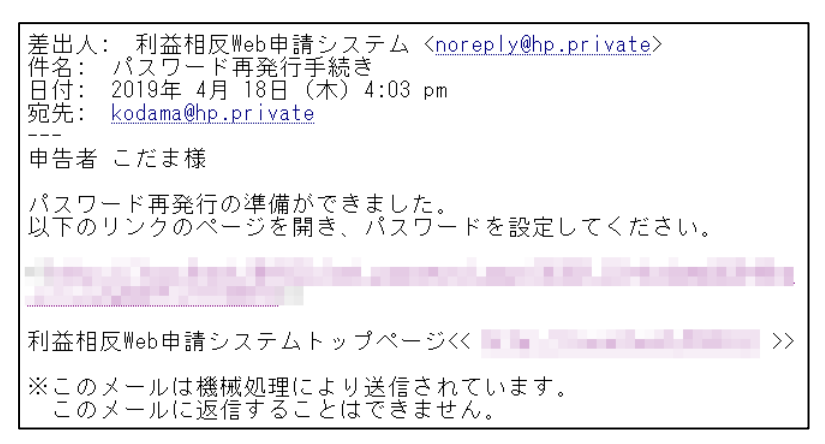

メール本文中のリンクを開き、ご希望のパスワードを入力して、[設定] ボタンをクリックしてください【図1-6】。

【図1-6】

| パスワード設定 |       |  |
|---------|-------|--|
| パスワード   | ••••• |  |
| 確認入力    | ••••• |  |
| 設定      |       |  |

1.3 ユーザー登録依頼

システム管理者によるユーザー登録がされていない方で、新規にユー ※ユーザー登録は最初に一 ザー登録をご希望の方は、【図1-1】ログイン画面から「※システム 度だけ行う必要がありま をご利用される場合は、あらかじめユーザー登録が必要です。ユーザす。 ー登録を希望される方はこちらで、登録手続きをしてください。」のリ ンクをクリックし、ユーザー登録依頼画面【図1-7】に必要事項を ※職員番号以外の項目にお 入力し、所属を選択して[送信]ボタンをクリックしてください。

[X 1 - 7]

| ユーザー登録依頼 |                     |  |
|----------|---------------------|--|
| ※ユーザー情報を | 入力し、「送信」してください。     |  |
| 職員番号(任意) | 12                  |  |
| 氏名       | 姓: 申告者<br>名: こだま    |  |
| かな       | 姓: しんこくしゃ<br>名: こだま |  |
| メールアドレス  | kodama@hp.private   |  |
| 所属       | 外科                  |  |
| 職名       | 准教授                 |  |
| 送信 キャンセル |                     |  |

ユーザー登録処理が開始され【図1-8】、先ほど入力したメールアド レスにシステムから、"【通知サービス】ユーザー登録依頼"のメール が送信されます【図1-9】。

【図1-8】

| ユーザー登録依頼 |                 |
|----------|-----------------|
| ユーザー     | -登録の依頼を受け付けました。 |
| 戻る       |                 |

いて入力は省略できませ  $\mathcal{N}_{\circ}$ 

※システム内で重複した職 員番号・メールアドレスを 使用することはできませ  $\mathcal{N}_{\circ}$ 

【図1-9】

| 差出人: 利益相反Web申請システム < <u>noreply@hp.private</u> ><br>件名: ユーザー登録依頼<br>日付: 2019年 4月 18日(木)3:37 pm<br>宛先: <u>kodama@hp.private</u> |
|----------------------------------------------------------------------------------------------------|
| <br>申告者 こだま様                                                                                                    |
| 以下のユーザー登録の依頼を受け付けました。<br>システム管理者が登録処理を行いますので、しばらくお待ちください。                                                                      |
| なお、5日以上回答がない場合は、COI事務局までご連絡ください。                                                                                               |
| 【依頼日時】<br>2019/04/18 15:37:53                                                                                                  |
| 【氏名】<br>申告者 こだま                                                                                                    |
| 【かな】<br>しんこくしゃ こだま                                                                                                    |
| 【メールアドレス】<br><u>kodama@hp.private</u>                                                                                          |
| 利益相反Web申請システムトップページ<<                                                                                                    |
| ※このメールは機械処理により送信されています。<br>このメールに返信することはできません。                                                                                 |

システム管理者によるユーザー登録処理が完了すると、先ほど入力し たメールアドレスにシステムから、"【通知サービス】ユーザー登録完 了のお知らせ"のメールが送信されます【図1-2】。 パスワードの作成については、1.2 パスワードの作成を参照してくだ さい。

#### 1.4 ログイン

【図1-1】ログイン画面でメールアドレスとパスワードを入力して [ログイン]ボタンをクリックします。認証に成功するとメインメニュ ーが表示されます【図1-10】。

### $[\boxtimes 1 - 1 0]$

| (vx===                    |    |  |
|---------------------------|----|--|
|                           |    |  |
|                           |    |  |
| 定期/随助自己申告                 | 0  |  |
| 摩劳/AMED 自己中告              | 0  |  |
| 生命・医学系指針に基づく臨床研究/治験自己申告メ: | a= |  |
| 生命・医学系指針に基づく臨床研究/治験 自己申告  | 0  |  |
| 各書類へのCOI記載確認待ち            | 0  |  |
| 施床研究法に基づく自己申告メニュー         |    |  |
| 龍床研究法に基づく目己申告             | 0  |  |
| COI管理計画作成中                | 0  |  |
| COI管理計畫作成完了               | 0  |  |
| 再生医療等研究の自己申告メニュー          |    |  |
| 再生医療等研究の自己申告              | 0  |  |
| COI管理計畫作成中                | 0  |  |
| COI管理計畫作成完了               | 0  |  |
| 利用ガイド                     | 0  |  |
| 共通メニュー                    |    |  |
| ユーザー信頼編集                  |    |  |
| メールログ 📀                   |    |  |

# ※メールアドレス、パスワ ードが外部に漏れると、不 正使用される恐れがありま す。厳重に管理してくださ

<u><注意!></u>

い。

1.5 ログアウト

本システムの利用を終える場合は、【図1-10】メインメニュー画面 ※インターネットの接続環 左下部にある[ログアウト]ボタンをクリックしてログアウトしてから Web ブラウザを閉じてください。ログアウトしないで Web ブラウザ を閉じた場合、サーバーでは一定期間ログインした状態が継続されま す。ログアウトすることで悪意のある不正アクセスを防止することが でき、サーバーのメモリなど資源をすみやかに解放することができま す。申告書の作成画面など全ての画面の右上部と左下部には[ログアウ ト」ボタンが用意されています。

境がダイアルアップ、モバ イル通信カード等従量課金 制の場合は、長時間の利用 や添付ファイルのダウンロ ードで高額な通信料金を請 求されることがあります。 定額課金制の通信環境での 利用をおすすめします。

# 2 定期/随時自己申告

### 2.1 新規申告の作成

定期申告が必要な申告が存在する場合、事務局から"定期申告のお願 ※添付ファイルは1度に合い"メールが届くことがあります【図2】。 計サイズ 20MB を超えて登

【図2】

| 差出人: 利益相反Web申請システム <noreply@hp.private><br/>件名: 定期申告のお願い<br/>日付: 2023年 6月 2日 (月) 15:30<br/>宛先: ishil@bvits.com</noreply@hp.private> |
|----------------------------------------------------------------------------------------------------|
| <br>医師 一郎 様                                                                                                    |
| 2023年度分の定期申告を行って下さい。                                                                                                    |
| ※このメールは機械処理により送信されています。<br>このメールに返信することはできません。                                                                                      |

計サイズ 20MB を超えて登録できません。この場合は、 20MB 以内で一旦[一時保存]を行い、【図2-4】利益相反状況詳細表示画面より [編集]ボタンから追加登録してください。

【図1-10】申告者用メニューより、[定期/随時自己申告]のリンク をクリックすると、新規申告の準備画面が表示されます。提出先とな る委員会が2つ以上ある場合は、選択ドロップダウンリストが表示さ れます【図2-1】。

【図2-1】

| 新規申告の準備     |
|-------------|
| 提出先         |
| 申告基本情報入力へ進む |

[申告基本情報入力へ進む]ボタンをクリックすると、新規申告入力画 面【図2-2】が表示されます。  $\left[ \boxtimes 2 - 2 \right]$ 

2.2

|                                             | - 1                                                                                                    |                        |
|---------------------------------------------|----------------------------------------------------------------------------------------------------|------------------------|
| 新規申告                                        |                                                                                                    |                        |
| <u>申告基本情報</u>                               |                                                                                                    |                        |
| 中告者                                         | 氏名         所服         職名           申告者         こだま         外相         准数規                                                                                                    |                        |
| 巾告者連絡先                                      |                                                                                                    |                        |
| 申告年度<br>(西暦で記載)                             | 2019 年度                                                                                                    |                        |
| 申告種別                                        | <br>○ 定明 ○ 随時                                                                                                    |                        |
| 申告チェックシ                                     | <u> </u>                                                                                                    |                        |
| ※甲告対象則間<br>【I.產学連携)                         | 3:今回甲唇の活動相子が企業等と当該1年度<br>活動・大学の立場での企業との利益関係による分野・研究室の収入について】                                                                                                    |                        |
| <ol> <li>一企業から</li> <li>※ 研究費・書牌</li> </ol> | 5申告者が実質的に使途を決定し得る研究費・寄附金等の総職が、年間200万円を超えている。 18答とは、共同時代、国本研究 、 新聞研究、 海峡、 学術研究、 美学家所会、 研究加強会、 客畑国政等すべての合計会額(研究代表者のみ、)                                                                                                    |                        |
| ※ 一企業から、<br>〇 Yes 〇 No                      | 研究賞・春樹金以外に、年融合計200万円以上の金銭を受入れる場合を含む<br>つ                                                                                                    |                        |
| 2. 寄附講座等                                    | に所屋している。                                                                                                    |                        |
|                                             |                                                                                                    |                        |
| 3. 止来から無<br>※ 無償 (ディフ                       | 1881(デイスガジンド市で)で発射、機構、(株体、(株体、)) かかい 制度、機能なきで交通する。<br>このウンド合わりであっても規範を経結しているものは除く                                                                                                    |                        |
| OYes ON                                     |                                                                                                    |                        |
|                                             |                                                                                                    |                        |
| 10. その他                                     | nolan, Jorenberg (e.se) - mice Bolanmenlanteolitien / i                                                                                                    |                        |
| ※ 例:杏附属的<br>○Yes ○No                        | 「2018年、1980年に1991年19月1日には、1997年19月1日の1998年に1997年に1997年19月1日<br>夏を受け入れている帝名(個議室の責任者)<br>日                                                                                                    |                        |
| 派付書類※必要                                     | まに応じて参考負料を添付してください                                                                                                    |                        |
|                                             | ■追加ファイル<br>6級以上の場合や合計ファイルサイズが20MBを超える場合は、                                                                                                    |                        |
| その位添付着                                      | -時代存した後、訂正面面で追加してください。<br>参照…<br>#2                                                                                                    |                        |
| G 12 10 10 10 10 10 10 10 10 10 10 10 10 10 | ·····································                                                                                                    |                        |
|                                             | · 》阅                                                                                                    |                        |
| 一時保存                                        | 申告 キャンセル                                                                                                    |                        |
|                                             |                                                                                                    |                        |
| 以更す                                         | 項を入力またけ選択し、添付資料を登録します                                                                                                    |                        |
| <u> </u>                                    |                                                                                                    |                        |
|                                             |                                                                                                    |                        |
| 申告                                          |                                                                                                    |                        |
| 由告書                                         | の入力が完了したら【図2-2】新規申告入力画面の[申告]ボ                                                                                                    | │<br>│<br>※入力必須項目が未入力だ |
|                                             |                                                                                                    |                        |
| タンを                                         | クリックします。確認画面が表示されます【図2-3】。                                                                                                    | ったり、添付必須ファイル           |
|                                             |                                                                                                    | が添付されていなかったり           |
| 【図2                                         | -31                                                                                                    | すると、 申告時に 警告が表         |
|                                             |                                                                                                    |                        |
|                                             |                                                                                                    | 示され、甲缶書の登録が完           |
| 申告                                          |                                                                                                    | 了しません。                 |
| 申告を                                         | 行うと申告書がロックされ、内容を変更できなくなります。                                                                                                    |                        |
| (COI                                        | 事務局にロック解除を依頼すれば編集できます。)                                                                                                    |                        |
| 史仁山                                         | ± t h 2                                                                                                    |                        |
|                                             | $\frac{d}{dt} = \frac{d}{dt} \frac{d}{dt}$ |                        |
|                                             |                                                                                                    |                        |
|                                             |                                                                                                    |                        |
|                                             |                                                                                                    | ※[申告]後はこの申告書の          |
| 力家な                                         | 「○Ⅳ] ギカンなカリッカナスト 1 カーを内容の近日                                                                                                    | 内容の訂正 削除がづきわ           |

内容を確認して、[OK]ボタンをクリックすると、入力した内容や添付 内容の訂正、削除ができな ファイルが登録され、利益相反状況詳細表示画面が表示されます【図 くなります(ロック状態)。訂 2-4]。また、システムより"新規申告提出の受け付け"のメールが 正の必要がある場合は、COI 届きます【図2-5】。

告書の 事務局までご連絡くださ い。

### 【図2-4】

|   | 利益相反状況詳細表示 |                                    |                |    |    |    |  |  |
|---|------------|------------------------------------|----------------|----|----|----|--|--|
|   | 審査番号       | 未採番                                |                |    |    |    |  |  |
|   | 課題名        | 申告者 こだま 2019年度 定期申告 (2019/04/22申告) |                |    |    |    |  |  |
|   | 戻る         |                                    | ٢              |    |    |    |  |  |
| ļ | 申告履歴       |                                    |                |    |    |    |  |  |
|   | 申告種類       | 申告者                                | 審査状況           | 表示 | 編集 | 削除 |  |  |
|   | 新規申告       | 申告者 こだま<br>2019/04/22 14:51        | 受付待ち<br>[審査必要] | 表示 | 編集 | 削除 |  |  |

【図 2 - 5】

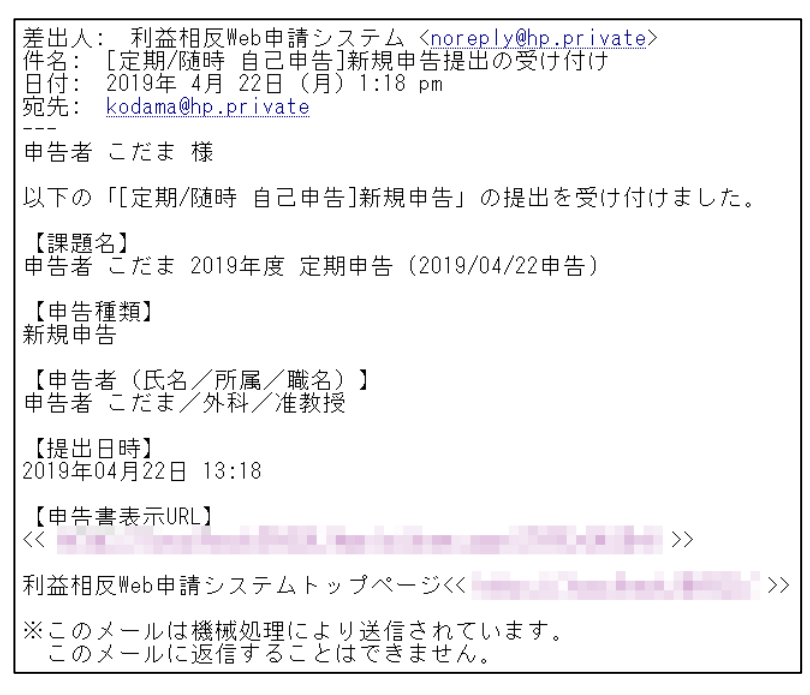

2.3 審査結果の表示

委員会での審査結果がシステムに登録されると、"新規申告の審査結 果"のメールが届きます【図2-6】。

【図2-6】

| 差出人: 利益相反Web申請システム < <u>noreply@hp.private</u> ><br>件名: 新規申告の審査結果 |
|-------------------------------------------------------------------|
| 日付: 2019年 4月 25日(木)11:27 am<br>宛先: <u>kodama@hp.private</u>       |
| <br>申告者 こだま 様                                                     |
| 以下の「新規申告」の審査結果が登録されました。                                           |
| 【審査番号】<br>C-A2019-0001                                            |
| 【課題名】<br>申告者 こだま 2019年度 定期申告(2019/04/22申告)                        |
| 【申告種類】<br>新規申告                                                    |
| 【申告者(氏名/所属/職名)】<br>申告者 こだま/外科/准教授                                 |
| 【提出日時】<br>2019年04月22日 14:51                                       |
| 【申告書表示URL】<br><< >>>                                              |
| 利益相反Web申請システムトップページ<<                                             |
| ※このメールは機械処理により送信されています。<br>このメールに返信することはできません。                    |

また、【図2-4】申告履歴画面には審査結果の概要が表示されます。 さらに[表示]ボタンをクリックすると、申告書閲覧画面【図2-7】 に審査結果の詳細が表示されます。

# 【図2-7】

| 日香阅見                                                                                                    |                                                                                                    | _                                                                                                    |                                                      |    |
|----------------------------------------------------------------------------------------------------|----------------------------------------------------------------------------------------------------|----------------------------------------------------------------------------------------------------|------------------------------------------------------|----|
| 審査番号                                                                                                    | ##                                                                                                    | 名                                                                                                    | 申告種類 申告者 審査                                          | 状況 |
| A2019-00                                                                                                    | 01 申告者 こだま 2019年度<br>由告)                                                                                                    | 定期申告 (2019/04/22                                                                                                    | 新規申告 申告者 こだま 審査<br>-A2019-0001 2019/04/22 14・51 (本本) | 完了 |
| の申告書に                                                                                                    | 、<br>ついて、COI事務局に問い合                                                                                                    | )せ <b>(</b> )                                                                                                    |                                                      |    |
| 3                                                                                                    |                                                                                                    | õ                                                                                                    |                                                      |    |
| 1. 1. 1. 1. 1. 1. 1. 1. 1. 1. 1. 1. 1. 1                                                                        | a hamma at la sumat                                                                                                    | -                                                                                                    |                                                      |    |
| 音書 質難応復                                                                                                    | \$ E7927 X=N07                                                                                                    |                                                                                                    | 1. AL - 18                                           |    |
|                                                                                                    |                                                                                                    |                                                                                                    | 甲舌書                                                  |    |
| 最新版(2                                                                                                    | 019年04月22日 14:51:02) 🗸                                                                                                    | □─時保存の版も表示                                                                                                    |                                                      |    |
|                                                                                                    |                                                                                                    | 新                                                                                                    | 規申告                                                  |    |
|                                                                                                    | 申告者                                                                                                    | 申告者 こだま                                                                                                    |                                                      |    |
|                                                                                                    | 申告日時                                                                                                    | 2019年04月22日 14:51                                                                                                    | 02                                                   |    |
|                                                                                                    |                                                                                                    |                                                                                                    | 申告書                                                  |    |
| 申告基本                                                                                                    | 青報                                                                                                    |                                                                                                    |                                                      |    |
|                                                                                                    | 氏名 所属                                                                                                    | 戰名                                                                                                    |                                                      |    |
| 申告                                                                                                    | 皆<br>申告者 こだま 外科 X                                                                                                    | 自教授                                                                                                    |                                                      |    |
| 申告者谨                                                                                                    | 絡先 03-1111-2222                                                                                                    |                                                                                                    |                                                      |    |
| 由告任                                                                                                    | 度 2019年度                                                                                                    |                                                                                                    |                                                      |    |
| ####                                                                                                    | N/23/                                                                                                    |                                                                                                    |                                                      |    |
|                                                                                                    |                                                                                                    | <u>ニーション 思係に</u> よる分野                                                                                                    | ・研究室の収入について】                                         |    |
|                                                                                                    |                                                                                                    |                                                                                                    |                                                      |    |
|                                                                                                    |                                                                                                    |                                                                                                    | 印刷                                                   |    |
|                                                                                                    |                                                                                                    |                                                                                                    |                                                      |    |
|                                                                                                    |                                                                                                    | COI                                                                                                    | 理計画作成                                                |    |
| 入力者                                                                                                    | 事務局 とき                                                                                                    | ]                                                                                                    |                                                      |    |
| 入力日時                                                                                                    | 2019年04月25日 11:24:06                                                                                                    |                                                                                                    |                                                      |    |
|                                                                                                    | <u>様式3印刷</u>                                                                                                    |                                                                                                    |                                                      |    |
|                                                                                                    |                                                                                                    | _                                                                                                    |                                                      |    |
|                                                                                                    |                                                                                                    | 8                                                                                                    | 資結果                                                  |    |
| 登録者                                                                                                    | 事務局 とき                                                                                                    |                                                                                                    |                                                      |    |
| 登録日時                                                                                                    | 2019年04月25日 11:17:53                                                                                                    | •                                                                                                    |                                                      |    |
| 審査回                                                                                                    |                                                                                                    |                                                                                                    |                                                      |    |
| 審査日                                                                                                    | 2019年04月25日                                                                                                    |                                                                                                    |                                                      |    |
| 審査結果                                                                                                    | 修正要求                                                                                                    |                                                                                                    |                                                      |    |
| コメント                                                                                                    | 000について再考が必要。                                                                                                    |                                                                                                    |                                                      |    |
|                                                                                                    | 1                                                                                                    |                                                                                                    |                                                      |    |
|                                                                                                    |                                                                                                    |                                                                                                    | 決裁                                                   |    |
|                                                                                                    |                                                                                                    | 7                                                                                                    |                                                      |    |
| 人刀著                                                                                                    | 事務局 どさ                                                                                                    | -                                                                                                    |                                                      |    |
| 7,073                                                                                                    | 2019年04月25日 11:27:02                                                                                                    | -                                                                                                    |                                                      |    |
| 入力日時                                                                                                    | 承認                                                                                                    | 4                                                                                                    |                                                      |    |
| 入力日時                                                                                                    |                                                                                                    | 1                                                                                                    |                                                      |    |
| 入力日時       審査結果       コメント                                                                                      |                                                                                                    |                                                                                                    |                                                      |    |
| 入力日時       審査結果       コメント                                                                                      | EDBA                                                                                                    |                                                                                                    |                                                      |    |
| 入力日時           審査結果           コメント                                                                              | EURI                                                                                                    | -                                                                                                    | 查状況                                                  |    |
| 入力日時           審査結果           コメント                                                                              |                                                                                                    |                                                                                                    | 查状況                                                  |    |
| 入力日時           審査結果           コメント                                                                              | 印號<br>開始日時<br>2019/04/22 13:14:10                                                                                                    | 著<br><u>終了日時</u><br>2019/04/22 16:05:01                                                                                                    | 查状况                                                  |    |
| <ul> <li>入力日時</li> <li>審査結果</li> <li>コメント</li> </ul>                                                            | 印度                                                                                                    | 著<br><u> 終了日時</u><br>2019/04/22 16:05:01<br>2019/04/22 16:15:50                                                                                         | 查状况                                                  |    |
| 入力日時           審査結果           コメント              受付           迅速需答                                               | 日日<br>日日<br>2019/04/22 13:14:19<br>2019/04/22 16:05:01<br>第7 2019/04/22 16:15:50                                                                                                    | 著<br><u> 終了日時</u><br>2019/04/22 16:05:01<br>2019/04/22 16:15:59<br>2019/04/23 16:44:45                                                                  | 查状况                                                  |    |
| 入力日時           審査結果           コメント           第           受付           迅速審査術           迅速審査           審査結果       | 日日<br>日日<br>2019/04/22 13:14:19<br>2019/04/22 16:05:01<br>第<br>2019/04/22 16:15:59<br>数 2019/04/23 16:44:59                                                                                                    | また<br>終了日時<br>2019/04/22 16:05:01<br>2019/04/22 16:15:59<br>2019/04/23 16:44:45<br>2019/04/25 11:17:53                                                  | 查状况                                                  |    |
| 入力日時           審査相目           コメント           登付           迅速審査相目           予止速審査報           審査和目           条件確認 | IIIS           IIISE           2019/04/22 13:14:19           2019/04/22 16:05:01           2019/04/22 16:15:59           2019/04/22 16:15:59           2019/04/23 16:44:45           2019/04/25 11:17:53                                    | 後了日時<br>2019/04/22 16:05:01<br>2019/04/22 16:15:59<br>2019/04/23 16:44:45<br>2019/04/25 11:17:53<br>2019/04/25 11:24:06                                 | 查状况                                                  |    |
| 入力日時           審査補具           コメント           登付           迅速審査術           電話果里           条件確認           決裁      | EDE           Ifficiency           2019/04/22 13:14:19           2019/04/22 16:05:01           2019/04/22 16:15:01           2019/04/22 16:15:20           2019/04/22 16:17:753           2019/04/25 11:27:53           2019/04/25 11:27:53 | またした。<br>業子日時<br>2019/04/22 16:05:01<br>2019/04/22 16:15:59<br>2019/04/23 16:44:45<br>2019/04/25 11:17:53<br>2019/04/25 11:24:06<br>2019/04/25 11:27:02 | 查状况                                                  |    |

### 2.4 変更申告

新規申告が承認されると、利益相反状況詳細表示画面に「申告メニュ ※変更申告も新規申告と同 ー」が追加され、変更申告を行うことができるようになります【図2 様に審査完了時にメール通 - 8 **]**。

知されます。

【図2-8】

| 利益相反状況詳細表示                                                         |                                        |   |  |  |  |    |  |  |
|--------------------------------------------------------------------|----------------------------------------|---|--|--|--|----|--|--|
| 審査番号                                                               | 審査番号 C-A2019-0001                      |   |  |  |  |    |  |  |
| 課題名                                                                | 課題名 申告者 こだま 2019年度 定期申告 (2019/04/22申告) |   |  |  |  |    |  |  |
| 戻る                                                                 |                                        | Ð |  |  |  |    |  |  |
| 申告履歴                                                               |                                        |   |  |  |  |    |  |  |
| 申告種                                                                | 申告種類 申告者 審査状況 表示 編集 削除                 |   |  |  |  |    |  |  |
| 新規申告 申告者 こだま 受付待ち<br>C-A2019-0001 2019/04/22 14:51 [審査必要] 表示 編集 削隊 |                                        |   |  |  |  | 削除 |  |  |
| 申告メニュー                                                             |                                        |   |  |  |  |    |  |  |
| 変更申告                                                               |                                        | ٢ |  |  |  |    |  |  |

申告内容に変更があった場合は速やかに変更申告を提出してくださ い。【図2-8】申告メニューより[変更申告]のリンクをクリックする と変更申告入力画面が表示されます【図2-9】。必要事項を入力また は選択し、[申告]ボタンをクリックすれば申告は完了します。

# 【図2-9】

| 審査番号                                                                            | C-A2019-0001                                                                                                    |
|---------------------------------------------------------------------------------|----------------------------------------------------------------------------------------------------|
| 課題名                                                                             | 申告者 こだま 2019年度 定期申告 (2019/04/22申告)                                                                                                    |
| 変更申告情                                                                           | 髢                                                                                                    |
| 亦面占                                                                             | ^                                                                                                    |
| & <b>z</b> .m                                                                   | ~                                                                                                    |
|                                                                                 |                                                                                                    |
| 変更前                                                                             | $\checkmark$                                                                                                    |
|                                                                                 |                                                                                                    |
| 変更後                                                                             | $\sim$                                                                                                    |
|                                                                                 |                                                                                                    |
| 変更理由                                                                            | $\bigcirc$                                                                                                    |
| 申告基本情                                                                           | <u>49</u>                                                                                                    |
|                                                                                 | F-24. 可服 間24.                                                                                                    |
| 申告者                                                                             | 申告者こだまの外科准教授                                                                                                    |
| 由生素:素約                                                                          | 84 (22 1111 2222)                                                                                                    |
| 中古名建成                                                                           |                                                                                                    |
| 甲古平5<br>(西暦で記                                                                   | <b>2</b> 019 年度                                                                                                    |
| 申告種別                                                                            | ● 定期 ○ 随時                                                                                                    |
| 申告チェッ                                                                           |                                                                                                    |
| ※申告対象                                                                           | 期間:今回申告の活動相手方企業等と当該1年度                                                                                                    |
| 【I.産学道<br>1 — 今業                                                                | 振活動・大学の立場での企業との利益関係による分野・研究室の収入について」                                                                                                    |
| 1. 一正来<br>※ 研究書・                                                                | リウ中古有が美見叫に使送せたとし得る明元頃、前前並守り線線が、午間200万円を抱んしいる。<br>素品会差とは、半同研究(国立研究)、受託研究、沙稔、学ぶ街道、愛学家街会、研究時点会、素財運産業すべての合質会額(研究代表素のみ、)                                                                                                    |
| ※ 一企業加                                                                          | andaraでした、パーラインの (1997)の (1997) (1997) (1977) (1997) (1997) (19 |
| • Yes                                                                           | No                                                                                                    |
|                                                                                 |                                                                                                    |
|                                                                                 | Ren .                                                                                                    |
| 10. その                                                                          | IR                                                                                                    |
| <b>10. その</b> ※ 例:企第 ※ 例:寄納                                                     | 185<br>(等から融資・保証を受ける (ただし、銀行など金融機関の融資や保証は除く)。<br>(講座を受け入れている場合 (領環座の責任者)                                                                                                    |
| <b>10. その</b><br>※ 例:企第<br>※ 例:高額<br>〇Yes ④                                     | 185<br>(等から融資・保証を受ける (ただし、銀行など金融機関の融資や保証は除く)。<br>(調整で受け入れている場合 (観測室の責任者)<br>) No                                                                                                    |
| <b>10. その</b><br>※ 例:企<br>※ 例:高<br>〇Yes ④                                       | NB<br>(等から融資・保証を受ける(ただし、銀行など金融機関の融資や保証は除く)。<br>満躍を受け入れている場合(観測版の責任者)<br>)No<br>必要に応じて参考資料を添付してください                                                                                                    |
| 10. その<br>※ 例:企<br>※ 例:部<br>○Yes @<br><u>隆付書類</u> ※                             | 185 (第から融資・保証を受ける(ただし、銀行など金融機関の融資や保証は除く)。 (講演を受け入れている場合(調測症の責任者) ) No 必要に応じて参考資料を添付してください                                                                                                    |
| 10. その<br>※ 例:企業<br>※ 例:高額<br>○Yes ④                                            | 185 185 185 185 185 185 185 185 185 185                                                                                                    |
| 10. その<br>※ 例:企<br>※ 例:寄<br>○Yes<br>後付書類※<br>その他添付                              |                                                                                                    |
| 10. その<br>※ 例:企<br>※ 例:部<br>〇Yes<br><b>④</b><br>で<br>後<br>付<br>書類<br>※<br>その他添作 | NB<br>(第5)の設備・保証を受ける(ただし、銀行など金融機関の設置や保証は除く)。<br>(調査を受け入れている場合(調査の責任者))<br>)No<br>必要に応じて参考資料を添付してください<br>「追加ファイル」<br>「追加ファイル」<br>「自知」との場合や会計ファイルサイズが2006を超える場合は、<br>一般保存した後、訂正面面で追加してください。<br>参照<br>参照                                                                                                    |
| 10. その<br>※ 例:企覧<br>※ 例:高新<br>○Yes ④<br><u>添付書類</u> ※<br>その他添作                  | NB<br>(第9)の融着・保証を受ける(ただし、銀行など金融機関の融資や保証は除く)。<br>講座を受け入れている場合(観講座の責任者)<br>) No<br>必要に応じて参考資料を添付してください<br>「追加ファイル」<br>個以上の場合や合計ファイルサイズが20MBを超える場合は、<br>一般保存した後、訂正画面で追加してください。<br>参照<br>参照<br>参照<br>参照                                                                                                    |

# 3 厚労/AMED 自己申告

3.1 新規申告の作成

【図1-10】申告者用メニューより、[厚労/AMED 自己申告]のリン ※添付ファイルは1度に合クをクリックすると、新規申告の準備画面が表示されます。提出先と 計サイズ 20MB を超えて登なる委員会が2つ以上ある場合は、選択ドロップダウンリストが表示 録できません。この場合は、されます【図3-1】。
 ※添付ファイルは1度に合 計サイズ 20MB を超えて登録できません。この場合は、20MB 以内で一旦[一時保

【図3-1】

| 新規申告の準備     |   |
|-------------|---|
| 提出先         | ~ |
| 申告基本情報入力へ進む |   |

(MRF) 「カルは I 夜に日
 計サイズ 20MB を超えて登
 録できません。この場合は、
 20MB 以内で一旦[一時保
 存]を行い、【図3-4】利益
 相反状況詳細表示画面より
 「編集」ボタンから追加登
 録してください。

[申告基本情報入力へ進む]ボタンをクリックすると新規申告入力画面 【図 3 - 2】が表示されます。

【図 3 - 2】

|                                                                                                    | 見臨床研究審査委員会                                                                                                    |                                                                                                    |                                                                                                    |  |
|----------------------------------------------------------------------------------------------------|----------------------------------------------------------------------------------------------------|----------------------------------------------------------------------------------------------------|----------------------------------------------------------------------------------------------------|--|
| 包含基本情報                                                                                                    |                                                                                                    | 1                                                                                                    |                                                                                                    |  |
|                                                                                                    |                                                                                                    | 申告者情報                                                                                                    |                                                                                                    |  |
| 中告者                                                                                                    | 氏名 所屋 職務     医師一部 なし なし                                                                                                    | 4                                                                                                    |                                                                                                    |  |
| 电达番号                                                                                                    |                                                                                                    |                                                                                                    |                                                                                                    |  |
| 建略先(内線等)                                                                                                    |                                                                                                    |                                                                                                    |                                                                                                    |  |
| 中告年度<br>(西間で記載)                                                                                                    | 2023 年度                                                                                                    |                                                                                                    |                                                                                                    |  |
| 費用                                                                                                    | 〇厚生労働科学研                                                                                                    | R費 〇日本医療研究開                                                                                                    | 発機構研究費 ○その他                                                                                                    |  |
| 申告者の立場                                                                                                    | ○研究代表者 ○日                                                                                                    | 用充分回考                                                                                                    |                                                                                                    |  |
|                                                                                                    | 8                                                                                                    |                                                                                                    |                                                                                                    |  |
| 研究課題名                                                                                                    |                                                                                                    |                                                                                                    |                                                                                                    |  |
| -                                                                                                    |                                                                                                    |                                                                                                    |                                                                                                    |  |
| 研究課題番号                                                                                                    |                                                                                                    |                                                                                                    |                                                                                                    |  |
|                                                                                                    | 上記                                                                                                    | 課題の研究代表者                                                                                                    |                                                                                                    |  |
| 所與機變名                                                                                                    |                                                                                                    |                                                                                                    |                                                                                                    |  |
| 所聞                                                                                                    |                                                                                                    |                                                                                                    |                                                                                                    |  |
| 職名                                                                                                    |                                                                                                    |                                                                                                    |                                                                                                    |  |
| # <b>2</b>                                                                                                    | 1                                                                                                    |                                                                                                    |                                                                                                    |  |
| 由告チェックシー                                                                                                    | • •                                                                                                    |                                                                                                    |                                                                                                    |  |
| ※申告対象期間:                                                                                                    | 今回申告の活動相手)                                                                                                    | 5全業等と当該1年度と                                                                                                    | 前年度の2年間                                                                                                    |  |
| [1. 木研究課題。                                                                                                    | 関わりのある企業等                                                                                                    | こついて】研究と関係の                                                                                                    | ある企業(当該研究)を                                                                                                    |  |
| 1. 木研究は、3                                                                                                    | 企業が製造または販売                                                                                                    | する単剤・機器等を対象                                                                                                    | としている。                                                                                                    |  |
|                                                                                                    |                                                                                                    |                                                                                                    |                                                                                                    |  |
|                                                                                                    | Rear to 1 in sector of the two                                                                                                    |                                                                                                    |                                                                                                    |  |
| * SHEWROR, 10<br>O Yes O No                                                                                                    | 力者として野南する場合を                                                                                                    | 80                                                                                                    |                                                                                                    |  |
| ■ 55500008.12<br>○Yes ○No<br>申告対象企業情報                                                                                                    | の者として参画する場合を                                                                                                    | 80                                                                                                    |                                                                                                    |  |
| <ul> <li>※ 5550000000000000000000000000000000000</li></ul>                                                                                                    | の客として参告する場合を<br>は アシート情報にて該当                                                                                                    | 80                                                                                                    | 海的利害関係を申告して、                                                                                                    |  |
| <ul> <li>95500円名: 2<br/>〇Yes 〇No</li> <li>申告対象企業情報<br/>上記中告チェック</li> <li>対象企業取込</li> </ul>                                                                                                    | の名として参加する場合を<br>ロート情報にて該当日                                                                                                    | 80<br>」た企業等について、経                                                                                                    | 資的利害関係を申告してく                                                                                                    |  |
| <ul> <li>※ 5550円元名、10<br/>〇 Yes 〇 No</li> <li>申告対象企業情報</li> <li>上記中告チェック<br/>対象企業取込</li> <li>染付書類</li> </ul>                                                                                                    | いるとして参加する場合を<br>ないたいで、<br>プシート情報にて該当り                                                                                                    | 80<br>した企業等について、経                                                                                                    | 資約利害関係を申告してく                                                                                                    |  |
| <ul> <li>※ 分型研究者、10</li> <li>○ Yes ○ No</li> <li>申古対象企業情報</li> <li>上記中告チェック</li> <li>対象企業取込</li> <li>添付直期</li> </ul>                                                                                                    | カタンレで参加する場合を<br>フラート情報にて該当<br>同に研究的の内を受け<br>ためのの内を受け<br>ためのの内を受け                                                                                                    | SD<br>した全異等について、 経<br>CN20000には文寸PHR8 (P                                                                                                    | 資約利害酸係を申告してく<br>生力部門学校氏の申白)、<br>マイドロン                                                                                                    |  |
| <ul> <li>新知知用名、E</li> <li>Yes O No</li> <li>中古対象企業協調</li> <li>対象企業取込</li> <li>対象企業取込</li> </ul>                                                                                                    | の名として参加する場合を                                                                                                    | 50<br>した企業等について、経<br>1019年8日は交付時時者 (伊<br>666年7月1月1日名) を5月し                                                                                                    | 資的利害関係を申告してく<br>生力部件学校(取り使る)、<br>てください。<br>参照。                                                                                                    |  |
| 第一分530円元4.2<br>(Yes ONo<br>申告対象企業情報<br>対象企業取込<br>所会業取込<br>添付資料                                                                                                    | <b>リカロとして参加する場合を</b>                                                                                                    | 80<br>した企業等について、経<br>いや単合には交付時時者(伊<br>時時時代見の単合)を近付し                                                                                                    | 黄的利害関係を申告して                                                                                                    |  |
| <ul> <li>※ 355時代後、10</li> <li>②Yes ○ No</li> <li>申古対象企業協会</li> <li>上記中告チェック</li> <li>対象企業取込</li> <li>外付直期</li> <li>添付資料</li> </ul>                                                                                                    | <ul> <li>力者として参告する場合を</li> <li>パシート情報にて該当</li> <li>高に研究曲の交付を受け<br/>知识者(日本部所で)副</li> <li>契約書<br/>参加者リスト</li> <li>交付申請書</li> </ul>                                                                                                    | 8日<br>した企業等について、経<br>にいる場合には交付時時者(将<br>時間研究用の場合)を折付し                                                                                                    | 貴的利害関係を申告して<br>生か部件7905歳5/年3)、     てください、<br>・参照     参照     参照     参照     参照     参照                                                               |  |
| ◎ 分型研究者、10<br>○Yes ○No<br>申古対象企業指述<br>上記中告チェック<br>対象企業指述<br>原付直期<br>添付資料                                                                                                    | の名として参加する場合を<br>ほうかっト情報にて該当<br>前に明明高のの付を形け<br>知らき(ロネ源明初日<br>使わき)」と<br>分付申請書<br>・<br>通加ファイル                                                                                                    | 80<br>した企業等について、経<br>いや場合には交打時時者 (準<br>1996年57月の場合) を汚引し                                                                                                    | 表的約書製係を中告して<br>生か部件学校(成の年の)、<br>てください、<br>参照<br>参照<br>参照<br>参照                                                                                    |  |
| <ul> <li>950時元君、E</li> <li>Yes O No</li> <li>申古対象企業指述</li> <li>対象企業指述</li> <li>対象企業指述</li> <li>所付直期</li> <li>添付資料</li> </ul>                                                                                                    | カタンして参加する場合を     アクトド情報にて該当     市にの形向のに対応が     市にの形向のに対応が     市場の     アクト     市場の     マカタ     マカタ      マカタ     マカタ      マカタ     マカタ      マカタ     マカタ                                                                                                    | 80<br>した企業等について、経<br>ロッマ相当にはなけた時番音(ゆ<br>中国時代現の知ら」を計合し<br>ーパンタイン55000005度1283                                                                                                    | 唐的約書製模を中古してく<br>(1) (1) (1) (1) (1) (1) (1) (1) (1) (1)                                                                                           |  |
| 新社研究員、監<br>Ves No<br>Des Apple Control<br>上記由書子並必定類的<br>對素企業和社<br>對素企業和社<br>添付資料<br>次付資料                                                                                                    |                                                                                                    | 80<br>、た企業等について、総<br>いいのものにはたけ時後の<br>でものものにはたけがある。<br>をかられていたの<br>・<br>このの<br>の<br>の<br>の<br>の<br>の<br>の<br>の<br>、<br>の<br>の<br>の<br>の<br>、<br>の<br>、<br>の<br>、<br>の<br>、<br>の<br>、<br>の<br>、<br>の<br>、<br>の<br>、<br>の<br>、<br>の<br>、<br>の<br>、<br>の<br>、<br>の<br>、<br>の<br>、<br>の<br>の<br>の<br>、<br>の<br>の<br>の<br>、<br>の<br>の<br>の<br>の<br>の<br>の<br>の<br>の<br>の<br>の<br>の<br>の<br>の                                                                                                    | 横的約書簡係を中的して<br>5:50m390(別の40) -<br>てく5235<br>- 参照<br>- 参照<br>- 参照<br>- 参照<br>- 参照<br>- 参照<br>- 参照<br>- 参照<br>- 参照<br>- 参照<br>- 参照<br>             |  |
| <ul> <li>新生活である。</li> <li>Yes へんの</li> <li>Yes へんの</li> <li>サレビやキシースタイ</li> <li>オタシェック</li> <li>オタシェック</li> <li>オタシェック</li> <li>オタシェック</li> <li>オタシェック</li> <li>オタシェック</li> <li>オタシェック</li> <li>オクシェック</li> <li>オクショック</li> <li>オクショック</li> <li>オクショ</li></ul> | カタンして参加する場合     オント 情報にて該当     ボル 1950年(日本部会会)     ボル 1950年(日本部会会)     マント 情報にて該当     マント     マント     マ                                                                                                    | 30<br>した企業等について、総<br>ている後のに以れけ時後の<br>でいる後のに以れけ時候の<br>そのがし<br>そのがし<br>そのがし<br>そのがし<br>そのかし<br>そのかし<br>そののか<br>そののか<br>そののか<br>そののか<br>そののか<br>そののか<br>そののか<br>そののか<br>そののか<br>そののか<br>そののか<br>そののか<br>そののか<br>そののか<br>そののか<br>そののか<br>そののか<br>そののか<br>そののの<br>そののか<br>そののの<br>そのののの<br>そののの<br>そのののの<br>日<br>そのののののの<br>日<br>そのののののの<br>日<br>日<br>日<br>日<br>日<br>日<br>日<br>日<br>日<br>日<br>日<br>日<br>日 | 済的利害製体を中告して・                                                                                                    |  |
| <ul> <li>※ 対応第三日 日</li> <li>※ Yes O No</li> <li>(中本共産企業第5)</li> <li>(中本共産企業第5)</li> <li>(計算算算)</li> <li>(計算算算算)</li> <li>(計算算算算算)</li> <li>(計算算算算算算)</li> <li>(計算算算算算算算算算算算算算算算算算算算算算算算算算算算算算算算算算算算算</li></ul>                                                                                                    | のほとして参加する場合を<br>日に10代現在の交付を続け<br>気に10代現在の交付を続け<br>気にしてまれたのでは<br>使ける<br>使ける<br>でしまれたのでは<br>たいで、<br>にまれたのでので、<br>しまれたのでので、<br>しまれたのでので、<br>しまれたのでので、<br>しまれたのでので、<br>しまれたのでので、<br>しまれたので、<br>しまれたので、<br>したので、<br>して、<br>しまれたので、<br>しまれたので、<br>したので、<br>してので、<br>したので、<br>したので、<br>してので、<br>したので、<br>してので、<br>したので、<br>してので、<br>してので、<br>してので、<br>してので、<br>してので、<br>してので、<br>してので、<br>してので、<br>してので、<br>してので、<br>してので、<br>してので、<br>してので、<br>してので、<br>してので、<br>してので、<br>してので、<br>してので、<br>してので、<br>してので、<br>してので、<br>してので、<br>してので、<br>してので、<br>してので、<br>してので、<br>してので、<br>してので、<br>してので、<br>してのでので、<br>してのので、<br>してのでので、<br>してのでので、<br>してのでので、<br>してのでので、<br>してのでので、<br>してのでので、<br>してのでので、<br>してのでので、<br>してのでので、<br>してのでので、<br>してのでので、<br>してのでので、<br>してのでので、<br>してのでので、<br>してのでので、<br>してのでので、<br>してのでのでので、<br>してのでで、<br>してののででので、<br>してのでので<br>してのでの | 80<br>した企業等について、経<br>いった自由には20からも言う。<br>それらかく20からかも言う。<br>またれし<br>年<br>日本のしてくてさい<br>単<br>単<br>単<br>日本のしてくてさい                                                                                                    | Addaya書間係を中告してく<br>生が8年97900月の(43) -<br>てください、<br>・<br>クロ<br>・<br>参照<br>-<br>さかの<br>の<br>の<br>の<br>の<br>の<br>の<br>の<br>の<br>の<br>の<br>の<br>の<br>の |  |

必要事項を入力または選択し、添付資料を登録します。 また、入力が終わりましたら、申告対象企業情報にある[対象企業取込] ボタンをクリックすると、1.から 5.までで YES の回答があった企業が 取り込まれます【図3-3】。

【図3-3】

| 申告対象企業情報<br>上記申告チェックシート情報にて該当した企業等につ<br>対象企業取込 | いて、経済的利 | 害関係を | 申告してください |
|------------------------------------------------|---------|------|----------|
| 企業名                                            | 申告/修正   | 削除   |          |
| ○○製薬株式会社 ※ 企業情報の編集をして下さい。                      | 申告/修正   | 削除   |          |
| ABC薬品株式会社 ※ 企業情報の編集をして下さい。                     | 申告/修正   | 削除   |          |

各企業名の横にある[申告/修正]ボタンをクリックすると、その企業との COI を入力する画面が表示されます【図 3-4】。

【図3-4】

| 【IでYesが入った企業(ス                                              | ↓研究と関わりのある企業)との関係】・・・当該企業とのCOIを抽出                        |  |  |  |  |  |  |
|-------------------------------------------------------------|----------------------------------------------------------|--|--|--|--|--|--|
| 企業等の名称 ○○製薬材                                                | 村会社                                                      |  |  |  |  |  |  |
| 一過去申告からの取込                                                  |                                                          |  |  |  |  |  |  |
| 企業名から過去の情報を検索                                               |                                                          |  |  |  |  |  |  |
| 1. 当該企業から申告者が                                               | 実質的に使途を決定し得る研究費・寄附金等の総額が、年間200万円を超えている。                  |  |  |  |  |  |  |
| ※合計200万円以上の場合のみご記入ください。                                     |                                                          |  |  |  |  |  |  |
| ※受入金額は、開接経費を含めた総額で甲告<br>産学官連携活動 年間合計※合計200万円を超える産学連携活動による収入 |                                                          |  |  |  |  |  |  |
|                                                             | ⊖Yes ⊖No                                                 |  |  |  |  |  |  |
| 2. 当該企業が提供する寄                                               | 附講座等に所属している。                                             |  |  |  |  |  |  |
| 寄附講座等                                                       | 寄附講座等への所属                                                |  |  |  |  |  |  |
| への所属                                                        | ○Yes ○No                                                 |  |  |  |  |  |  |
| 3. 当該企業との間に、申<br>が年間合計100万円以上の                              | 告者本人あるいは申告者と生計を同じにする配偶者およびその一親等の親族(親・子)<br>2個人的な利益関係がある。 |  |  |  |  |  |  |
|                                                             | 年間合計100万円を超える収入の有無                                       |  |  |  |  |  |  |
| 申告者の個人収入                                                    | ※合計100万円以上の場合のみご記入ください。                                  |  |  |  |  |  |  |
|                                                             |                                                          |  |  |  |  |  |  |
|                                                             | 111日1日1日1日1日1日1日1日1日1日1日1日1日1日1日1日1日1日                   |  |  |  |  |  |  |
|                                                             |                                                          |  |  |  |  |  |  |
|                                                             | 株式保有の有無                                                  |  |  |  |  |  |  |
| 家族の株式等点有                                                    | ※上場株は全株式の5%以上、未上場株は1株以上、新株予約権は1個以上                       |  |  |  |  |  |  |
| ALLE VIEWED ALLE                                            | ※家族:甲告者と生計を同じにする配偶者および一親等の者 ○ Yas:○ No.                  |  |  |  |  |  |  |
|                                                             |                                                          |  |  |  |  |  |  |
| 家族の出資                                                       | 出資の有無<br>※家族: 申告者と生計を同じにする配偶者および一親等の者                    |  |  |  |  |  |  |
| AUXODIN                                                     | ⊖Yes ⊖No                                                 |  |  |  |  |  |  |
| 6 又小袖 当达众类上到                                                | <br>                                                     |  |  |  |  |  |  |

| 6. その他、当該企業と利益 | 益関係がある。                                                                      |        |
|----------------|------------------------------------------------------------------------------|--------|
|                | ※融資・保証で該当があった場合、寄附講座の親講座受入れはここに記載<br>申告者のその他内容                               |        |
|                |                                                                              | $\sim$ |
| その他            | ※融資・保証で該当があった場合、寄附講座の親講座受入れはここに記載<br>家族のその他内容<br>※家族:申告者と生計を同じにする配偶者および一親等の者 |        |
|                |                                                                              | $\sim$ |
| OK キャンセル       |                                                                              |        |

必要事項を入力または選択し、[OK]ボタンのクリックで登録されま す。また、過去申告からの取込にある[企業名から過去の情報を検索] ボタンをクリックすると、過去に申告した申告書が表示されます【図 3-5】。

【図 3 - 5】

| 7 | ~ | 過去申告からの取込  | <u> </u> |                                |            |    | ~ |
|---|---|------------|----------|--------------------------------|------------|----|---|
|   |   | 企業名から過去の情報 | 報を検索     |                                |            |    |   |
|   |   | 申告種別       |          | タイトル                           | 作成日時       | 読込 |   |
|   |   | 定期/随時 自己申告 | 申告者 こ    | ごだま 2019年度 定期申告 (2019/04/22申告) | 2019/04/22 | 読込 |   |

[読込]ボタンをクリックすると、その申告書で申告した企業の情報が 取り込まれ、[OK]ボタンのクリックで申告対象企業情報が登録されま す【図3-6]。

【図 3 - 6】

| <b>申告</b><br>上記<br>対 | <b>対象企業情</b> 報<br>同告チェック<br>象企業取込 | ↓<br>クシート情報にて該当した企業等につ | いて、経済的利 | 唐関係を | 申告してください。 |
|----------------------|-----------------------------------|------------------------|---------|------|-----------|
|                      |                                   | 企業名                    | 申告/修正   | 削除   |           |
| 00                   | ⊃製薬株式会                            | 1                      | 申告/修正   | 削除   |           |
| AB                   | C薬品株式会                            | 社 ※ 企業情報の編集をして下さい。     | 申告/修正   | 削除   |           |

3.2 申告

申告書の入力が完了したら【図3-2】新規申告入力画面の[申告]ボ ※入力必須項目が未入力だ タンをクリックします。確認画面が表示されます【図3-7】。 ったり、添付必須ファイル

【図 3 - 7】

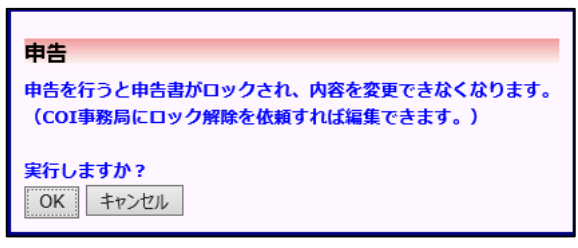

※入力必須項目が未入力だったり、添付必須ファイル が添付されていなかったり すると、申告時に警告が表示され、申告書の登録が完 了しません。

内容を確認して、[OK]ボタンをクリックすると、入力した内容や添付 ファイルが登録され、利益相反状況詳細表示画面が表示されます【図 3-8】。また、システムより"新規申告提出の受け付け"のメールが 届きます【図 3-9】。

# 【図3-8】

| 利益相反 | 状況詳細表示                      |                            |     |    |    |
|------|-----------------------------|----------------------------|-----|----|----|
| 審査番号 | 未採番                         |                            |     |    |    |
| 課題名  | 000と444に関                   | する研究                       | その1 |    |    |
| 戻る   |                             | Ð                          |     |    |    |
| 申告履歴 |                             |                            |     |    |    |
| 申告種類 | 申告者                         | 審査状況                       | 表示  | 編集 | 削除 |
| 新規申告 | 申告者 こだま<br>2019/04/25 16:31 | 受付待ち<br>[ <del>審査必要]</del> | 表示  | 編集 | 削除 |

【図 3 - 9】

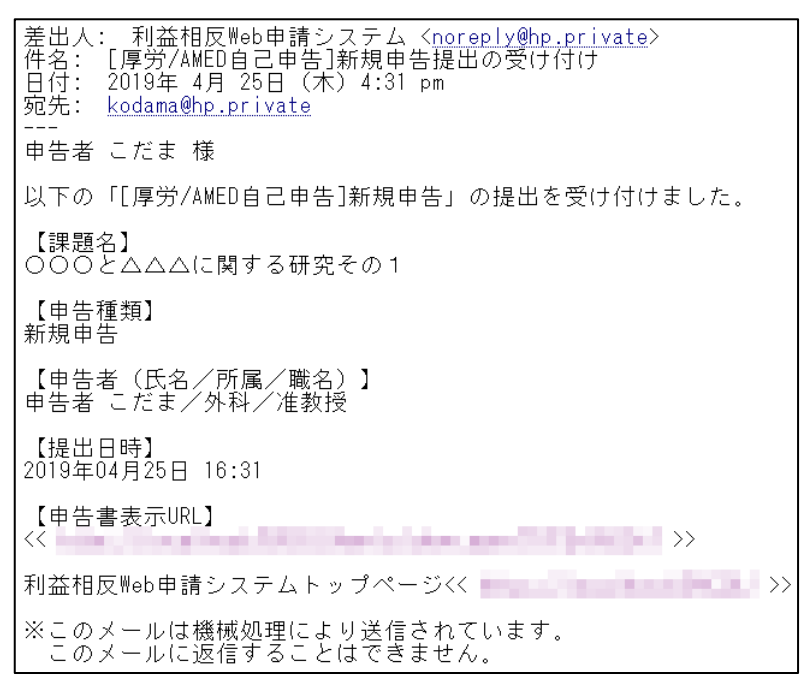

3.3 審査結果の表示

委員会での審査結果がシステムに登録されると、"新規申告の審査結 果"のメールが届きます【図3-10】。

【図3-10】

| 差出人: 利益相反Web申請システム 〈 <u>noreply@hp.private</u> 〉<br> 件名: 新規申告の審査結果<br> 日付: 2010年5月9日(水)A:27 pm |
|------------------------------------------------------------------------------------------------|
| 白门: 2019年 5月 6日(八)4:37 pm<br>宛先: <u>kodama@hp.private</u>                                      |
| 申告者 こだま 様                                                                                      |
| 以下の「新規申告」の審査結果が登録されました。                                                                        |
| 【審査番号】<br>C-G2019-0001                                                                         |
| 【課題名】<br>○○○と△△△に関する研究その1                                                                      |
| 【申告種類】<br>新規申告                                                                                 |
| 【申告者(氏名/所属/職名)】<br>申告者 こだま/外科/准教授                                                              |
| 【提出日時】<br>2019年04月25日 16:31                                                                    |
| 【申告書表示URL】<br><<                                                                               |
| 利益相反Web申請システムトップページ<<                                                                          |
| ※このメールは機械処理により送信されています。<br>このメールに返信することはできません。                                                 |

また、【図3−8】申告履歴画面には審査結果の概要が表示されます。 さらに[表示]ボタンをクリックすると、申告書閲覧画面【図3−11】 に審査結果の詳細が表示されます。

# 【図3-11】

| 21.23                                                                | 8                                                                            | - <b>#</b> 88                                                                                                    | in i                                                                                                    | 中告者                         | <b>音查状況</b>                                                                    |                                                      |                                                                                                    |
|----------------------------------------------------------------------|------------------------------------------------------------------------------|----------------------------------------------------------------------------------------------------|----------------------------------------------------------------------------------------------------|-----------------------------|--------------------------------------------------------------------------------|------------------------------------------------------|----------------------------------------------------------------------------------------------------|
| とふふふに関するみ                                                            | 明究その1                                                                        | 新規#<br>C-G2019                                                                                                    | P告<br>9-0001                                                                                                    | 申告者 こだま<br>2019/04/25 16:31 | 書意完了<br>書意必要                                                                   |                                                      |                                                                                                    |
| 01事務局に開い合わ                                                           | )tt 🜔                                                                        |                                                                                                    |                                                                                                    |                             |                                                                                |                                                      |                                                                                                    |
|                                                                      | ٢                                                                            |                                                                                                    |                                                                                                    |                             |                                                                                |                                                      |                                                                                                    |
|                                                                      |                                                                              |                                                                                                    |                                                                                                    |                             |                                                                                |                                                      |                                                                                                    |
|                                                                      |                                                                              |                                                                                                    | 申告書                                                                                                    |                             |                                                                                |                                                      |                                                                                                    |
| 25 16:31:06                                                          | □<br>□<br>□<br>□<br>□<br>□<br>□<br>□<br>□<br>□<br>□<br>□<br>□<br>□<br>□<br>□ | 64.夷言                                                                                                    |                                                                                                    |                             |                                                                                |                                                      |                                                                                                    |
|                                                                      |                                                                              |                                                                                                    | 新規中售                                                                                                    |                             |                                                                                |                                                      |                                                                                                    |
| i ∎f                                                                 | 告春 こだま                                                                       |                                                                                                    |                                                                                                    |                             |                                                                                |                                                      |                                                                                                    |
| ĝ 20                                                                 | 19年04月25日:                                                                   | 16:31:06                                                                                                    |                                                                                                    |                             |                                                                                |                                                      |                                                                                                    |
|                                                                      |                                                                              |                                                                                                    | 中告書                                                                                                    |                             |                                                                                |                                                      |                                                                                                    |
|                                                                      |                                                                              |                                                                                                    |                                                                                                    |                             |                                                                                |                                                      |                                                                                                    |
| 中告者情報                                                                |                                                                              | 1                                                                                                    |                                                                                                    |                             |                                                                                |                                                      |                                                                                                    |
| <b>氏名 所</b>                                                          | E 985                                                                        |                                                                                                    |                                                                                                    |                             |                                                                                |                                                      |                                                                                                    |
| 申告者 こだま 外料                                                           | 科 准教授                                                                        |                                                                                                    |                                                                                                    |                             |                                                                                |                                                      |                                                                                                    |
| 03-1111-2222                                                         |                                                                              | 1                                                                                                    |                                                                                                    |                             |                                                                                |                                                      |                                                                                                    |
| 111                                                                  |                                                                              |                                                                                                    |                                                                                                    |                             |                                                                                |                                                      |                                                                                                    |
| 2019年度                                                               |                                                                              |                                                                                                    |                                                                                                    |                             |                                                                                |                                                      |                                                                                                    |
| 厚生労働科学研究員                                                            | t                                                                            |                                                                                                    |                                                                                                    |                             |                                                                                |                                                      |                                                                                                    |
| 研究代表者                                                                |                                                                              |                                                                                                    |                                                                                                    |                             |                                                                                |                                                      |                                                                                                    |
| 000244468                                                            | きする研究その1                                                                     |                                                                                                    |                                                                                                    |                             |                                                                                |                                                      |                                                                                                    |
|                                                                      |                                                                              |                                                                                                    |                                                                                                    |                             |                                                                                |                                                      |                                                                                                    |
| 4 5                                                                  | 加者リスト 🔩                                                                      | l者リスト.xisx                                                                                                    |                                                                                                    |                             |                                                                                |                                                      |                                                                                                    |
| Ż                                                                    | 付申請書 交換                                                                      | 曲講書.xisx                                                                                                    |                                                                                                    |                             |                                                                                |                                                      |                                                                                                    |
|                                                                      |                                                                              |                                                                                                    | EP BL                                                                                                    |                             |                                                                                |                                                      |                                                                                                    |
|                                                                      |                                                                              |                                                                                                    | 審查結集                                                                                                    | ι.                          |                                                                                |                                                      |                                                                                                    |
| 8                                                                    | 1                                                                            |                                                                                                    |                                                                                                    |                             |                                                                                |                                                      |                                                                                                    |
| 5月08日 16:37:13                                                       |                                                                              |                                                                                                    |                                                                                                    |                             |                                                                                |                                                      |                                                                                                    |
|                                                                      |                                                                              |                                                                                                    |                                                                                                    |                             |                                                                                |                                                      |                                                                                                    |
| 5月08日                                                                |                                                                              |                                                                                                    |                                                                                                    |                             |                                                                                |                                                      |                                                                                                    |
|                                                                      |                                                                              |                                                                                                    |                                                                                                    |                             |                                                                                |                                                      |                                                                                                    |
|                                                                      |                                                                              |                                                                                                    |                                                                                                    |                             |                                                                                |                                                      |                                                                                                    |
|                                                                      |                                                                              |                                                                                                    | 5. S. S.                                                                                                    |                             |                                                                                |                                                      |                                                                                                    |
|                                                                      |                                                                              |                                                                                                    | 決截                                                                                                    |                             |                                                                                |                                                      |                                                                                                    |
| 9                                                                    |                                                                              |                                                                                                    |                                                                                                    |                             |                                                                                |                                                      |                                                                                                    |
| 5月08日 16:37:20                                                       |                                                                              |                                                                                                    |                                                                                                    |                             |                                                                                |                                                      |                                                                                                    |
|                                                                      |                                                                              |                                                                                                    |                                                                                                    |                             |                                                                                |                                                      |                                                                                                    |
|                                                                      |                                                                              |                                                                                                    |                                                                                                    |                             |                                                                                |                                                      |                                                                                                    |
| ă.                                                                   |                                                                              |                                                                                                    |                                                                                                    |                             |                                                                                |                                                      |                                                                                                    |
|                                                                      |                                                                              |                                                                                                    | 富重状质                                                                                                    | ł.                          |                                                                                |                                                      |                                                                                                    |
| 開始日時                                                                 | 推了日時                                                                         |                                                                                                    |                                                                                                    |                             |                                                                                |                                                      |                                                                                                    |
| And a state of the state of the                                      | 2019/04/25 16                                                                | :45:47                                                                                                    |                                                                                                    |                             |                                                                                |                                                      |                                                                                                    |
| 04/25 16:31:06                                                       |                                                                              |                                                                                                    |                                                                                                    |                             |                                                                                |                                                      |                                                                                                    |
| 04/25 16:31:06<br>04/25 16:45:47                                     | 2019/05/08 16                                                                | :36:22                                                                                                    |                                                                                                    |                             |                                                                                |                                                      |                                                                                                    |
| 04/25 16:31:06<br>04/25 16:45:47<br>05/08 16:36:22                   | 2019/05/08 16<br>2019/05/08 16                                               | :36:22                                                                                                    |                                                                                                    |                             |                                                                                |                                                      |                                                                                                    |
| 04/25 16:31:06<br>04/25 16:45:47<br>05/08 16:36:22<br>05/08 16:37:06 | 2019/05/08 16<br>2019/05/08 16<br>2019/05/08 16                              | :36:22<br>:37:06<br>:37:13                                                                                                    |                                                                                                    |                             |                                                                                |                                                      |                                                                                                    |
|                                                                      |                                                                              | 建築名         建築名(天)         1           (注合ムムに蔵する研究その1         ()●売商県(高)・らわせ ()         ()         ()         ()         ()         ()         ()         ()         ()         ()         ()         ()         ()         ()         ()         ()         ()         ()         ()         ()         ()         ()         ()         ()         ()         ()         ()         ()         ()         ()         ()         ()         ()         ()         ()         ()         ()         ()         ()         ()         ()         ()         ()         ()         ()         ()         ()         ()         ()         ()         ()         ()         ()         ()         ()         ()         ()         ()         ()         ()         ()         ()         ()         ()         ()         ()         ()         ()         ()         ()         ()         ()         ()         ()         ()         ()         ()         ()         ()         ()         ()         ()         ()         ()         ()         ()         ()         ()         ()         ()         ()         ()         ()         ()         () | 波電名         中心引           ごと△△△に関する研究その1         新規<br>C-G2015           01事発展に高いらわせ ②<br>②         ③           25日 16.31:061 ▽         □一時保存の板も表示           第         申告者 ごだ求           第         申告者 ごだ求           第         中告者 ごだ求           第         中告者 ごだ求           第         日本日本市大学、日本日本市大学、日本日 |                             | 現職名         中代教授         中代教授           (と山山山に関する研究その1)         新規申告         ( | 波電客         単色春         道会状況<br><ul> <li>(</li></ul> | 取用         中心相         日日           12 山山山山         100001         100001         100001         1000001           101時日期に開いられた         10100001         10100001         101000001         101000000           1010000000000000000000000000000000000 |

### 3.4 変更申告

新規申告が承認されると、利益相反状況詳細表示画面に「申告メニュー」が追加され、変更申告を行うことができるようになります【図3-12】。

【図 3 − 1 2】

| 利益相反            | 状況詞              | <b>詳細表示</b>                 |                |    |    |    |  |  |
|-----------------|------------------|-----------------------------|----------------|----|----|----|--|--|
| 審査番号            | C-G2             | C-G2019-0001                |                |    |    |    |  |  |
| 課題名             | ○○○と△△△に関する研究その1 |                             |                |    |    |    |  |  |
| 戻る              |                  | Ð                           |                |    |    |    |  |  |
| 申告履歴            |                  |                             |                |    |    |    |  |  |
| 申告種             | 類                | 申告者                         | 審査状況           | 表示 | 編集 | 削除 |  |  |
| 新規申<br>C-G2019· | 告<br>-0001       | 申告者 こだま<br>2019/04/25 16:31 | 審査完了<br>[審査必要] | 表示 | 編集 | 削除 |  |  |
| 申告メニ            | <b>1</b> -       |                             |                |    |    |    |  |  |
| 変更申告            |                  | Ð                           |                |    |    |    |  |  |

申告内容や、研究計画等に変更があった場合は速やかに変更申告を提 出してください。【図3-12】申告メニューより[変更申告]のリンク をクリックすると変更申告入力画面が表示されます【図3-13】。必 要事項を入力または選択し、[申告]ボタンをクリックすれば申告は完 了します。

| (図 | 3 | — | 1 | 3 |  |
|----|---|---|---|---|--|
|----|---|---|---|---|--|

| 变灭申告                                                                                                    |                                                                                                    |                                                                                                    |                                                                                                    |                                                                                                    |                              |                                        |                |               |        |      |                    |      |
|----------------------------------------------------------------------------------------------------|----------------------------------------------------------------------------------------------------|----------------------------------------------------------------------------------------------------|----------------------------------------------------------------------------------------------------|----------------------------------------------------------------------------------------------------|------------------------------|----------------------------------------|----------------|---------------|--------|------|--------------------|------|
| 再查番号 C-0                                                                                                    | 2019-0001                                                                                                    |                                                                                                    |                                                                                                    |                                                                                                    |                              |                                        |                |               |        |      |                    |      |
| 課題名 00                                                                                                    | 02040EM##                                                                                                    | (研究その)                                                                                                    |                                                                                                    |                                                                                                    |                              |                                        |                |               |        |      |                    |      |
| <b>京天中古信相</b>                                                                                                    |                                                                                                    |                                                                                                    |                                                                                                    |                                                                                                    |                              |                                        |                |               |        |      |                    |      |
| -                                                                                                    |                                                                                                    |                                                                                                    |                                                                                                    | 1                                                                                                    |                              |                                        |                |               |        |      |                    |      |
| 変更点                                                                                                    |                                                                                                    |                                                                                                    | 0                                                                                                    |                                                                                                    |                              |                                        |                |               |        |      |                    |      |
| -                                                                                                    |                                                                                                    |                                                                                                    | -                                                                                                    |                                                                                                    |                              |                                        |                |               |        |      |                    |      |
| 交更新                                                                                                    |                                                                                                    |                                                                                                    | 0                                                                                                    |                                                                                                    |                              |                                        |                |               |        |      |                    |      |
|                                                                                                    |                                                                                                    |                                                                                                    |                                                                                                    |                                                                                                    |                              |                                        |                |               |        |      |                    |      |
| 交更後                                                                                                    |                                                                                                    |                                                                                                    | 2                                                                                                    |                                                                                                    |                              |                                        |                |               |        |      |                    |      |
|                                                                                                    |                                                                                                    |                                                                                                    |                                                                                                    |                                                                                                    |                              |                                        |                |               |        |      |                    |      |
| 文更理由                                                                                                    |                                                                                                    |                                                                                                    | ~                                                                                                    |                                                                                                    |                              |                                        |                |               |        |      |                    |      |
|                                                                                                    |                                                                                                    |                                                                                                    | ~                                                                                                    |                                                                                                    |                              |                                        |                |               |        |      |                    |      |
| 中古基本領域                                                                                                    |                                                                                                    |                                                                                                    |                                                                                                    |                                                                                                    |                              |                                        |                |               |        |      |                    |      |
|                                                                                                    |                                                                                                    | 由医营情的                                                                                                    | ŧ.                                                                                                    |                                                                                                    |                              | 7                                      |                |               |        |      |                    |      |
|                                                                                                    | _                                                                                                    |                                                                                                    |                                                                                                    |                                                                                                    |                              |                                        |                |               |        |      |                    |      |
| 955                                                                                                    | 68                                                                                                    | <b>## 84</b>                                                                                                    |                                                                                                    |                                                                                                    |                              |                                        |                |               |        |      |                    |      |
| 申告者<br>(1477-07)<br>(1477-07)                                                                                                    | 氏名<br>中古者 ごだま<br>年に行い、ビスパワ<br>時・モニタリング・六<br>日前・モニタリング・六<br>日前にま はかんだ・つ                                                                                                    | 所留 職名<br>内和 准教授<br>15-1-54点・日<br>15-1-54点・日                                                                                                    | 美商品内式・第                                                                                                    | 接動りクバート第一つ1<br>化成素を含わ                                                                                                    | 24501                        | reline co                              | tok store      |               |        |      |                    |      |
| 中西名<br>                                                                                                    | 低名<br>中古者 ごだま<br>(新・モークリング・六<br>武部には、単大州省、六<br>企業等在 高品 してい<br>(4)                                                                                                    | 所服 職名<br>浄和 法教授<br>コトコールれば、第<br>レビン書用れば、予<br>いる者 (本学が受<br>みた奈む)                                                                                                    | Resincia<br>Restinct<br>Restinct                                                                                                    | 時日: クリートヨーフ<br>内に目を用む<br>5研究員・社会人学                                                                                                    | 74507<br>P± (#2)             | F2880)                                 | . Xii*7        | への法向書         | (等合行)  | が参加し | . ₹0-I             | ¥を担当 |
| 申告名 ○ 1000000000000000000000000000000000000                                                                                                    |                                                                                                    | 所留 総名<br>外相 准教授<br>(外相 注教授<br>コトン・Aの成・日<br>いた)・あの成・日<br>いた)・あの成・日<br>いた)・あの成・日<br>になる者 (本学が発<br>となる者)<br>となる者                                                                                                    | 売自いれた・総合音<br>現れ近・総合音<br>続け入れている                                                                                                    | ##1-77トヨー77<br>#4回日の<br>5研究員・社会人学                                                                                                    | 776#107<br>P\$ (K2)          | F <b>ク等合む</b> )                        | . 24*7         | への法向者         | (等合む)  | が参加し | . <del>र</del> ०-1 | 學を担当 |
|                                                                                                    | 氏名     中古書 ごだ主     中古書 ごだ主     ホーマリング・六     東京・モークリング・六     東京    東京の小う     東京    東京の小う     東京    東京    和学学学家     日本学学学家    日本学学家     日本学学家    日本学学家    日本学学家     日本学学家     日本学学家     日本学学家     日本学学家      日本学学校          日本学校                                                                                                    | K田 総名     PA科 准要授     PA科 准要授     Dトコールの成・日      Vビン会和の広・テ      VS者 (本学が役      eを忘む)     Bした企業等で                                                                                                    | 売自いれば、#<br>日本点 # 日本日<br>日本人大大ている<br>こついて、 相談                                                                                                    |                                                                                                    | 24801<br>F± (K2)<br>SUT<22   | 下ク等合む)<br>さい。                          | . 2U+9         | <b>∿038</b> 8 | (等合む)  | が参加し | . ₹0-I             | 學を担当 |
| <ul> <li>申告者</li> <li>マー・一部</li> <li>第三の一部</li> <li>第三の一部</li> <li>第三の一部</li> <li>「マーの一部</li> <li>第三の一部</li> <li>「マーの一部</li> <li>「マーの一部</li> <li< td=""><td></td><td>KE 総名     (14) (14) (14) (14) (14) (14) (14) (</td><td><ul> <li>売目はれる・0</li> <li>目れる・0</li> <li>日れる・0</li> <li>日かえ・0</li> <li>日かえり・0</li> <li>日かえり・0</li> <li>日かえり・0</li></ul></td><th>8851-700-1-18-737<br/>水気を見む<br/>5研究員・社会人才<br/>195月書架伝を中告</th><td>P4 第一日<br/>F生 (Kス)</td><td>「「小川山」」<br/>「小川山」」<br/>「小川山」」<br/>「小川山」」</td><td>. 94*7</td><td>への法向者</td><td>(\$60)</td><td>が参加し</td><td>. ₹0-I</td><td>学长相当</td></li<></ul>                                                                                                    |                                                                                                    | KE 総名     (14) (14) (14) (14) (14) (14) (14) (                                                                                                    | <ul> <li>売目はれる・0</li> <li>目れる・0</li> <li>日れる・0</li> <li>日かえ・0</li> <li>日かえり・0</li> <li>日かえり・0</li> <li>日かえり・0</li></ul> | 8851-700-1-18-737<br>水気を見む<br>5研究員・社会人才<br>195月書架伝を中告                                                                                                    | P4 第一日<br>F生 (Kス)            | 「「小川山」」<br>「小川山」」<br>「小川山」」<br>「小川山」」  | . 94*7         | への法向者         | (\$60) | が参加し | . ₹0-I             | 学长相当 |
|                                                                                                    |                                                                                                    | KE 職名     (A KE 単名)     (A KE 単名)     (A KE 単名)     (A KE 単名)     (A KE 単名)     (A KE 単名)     (A KE 単名)     (A KE 単名)     (A KE 単名)     (A KE 単名)     (A KE 単名)                                                                                                    | 高部に成一番<br>部入れてい<br>について、相対                                                                                                    | <ul> <li>(7)&gt;第一73</li> <li>(7)-&gt;第一73</li> <li>(1)-&gt;第</li> <li>(1)-&gt;第</li> <li>(1)-</li></ul>                                                                                                    | でも、一部約7<br>F生 OKスト<br>Bしてくださ | Ровасти<br>Ровасти<br>200.             | . Stra         | への法向書         | (等合む)  | が参加し | . ₹0-1             | 學を担当 |
|                                                                                                    | 代名           申古者 ごだま           第二十つく、定点270           第二十つく、二、二、二、二、二、二、二、二、二、二、二、二、二、二、二、二、二、二、二                                                                                                    | KE 職名     A KE 単名     A KE 単名     A KE 単名     A KE      A KE      A K                                                                                                    | 売買いらて、<br>管なば、 低白芋<br>HP 入れている<br>こついて、 相互                                                                                                    | 8月1(7)5日-73<br>小司県におり 5研究員・社会人学 195月憲領係宅中告                                                                                                    | でも、一部41<br>学生(秋ス)<br>8してくださ  | <del>F2880.11</del><br>F2880)<br>ප්රා. | . Stra         | への法向書         | (\$40) | が参加し | . ₹0-1             | 學を握当 |
| <ul> <li>申告者</li> <li>マーロー部</li> <li>マーロー部</li> <li< td=""><td></td><td>作品 職名     「読和 加索税()     「「「「「」」」」     「」」     「」」     「」」     「」」     「」」     「」」     「」」     「」     「」     「」     「」     「」     「」     「」     「」     「」     「」     「」     「」     「」     「」     「」     「」     「」     「」     「」     「」     「」     「」     「」     「」     「」     「」     「」     「」     「」     「」     「」     「」     「」     「」     「」     「」     「」     「」     「」     「」     「」     「」     「」     「」     「」     「」     「」     「」     「」     「」     「」     「」     「」     「」     「」     「」     「」     「」     「」     「」     「」     「」     「」     「」     「」     「」     「」     「」     「」     「」     「」     「」     「」     「」     「」     「」     「」     「」     「」     「」     「」     「」     「」     「」     「」     「」     「」     「」     「」     「」     「」     「」     「」     「」     「」     「」     「」     「」     「」     「」     「」     「」     「」     「」     「」     「」     「」     「」     「」     「」     「」     「」     「」     「」     「」     「」     「」     「」     「」     「」     「」     「」     「」     「」     「」     「」     「」     「」     「」     「」     「」     「」     「」     「」     「」     「」     「」     「」     「」     「」     「」     「」     「」     「」     「」     「」     「」     「」     「」     「」     「」     「」     「」     「」     「」     「」     「」     「」     「」     「」     「」     「」     「」     「」     「」     「」     「」     「」     「」     「」     「」     「」     「」     「」     「」     「」     「」     「」     「」     「」     「」     「」     「」     「」     「」     「」     「」     「」     「」     「」     「」     「」     「」     「」     「」     「」     「」     「」     「」     「」     「」     「」     「」     「」     「」     「     「」     「」     「」     「」     「」     「」     「     「     「」     「」     「     「     「」     「     「     「     「」     「     「」     「」     「」     「」     「」     「」     「」     「」     「」     「」     「」     「     「」     「」     「」     「     「」     「     「」     「     「     「     「     「     「     「     「     「     「     「     「      「     「     「     「     「     「     「     「     「     「     「     「     「     「     「     「     「     「     「</td><td>売良いらざ、彼<br/>間内式、低力学<br/>日夕入れている<br/>こついて、相当</td><th>1975-1-18-71<br/>1975-18-71<br/>50-75日<br/>1975-18-75<br/>1975-18-75<br/>1975</th><td>で68967<br/>P生 (秋ス)<br/>Sしてくださ</td><td>Fク等合む)<br/>Fク等合む)<br/>さい。</td><td>. Xii*7</td><td>への法府者</td><td>(等合む)</td><td>が参加し</td><td>. <del>र</del>क-1</td><td>學を担当</td></li<></ul> |                                                                                                    | 作品 職名     「読和 加索税()     「「「「「」」」」     「」」     「」」     「」」     「」」     「」」     「」」     「」」     「」     「」     「」     「」     「」     「」     「」     「」     「」     「」     「」     「」     「」     「」     「」     「」     「」     「」     「」     「」     「」     「」     「」     「」     「」     「」     「」     「」     「」     「」     「」     「」     「」     「」     「」     「」     「」     「」     「」     「」     「」     「」     「」     「」     「」     「」     「」     「」     「」     「」     「」     「」     「」     「」     「」     「」     「」     「」     「」     「」     「」     「」     「」     「」     「」     「」     「」     「」     「」     「」     「」     「」     「」     「」     「」     「」     「」     「」     「」     「」     「」     「」     「」     「」     「」     「」     「」     「」     「」     「」     「」     「」     「」     「」     「」     「」     「」     「」     「」     「」     「」     「」     「」     「」     「」     「」     「」     「」     「」     「」     「」     「」     「」     「」     「」     「」     「」     「」     「」     「」     「」     「」     「」     「」     「」     「」     「」     「」     「」     「」     「」     「」     「」     「」     「」     「」     「」     「」     「」     「」     「」     「」     「」     「」     「」     「」     「」     「」     「」     「」     「」     「」     「」     「」     「」     「」     「」     「」     「」     「」     「」     「」     「」     「」     「」     「」     「」     「」     「」     「」     「」     「」     「」     「」     「」     「」     「」     「」     「」     「」     「」     「」     「」     「」     「」     「」     「」     「」     「」     「」     「」     「」     「」     「」     「」     「」     「」     「」     「」     「」     「」     「」     「」     「」     「」     「     「」     「」     「」     「」     「」     「」     「     「     「」     「」     「     「     「」     「     「     「     「」     「     「」     「」     「」     「」     「」     「」     「」     「」     「」     「」     「」     「     「」     「」     「」     「     「」     「     「」     「     「     「     「     「     「     「     「     「     「     「     「      「     「     「     「     「     「     「     「     「     「     「     「     「     「     「     「     「     「     「                                                                                                    | 売良いらざ、彼<br>間内式、低力学<br>日夕入れている<br>こついて、相当                                                                                                    | 1975-1-18-71<br>1975-18-71<br>50-75日<br>1975-18-75<br>1975-18-75<br>1975 | で68967<br>P生 (秋ス)<br>Sしてくださ  | Fク等合む)<br>Fク等合む)<br>さい。                | . Xii*7        | への法府者         | (等合む)  | が参加し | . <del>र</del> क-1 | 學を担当 |
| <ul> <li>申告者</li> <li>マーローロー</li> <li>マーローロー</li> <li>マーローロー</li> <li>マーロー</li> <li>マーロ</li> <li>マーロ</li> <li>マーロ</li> <li>マーロ</li> <li>マーロ</li> <li>マー</li> <li>マーロ</li> <li>マー</li> <li>マー</li> <li>マー</li> <li>マー</li> <li>マー</li> <li>マー</li> <li>マー</li> <li>マー</li> <li>マー</li> <li>マー</li> <li>マー</li> <li>マー</li> <li>マー</li> <li>マー</li> <li>マー</li></ul>                                                                                                    | K衣<br>GASのでなる<br>ATA<br>ATA<br>AT                                                                                                    | 作品 職名<br>[1942] 注意理<br>[1942] 注意理<br>[1942] 1945<br>[1945] 1945<br>[1945] 1945 | 赤白いれま - 中<br>日本点 - 中古日<br>日<br>日 入れている<br>こついて、相当                                                                                                    | ##: '2258-121<br>州県市(市)<br>5研究員・社会人文<br>1931年書編集会中告                                                                                                    | でも、一部の7<br>P生 OKスト<br>NUてくださ | 2004 (1994)                            | . Xit**        | への法向者         | (等合む)  | が参加し | . ₹0-1             | 學を提当 |
| <ul> <li>中色名</li> <li>マー・・・・・・・・・・・・・・・・・・・・・・・・・・・・・・・・・・・・</li></ul>                                                                                                    | K名     (四直査・文名字     (四直査・文名字     (四直査・文名字     (四直査・文名字     (四直査・文名字     (四直査・文名字     (四直査・文名字     (四直査・文名字     (四直査・文名字     (四直査・文名字     (四直査・文名字     (四直査・文名字     (四直査・文名字     (四面本の字     (四面本のの字     (四面本のの字     (四面本のの字     (四本のの字     (四本のの字     (四本のの字     (四本のの字     (四本のの字     (四本のの字     (四本のの字     (四本のの字     (四本のの字     (四本のの字     (四本のの字     (四本のの字     (四本のの字     (四本のの字     (四本のの字     (四本のの字     (四本のの字     (四本のの字     (四本のの字     (四本のの字     (四本のの字     (四本のの字     (四本のの字     (四本のの字     (四本のの字     (四本のの名の     (四本のの名の     (四本ののの名の     (四本ののの名の     (四本ののの名の     (四本ののの     (四本ののの     (四本ののの     (四本ののの     (四本ののの     (四本ののの     (四本ののの     (四本ののの     (四本ののの     (四本ののの     (四本ののの     (四本ののの     (四本ののの     (四本ののの     (四本ののの     (四本ののの     (四本ののの     (四本ののの     (四本ののの     (四本ののの     (四本ののの     (四本のののの     (四本ののの     (四本ののの     (四本ののの     (四本ののの     (四本ののの     (四本 | KE 23     Ken 2     Ken 2                                                                                                    | <ul> <li>(1) (1) (1) (1) (1) (1) (1) (1) (1) (1)</li></ul>                                                                                                    | ##1:775837<br>州北京と志ひ<br>5-研究員・社会人子<br>1951月書編集堂中島<br>約3.                                                                                                    | でも、一部57<br>厚生(水ス)<br>8してくださ  | P9860)                                 | . 24+7         | への法約者         | (\$40) | が参加し | . <del>₹</del> 0-1 | 學を描当 |
| (1) (1) (1) (1) (1) (1) (1) (1) (1) (1)                                                                                                    | K名           由書書: とたま:           (第一年、日本)           (第二年、日本)           (第二年、日本)           (第二年、日本)           (第二年、日本)           (第二年、日本)           (第二年、日本)           (第二年、日本)           (第二年、日本)           (第二年、日本)                                                                                                    | KE 転名     Set     Set                                                                                                    | 表面はれて、中<br>数には、低から<br>について、相互<br>の切りを成える年<br>にたい。<br>参算                                                                                                    | 1887: 202-158-27<br>142日 5月<br>5研究員・社会人文<br>103月書解係文中告<br>約2.                                                                                                    | でも、一部の7<br>第生(休ス)<br>あしてくださ  | පත්තර<br>(F29කික්ව)<br>ප්රා.           | . 2014-7       | への混向者         | (\$40) | が参加し | . <del>र</del> ०-1 | 學を担当 |
| <ul> <li>         ・ログレンス         ・ログレンス         ・ログレン         ・ログレン         ・ログレン         ・ログ         ・ログ         ・         ・         ・ログ         ・ログ         ・         ・ログ         ・         ・         ・</li></ul>                                                                                                    | K衣<br>Gast こださ<br>Gate こださ<br>Gate こださ<br>Gate こださ<br>Gate Control - 25<br>Gate Control - 25                                                                                                    | KE 総名     PH4 建築性     PH4 建築性     PH4      PH4                                                                                                    | (1) (1) (1) (1) (1) (1) (1) (1) (1) (1)                                                                                                    | 481:07/18-77<br>内信書(名)<br>54(茶)(書)(名)<br>195月(書)(名)(名)<br>195月(書)(名)(名)<br>195月(書)(名)(名)<br>195月(書)(名)(名)(名)<br>195月(書)(名)(名)(名)(名)(名)<br>195(1)(名)(名)(2)(3)(3)(3)(3)(3)(3)(3)(3)(3)(3)(3)(3)(3)                                                                                                    | でも、一部約7<br>P生 (Kス)<br>Sしてくださ | <b>F/284D</b> (100<br>F/2840)          | , <u>5</u> 477 | 08A           | (等合む)  | が参加し | . ₹0-1             | 學を担当 |

# 4 生命・医学系指針に基づく臨床研究/治験 自己申告

4.1 新規申告の作成

【図1-10】申告者用メニューより、[生命・医学系指針に基づく臨床研究/治験自己申告]のリンクをクリックすると、新規申告の準備画面【図4-1】が表示されます。提出先となる委員会が2つ以上ある場合は、選択ドロップダウンリストが表示されます【図4-1】。

【図4-1】

| 新規申告の準備     |   |
|-------------|---|
| 提出先         | ~ |
| 申告基本情報入力へ進む |   |

[申告基本情報入力へ進む]ボタンをクリックすると新規申告入力画面 【図4-2】が表示されます。

【⊠4−2】

| 新規申告                                                               |                                                                                                    |
|--------------------------------------------------------------------|----------------------------------------------------------------------------------------------------|
| STEP1                                                              | <b>#情報を記入して下さい。</b>                                                                                                    |
| 日付 20                                                              | 23#05月25日 🔟                                                                                                    |
| anrua (*)                                                          |                                                                                                    |
| 研究責任者 遛                                                            | UR .                                                                                                    |
| STEP2 (#                                                           | GT1) 本研究と関わりのある企業等について以下に記入して下さい。                                                                                                    |
| 研究課題と関わ                                                            | )りのある企業                                                                                                    |
| Q1.本研究は、                                                           | 医薬品等製造販売業者が製造販売をし、又はしようとする医薬品等を用いるか?                                                                                                    |
| OBN OWN                                                            | 2                                                                                                    |
| Q2.木研究は、                                                           | 製築企業等から提供された研究資金等を使用するか?                                                                                                    |
| CRO等を絶向してい<br>○はい ○いい                                              | る場合は、米納売の英語をCRO等に依頼している"製品企業等"について平台してください。<br>V発                                                                                                    |
| Q3.製塑企業等                                                           | から物品(医薬品、医療機器、機材、試料等)、施設等について、無償又は相当程度に安価で提供又は貸与を受けるか?                                                                                                    |
| Otto One                                                           | 2                                                                                                    |
| Q4.製薬企業等<br>合む)を受ける)                                               | からの地床研究に係る役務について、無償又は相当程度に安価で盛快(対象策用製築企業等から特定役務の選供を受ける場合は、有償での選供を<br>か?                                                                                           |
| 特定投稿は、データ<br>○はい ○いい                                               | 地理、効果受到許導動員会への始張、モニシリング、時止、編析又は監督に第「必須得私いう<br>・<br>又                                                                                                    |
| Q5.本研究に、<br>在籍していた者(                                               | 製築企業等に在籍している者及び過去2年額在籍していた者の従事があるか?有りの場合、対象薬剤製築企業等に在籍している者及び過去2年額<br>の特定役務への従事があるか?                                                                               |
| Olari Oriri                                                        | 1 <del>2</del>                                                                                                    |
| 展示1)特品重要                                                           | (任意)                                                                                                    |
| 0                                                                  |                                                                                                    |
|                                                                    |                                                                                                    |
| STEP3 F:<br>中告者におき                                                 | 8「中告」水夕ンにて、中告の確定をしてください。<br>ましては、上尼の中当内容の入力売了後、「中告」ボタンにて確定をしてください。                                                                                                |
| 紅山田和                                                               |                                                                                                    |
| 108月<br>[3ステム記述でここ                                                 | 12個考虑通知時です。)                                                                                                    |
| <u>秋日豊</u> 筑<br>(システム39年でごご                                        | に 編号を追加可能です。]<br>・ 違切フライル<br>を図と シロ像や時 プライル ジーパスが2000 を超える場合は、<br>一 登録した後、 町 正確認 では加してください。<br>「フライル の登録 「フライル ジーダ 建合えれていません。                                     |
| <ul> <li>(1) 直知</li> <li>(2) よステム加速でごご</li> <li>その他添付資料</li> </ul> | に 単考を追加可能です。]<br>・ 違処フライル<br>の保上の目前や時行フィルサイズが20M0を超える場合は、<br>・ 特容した後、 町正確定では違いてください。<br>ファイルの違果 「フィイルが違果されていません<br>「ファイルの違果」ファイルが違果されていません                        |
| (システム記述でここ)<br>(システム記述でここ)<br>その他参付資料                              | 12編号を追加可能です。]<br>・違加フライル<br>の配上の場合を約打フィルサイズが20M0を超える場合は、<br>・特徴した後、印道部度では違いてください。<br>フィイルの遅沢 コフィルが遅れされていません<br>ファイルの遅沢 ファイルが遅れされていません。<br>ファイルの遅沢 ファイルが遅れされていません。 |
| <u>M1書類</u><br>(>ステム30までここ<br>その他亦付資料                              | には勝冬点面可能です。]<br>・違約フライル<br>の位としの時やら社フライルサイズが5000を超える場合は、<br>・皆容したき、町正確定では認いてください。<br>フライルの選択 フライルが選択されていません<br>フテイルの選択 フライルが選択されていません<br>フテイルの選択 フライルが選択されていません   |

必要事項を入力または選択し、登録します。

また、STEP2の「Q1」が「はい」の時には、STEP3の内容が変わり、 STEP4、STEP5、STEP6が表示されます【図4-3】。利益相反の申 告者と倫理申請の申請者が異なる場合は、STEP4は表示されません。

| STEP2 /#                                                                                                    | 式1) 本研究と思わりのある企業第について以下に記入して下さい。                                                                                                    |
|----------------------------------------------------------------------------------------------------|----------------------------------------------------------------------------------------------------|
| STEF 2 (1)                                                                                                    | 341)本明力と聞けつののな正葉等について以下に知入りて下でい。                                                                                                    |
| 本研究課題と関わ                                                                                                    | りのある企業                                                                                                    |
| Q1.本研究は、                                                                                                    | 医薬品等製造販売業者が製造販売をし、又はしようとする医薬品等を用いるか?                                                                                                    |
| @  zi) 0 616                                                                                                    | ·2                                                                                                    |
| 223                                                                                                    | 企業種物 標正 网络                                                                                                    |
| ABC單品株式                                                                                                    |                                                                                                    |
| 0.2 + 57 124                                                                                                    |                                                                                                    |
| Q2.本研究は、                                                                                                    | 教堂企業等から提供された時光質金等を使用するか?<br>ふきゅう まは空の実施をcon気に依頼していた型高を解説でついて出来してください。                                                                                                    |
| Olto Out                                                                                                    |                                                                                                    |
| Q3.製藥企業等                                                                                                    | から物品(医薬品、医療機器、機材、試料等)、施設等について、無償又は相当程度に安価で提供又は貸与を受けるか?                                                                                                    |
| Older One                                                                                                    | <sup>1</sup> त                                                                                                    |
| Q4.製菓企業等<br>合む)を受ける;                                                                                                    | からの臨床研究に係る役務について、無償又は相当程度に安価で提供(対象薬剤製薬企業等から特定役務の提供を受ける場合は、有償での提供る<br>か?                                                                                                    |
| 特定役際は、データ<br>〇はい 〇いし                                                                                                    | 物理、効果安全評価数員会への参加、モニタリング、切け、解析文は設置に制する役務をいう<br>・ ス                                                                                                    |
| Q5.本研究に、                                                                                                    | 製築企業等に在籍している者及び過去2年前在籍していた者の従事があるか?有りの場合、対象策制製築企業等に在籍している者及び過去2年間                                                                                                    |
| 在籍していた者の                                                                                                    | の特定役務への従事があるか?                                                                                                    |
| Olto Out                                                                                                    | <u>भ</u>                                                                                                    |
| (根式1)特记事项                                                                                                    | (任意)                                                                                                    |
| <u>\$</u> ]                                                                                                    |                                                                                                    |
| STEP3 (構<br>申告者は本研<br>大学院生・学<br>研究者利益相反自<br>研究)研想について前                                                                                                    |                                                                                                    |
| STEP3 (構<br>申告者は本研<br>大学院生・学<br>研究者利益相反自<br>時代が相参について家<br>適加                                                                                                    | (32) 本研究について研究分類者を起入して下さい。<br>欠について研究分組者を起入して下さい。<br>生であっても、研究分組者になっている場合には申告が必要です。<br>(2中告書 (様式2)が必要な者<br>としてくだかい。                                                                                                    |
| STEP3 (単<br>申告者は本研<br>大学院生・学<br>研究者利益相反応<br>研究分析者について知<br>遠加<br>現在の各中書者                                                                                                    | (試2) 本研究について研究外提着を記入して下さい。<br>次について研究外提着になって下さい。<br>金であっても、研究分担着になっている場合には申告が必要です。                                                                                                    |
| STEP3 (福<br>中告報上来研<br>大学課:         ・           加克者利益相反合<br>開充者利益相反合<br>環境が留にこれて5<br>加速         ・           第26 (福元)         ・         ・           第26 (福元)         ・                                                                                                    |                                                                                                    |
| STEP3 (福<br>中告報主求研,<br>大学課金:学,<br>開究各種にないて同じ<br>違加)           現在の各申書刊           現在の各申書刊           STEP5 相,<br>上記中告内容<br>下記の(印色<br>との表示が空)<br>「利益相反申<br>全員の申告代」           案の各申告がい、<br>200条がすい。           第二日の書がい。           第二日の書がい。           第二日の書がい。           第二日の書がい。           第二日の書がい。           第二日の書がい。           第二日の書がい。           第二日の書がい。           第二日の書がい。           第二日の書がい。           第二日の書がい。           第二日の書がい。                                                                                                    | は な こので研究分組者を起入して下さい。 た でので、研究分組者になっている場合には申島が必要です。                                                                                                    |
| STEP3(編<br>申告書(は本現<br>中告書(は本現<br>大学思志・大学)           現式日報二次(1)           現式日報二次(1)           現在の各中書1           STEP5(4)           「日本日本日本日本日本日本日本日本日本日本日本日本日本日本日本日本日本日本日本                                                                                                    |                                                                                                    |
| STEP3(編<br>申告書(は本得<br>大学思志・大学)           現在の名中書目           現在の名中書目           第29日本(本)           第29日本(本)           第10日本(本)           第10日本(本)                                                                                                    |                                                                                                    |
| STEP3(編<br>申告書は本研<br>大学思志・学<br>現在の名中書目<br>第2000年、1010年<br>第2000年<br>第2000年<br>1010年<br>1010<br>1010年<br>1010年<br>1010<br>1010<br>100<br>1000<br>100<br>1000<br>1000<br>100<br>100<br>100<br>100<br>100<br>100<br>100<br>100<br>100<br>100<br>100<br>1000 |                                                                                                    |
| STEP3 (場<br>中音簡は本研<br>大学児志 : デ           株式料益単点:           「「「「」」」」」           第四、           第四、           第四、           第四、           第四、           第四、           第四、           第四、           第四、           第四、           第二日本           第二日本                                                                                                    |                                                                                                    |
| STEP3 (場<br>中音簡は本研<br>大学院主・学<br>細究在利益出版の<br>開発の音によくてい<br>加速)           第2000           第2000 </td <td></td>                                                                                                    |                                                                                                    |
| STEP3(編<br>中音簡編本研<br>大学院書:字           細究名料益相反合<br>(編)           細究名料益相反合<br>(編)           第2年の名中書目           第2年の名中書目           第2年の名中書目           第2日5年           第2日5年 <td></td>                                                                                                    |                                                                                                    |
| STEP3(編<br>中音物は本研、<br>大学県主・学           研究系科基相反自<br>研究内容についていていていていていていていていていていていていていていていていていていて                                                                                                    | はなり、本明文について明文分類者を起入して下さい。           欠こしいて研文分担者を起入して下さい。           まてきっても、研ズ分担者になっている場合には申告が必要です。           12申告点(低なりが少な変な)           たいしてたさい。           たいしてたさい。           第2個数年56歳優を行ってください。           の入力不す。           各の中島代見において「体実了「WaskRUPホキキル」ボタンウロン・ムニニンをHasHRUPホキ状態を行って下さい。)           わている研究者相当相互自己申告書(増大2)が必要な言かいる場合は、<br>告切りから中自な残を行ってくたさい(メール运進が行われます)。           たが「中国当場完子」となりますと、申告考へ「甲国当場完子」の通知メールが落きますので、この画面からSTEP6へ進んでください。           年からの「中国」パタンと作すまで、中自た頃は天了しません。           自想就状況は申告者の方だけが確認できます。           日間当様先子」となりまず、中国告報によりしましん。           自然状況は申告者の方だけが確認できます。           日間当様先子」となった事を発きした。           日間当様先子」となった事を発きした。(中国) ボタンにて、申告随識を行って下さい。           日間当様先生にはながからった場ん、FRI「申告」ボタンにで、申告随識を行って下さい。           日間当様などのまでは、           日間 パタンになった事も応護を行って下さい。           日間当様ではです。)           ・         ・           「日間当様先生のではです。)           「日間当様の方だけが確認できます。           日間当様の方だけが確認できます。           日間 パタンにする中のでください。           「日間当様でのすれてのではっていのからを読えてきない。           「日間コアイルビンボー           「日間コアイルビンボー           「日間コアイルビンボー           「日間コアイルビンボー           「コアイルビンボー           「コアー・           「コアー・              「 |

4.2 研究者利益相反自己申告書(様式 2)が必要な者の選択
 STEP3 で、研究者利益相反自己申告書(様式 2)が必要な者を選択します【図 4-4】。

 $[\boxtimes 4 - 4]$ 

STEP3 (様式2) 本研究について研究分担者を記入して下さい。 研究代表者・研究責任者は本研究について研究分担者を記入して下さい。 大学院生・学生であっても、研究分担者になっている場合には申告が必要です。 研究費利益相反自己申告書(様式2)が必要な者 について記入してください 油加

研究者を選択すると、その研究者が本研究における立場をプルダウン ボックスより選択します【図4-5】。

【図4-5】

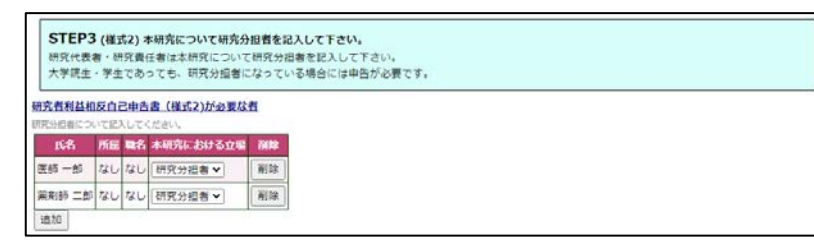

4.3 自身の利益相反申告書作成

STEP4【図4-6】で、Q1 の企業に対して[申告/修正]ボタンより、 自身の利益相反申告書【図4-7】を入力または選択して、作成しま す。

【図4-6】

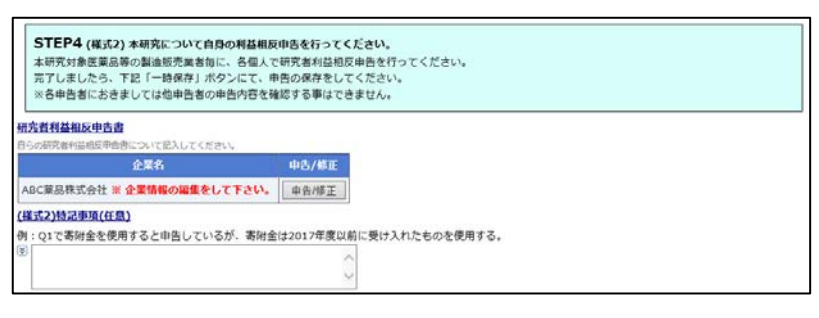

# $[\boxtimes 4 - 7]$

| DC桌面体巧会社                                                                                                    |                                                                                                    |                                                                                                    |                                                                                           |   |
|----------------------------------------------------------------------------------------------------|----------------------------------------------------------------------------------------------------|----------------------------------------------------------------------------------------------------|-------------------------------------------------------------------------------------------|---|
| て「いいえ」を選択す                                                                                                    | する                                                                                                    |                                                                                                    |                                                                                           |   |
| <ol> <li>対象薬剤製薬企業</li> <li>システム設定でここり</li> </ol>                                                                                                    | (等からの寄附金)<br>「備素を追加可能                                                                                                    | 全の総額が、年間合計2<br>きです。1                                                                                                    | 00万円を超えているか?                                                                              |   |
| ISTO LARE CEEP                                                                                                    |                                                                                                    | EC 70 1                                                                                                    |                                                                                           |   |
| 前年度 〇は                                                                                                    | い ○いいえ                                                                                                    |                                                                                                    |                                                                                           |   |
| 今年度 〇 は                                                                                                    | い ○いいえ                                                                                                    |                                                                                                    |                                                                                           |   |
| 2. 対象薬剤製薬企業                                                                                                    | <b>美等が提供する</b> 著                                                                                                    | 5附講座に所属している                                                                                                    | 5か?                                                                                       |   |
|                                                                                                    | 前年度                                                                                                    | ○はい ○いいえ                                                                                                    |                                                                                           |   |
| 本人                                                                                                    | 今年度                                                                                                    |                                                                                                    |                                                                                           |   |
|                                                                                                    |                                                                                                    | 0.000 00000                                                                                                    |                                                                                           | _ |
| 申告者と生計を同じ<br>にする配偶者及び                                                                                                    | 前年度                                                                                                    | ○はい ○いいえ                                                                                                    |                                                                                           |   |
| その一親等の親族                                                                                                    | 今年度                                                                                                    | ○はい ○いいえ                                                                                                    |                                                                                           |   |
| <br>23. 対象薬剤製薬企業                                                                                                    | (等からの年間合                                                                                                    | 計100万円以上の個ノ                                                                                                    |                                                                                           |   |
| 国人的利益とは、給与                                                                                                    | ・講演・原稿執筆                                                                                                    | ・コンサルティング                                                                                                    | ・知的所有権・贈答・接遇等による収入をいう。                                                                    |   |
|                                                                                                    | 前年度                                                                                                    | ○はい ○いいえ                                                                                                    |                                                                                           |   |
| 本人                                                                                                    | 今年度                                                                                                    | ○はい ○いいえ                                                                                                    |                                                                                           |   |
|                                                                                                    |                                                                                                    |                                                                                                    |                                                                                           | ╣ |
| 申告者と生計を回し<br>にする配偶者及び                                                                                                    | 前年度                                                                                                    | ○はい ○いいえ                                                                                                    |                                                                                           |   |
| その一親等の親族                                                                                                    | 今年度                                                                                                    | ○はい ○いいえ                                                                                                    |                                                                                           |   |
|                                                                                                    |                                                                                                    |                                                                                                    |                                                                                           |   |
| Q4.対象薬剤製薬企業                                                                                                    | (等の役員に就住                                                                                                    | Eしているか?                                                                                                    |                                                                                           |   |
| 24.対象薬剤製薬企業<br>役員とは、株式会社のf                                                                                                    | (等の役員に就任<br>代表取締役・取経                                                                                                    | E <b>しているか?</b><br><sup>審役、</sup> 合同会社の代表者                                                                                                    | <b>首等代表権限を有する者、監査役をいう。</b>                                                                |   |
| Q4.対象薬剤製薬企業<br>受員とは、株式会社のf                                                                                                    | (等の役員に就任<br>代表取締役・取編<br>前年度                                                                                                    | Eしているか?<br><sup>審役、合同会社の代表す</sup><br>〇はい 〇いいえ                                                                                                    | 当等代表権限を有する者、監査役をいう。                                                                       |   |
| 24.対象薬剤製薬企業<br><sup>2</sup> 受員とは、株式会社のf<br>本人                                                                                                    | (等の役員に就任<br>代表取締役・取業<br>前年度                                                                                                    | E <b>しているか?</b><br><sup>審役、合同会社の代表和<br/>〇はい 〇いいえ</sup>                                                                                                    | 当等代表権限を有する者、監査役をいう。                                                                       |   |
| 24. 対象薬剤製薬企業<br>没員とは、株式会社のf<br>本人                                                                                                    | <b>(等の役員に就日</b><br>代表取締役・取¥<br>前年度                                                                                                    | E <b>しているか?</b><br><sup>審役、</sup> 合同会社の代表<br>〇はい 〇いいえ                                                                                                    | 当等代表権限を有する者、監査役をいう。                                                                       |   |
| Q4.対象策剤製薬企業           Q目とは、株式会社の付           本人                                                                                                    | (等の役員に就任<br>代表取締役・取終<br>前年度                                                                                                    | Eしているか?<br>着後、合同会社の代表<br>(はい ついいえ                                                                                                    | <b>当等代表権限を有する者、監査役をいう。</b>                                                                |   |
| 24.対象変形製造           24.対象変形製造           2月とは、株式会社の行           本人                                                                                                    | (等の役員に就付<br>式表取締役・取約<br>前年度<br>前年度                                                                                                    | EL <b>ているか?</b><br>審役、合同会社の代表<br>(はい ついいえ)<br>(はい ついいえ)                                                                                                    | <b>当等代表権限を有する者、監査役をいう。</b>                                                                |   |
| Q4.対象変対数違う           24.対象変対数違う           25月とは、株式会社の行           本人                                                                                                    | <b>(等の役員に就</b><br>代表取締役・取料<br>前年度<br>前年度<br>今年度                                                                                                    | EL <b>ているか?</b><br>審役、合同会社の代表<br>(はい ついいえ<br>(はい ついいえ<br>(はい ついいえ)                                                                                                    | <b>8等代表権限を有する者、監査役をいう。</b>                                                                |   |
| Q4.対象変対製造合置           24.対象変対製造合置           2度見とは、株式会社の行           本人                                                                                                    | (等の役員に就付<br>式表取締役・取料<br>前年度<br>前年度<br>今年度<br>今年度                                                                                                    | EUているか?<br>審役、合同会社の代表<br>(はい ついいえ)<br>(はい ついいえ)<br>(はい ついいえ)<br>(はい ついいえ)<br>(はい ついいえ)<br>(はい ついいえ)<br>(はい ついいえ)<br>(はい ついいえ)                                                                                                    | 皆等代表権限を有する者、監査役をいう。<br>標業金企業等に出資を行っているか?                                                  |   |
| Q4.対象装剤製造合業           24.対象装剤製造合業           25.対象装剤製造合業           株式会社の行           本人                                                                                                    | (等の役員に就付<br>代表取締役・取料<br>前年度<br>前年度<br>今年度<br>会年度<br>公開株式につい                                                                                                    | EUているか?<br>帯役、合同会社の代表<br>() はい ついいえ<br>() はい ついいえ<br>() はい ついいえ<br>() はい ついいえ<br>() しているか?対象変更<br>いては596以上、未公開                                                                                                    | 営等代表権限を有する者、監査役をいう。<br>「製業企業等に出資を行っているか?<br>株式は1株以上、新株予約権は1個以上をいう。これに該当しない場合は、「なし         |   |
| <ul> <li>24. 対象変形製築企員<br/>会員とは、株式会社のf</li> <li>本人</li> <li>本人</li> <li>申告者と生計を同じ<br/>にする配偶あ及び<br/>その一親等の親族</li> <li>25. 対象変形製築企具</li> <li>株式の保有については、<br/>とすること。</li> </ul>                                                                                                    | (特の役員に就付<br>代表取締役・取料<br>前年度<br>前年度<br>今年度<br>今年度<br>公開株式につい<br>前年度                                                                                                    | EUているか?<br>帯役、合同会社の代表<br>(はい ついいえ<br>しはい ついいえ<br>しはい ついいえ<br>しはい ついいえ<br>まては5%以上、未公開<br>(けい つい)                                                                                                    | 苦等代表権限を有する者、監査役をいう。<br><b>1製金企業等に出資を行っているか?</b><br>株式は1株以上、新株予約権は1個以上をいう。これに該当しない場合は、「なし  |   |
| 24.対象変剤製造         24.対象変剤製造           24.対象変剤製造         24.対象変剤製造           25.対象変剤製造         25.対象変剤製造           25.対象変剤製造         25.対象変剤製造           25.対象変剤製造         25.対象変剤製造           25.対象変剤         25.対象変剤製造           25.対象変剤         25.対象変別                                                                                | (等の役員に就任<br>代表取得役・取料<br>前年度<br>前年度<br>今年度<br>第9の株式を保存<br>公開株式につい<br>前年度<br>の本式を保存<br>の株式を保存                                                                                                    | EUているか?<br>帯役、合同会社の代表<br>(はい しいいえ<br>しはい しいいえ<br>しはい しいいえ<br>しはい しいいえ<br>はい しいいえ<br>はい しいいえ<br>しているか?対象禁<br>いては5%の以上、未公問                                                                                                    | 苦等代表権限を有する者、監査役をいう。<br><b> 潜築企業等に出資を行っているか?</b><br>株式は1株以上、新株予約権は1個以上をいう。これに該当しない場合は、「なし  |   |
| Q4.対象姿剤製造           24.対象姿剤製造           25日           2月とは、株式会社の行           本人   申告者と生計を同じにする配偶者及び<br>その一親等の親族 Q5.対象薬剤製造企業 株式の保有については、 とすること。 本人                                                                                                    | (等の役員に就任<br>代表取締役・取約<br>前年度<br>前年度<br>今年度<br>梁等の株式を保存<br>公開株式につい<br>前年度<br>今年度                                                                                                    | EUているか?<br>帯役、合同会社の代表:<br>○はい ○いいえ<br>○はい ○いいえ<br>○はい ○いいえ<br>はい ○いいえ<br>ちゃら以上、未公開<br>○はい ○いいえ<br>○はい ○いいえ<br>○はい ○いいえ                                                                                                    | 首等代表権限を有する者、監査役をいう。                                                                       |   |
| Q4.対象逆剤製造         対象逆剤製造           没員とは、株式会社の行         本人           本点         市告者と生計を同じにする記機者及び<br>その一親等の親族           Q5.対象逆剤製造会ま<br>株式の保有については、<br>とすること。         本人           本点         中告者と生計を同じ                                                                                                    | (等の役員に就任<br>代表取締役・取料<br>前年度<br>前年度<br>今年度<br>代報式を保វ<br>の株式を保វ<br>の株式を保វ<br>の株式を保<br>の株式を保<br>の株式を保<br>の株式を保<br>の株式を保<br>の株式を保<br>の株式を<br>の<br>に<br>り<br>の<br>に<br>り<br>の<br>の<br>の<br>の<br>の<br>の<br>の<br>の<br>の<br>の<br>の<br>の<br>の<br>の                                                                                                    | EUているか?<br>帯役、合同会社の代表:<br>○はい ○いいえ<br>○はい ○いいえ<br>○はい ○いいえ<br>日ているか?対象薬剤<br>いては5%以上、未公開<br>○はい ○いいえ<br>○はい ○いいえ<br>○はい ○いいえ                                                                                                    | 曽等代表権限を有する者、監査役をいう。<br>掲製金企業等に出資を行って <b>いるか?</b><br>抹式は1時以上、新株予約権は1個以上をいう。これに該当しない場合は、「なし |   |
| Q4.対象逆剤製造合置           次日、対象逆剤製造会社の           金人           本人           中告者と生計を同じ           にする配偶者及び           その一親等の親族           Q5.対象逆剤製量金貨           株式の保有については、           とする記偶者及び           その一親等の親族           本人                                                                                                    | <ul> <li>第の役員に就任</li> <li>第二次</li> <li>第二次&lt;</li></ul>                         | EUているか?<br>帯役、合同会社の代表:<br>○はい ○いいえ<br>○はい ○いいえ<br>○はい ○いいえ<br>○はい ○いいえ<br>回しているか?対象強却<br>いては5%以上、未公開<br>○はい ○いいえ<br>○はい ○いいえ<br>○はい ○いいえ<br>○はい ○いいえ<br>○はい ○いいえ                                                                                                    | 善等代表権限を有する者、監査役をいう。<br>掲髪金企業等に出資を行っているか?<br>抹式は1株以上、新株予約増は1個以上をいう。これに該当しない場合は、「なし         |   |
| Q4.対象逆剤製造合置           次人           本人           申告者と生計を同じ           にする配偶者及び           その一親等の親族           Q5.対象逆剤製造企覧           株式の保有については、           と当れるのでは、           と当れるのでは、           本人           申告者と生計を同じ           にする記機者及び           その一親等の親族           中告者と生計を同じ           にする記機者及び           その一親等の親族           Q6. 20m     | <ul> <li>第の役員に就任<br/>代表取締役・取約</li> <li>前年度</li> <li>前年度</li> <li>今年度</li> <li>第</li> <li>第</li> <li></li></ul>                                                                                    | EUているか?<br>帯役、合同会社の代表:<br>(はい )いいえ<br>(はい )いいえ<br>(はい )いいえ<br>(はい )いいえ<br>(はい )いいえ<br>(はい )いいえ<br>(はい )いいえ<br>(はい )いいえ<br>(はい )いいえ<br>(はい )いいえ<br>(はい )いいえ<br>(はい )いいえ                                                                                                    | 著等代表権限を有する者、監査役をいう。<br><b>利製率企業等に出資を行っているか?</b><br>株式は1年以上、新株予約権は1個以上をいう。これに該当しない場合は、「なし  |   |
| Q4.対象装剤製造合置           24.対象装剤製造合置           25.対象装剤製造合置           26.目とは、株式会社の行           本人             申告者と生計を同じ           にする配偶者及び<br>その一親等の親族           Q5.対象装剤製造合置           株式の保有については、           とする配偶者及び<br>その一親等の親族           な人           申告者と生計を同じ           にする配偶者及び<br>その一親等の親族           Q6.その他、対象装剤           (5)ステム設定でこご | <ul> <li>(第の役員に就任<br/>代表取締役・取約</li> <li>前年度</li> <li>前年度</li> <li>今年度</li> <li>(前年度</li> <li>今年度</li> <li>(前年度</li> <li>今年度</li> <li>(前年度</li> <li>今年度</li> <li>(前年度</li> <li>今年度</li> <li>(前年度</li> <li>(前年度</li></ul> | EUているか?<br>帯役、合同会社の代表:<br>○はい ○いいえ<br>○はい ○いいえ<br>○はい ○いいえ<br>○はい ○いいえ<br>○はい ○いいえ<br>○はい ○いいえ<br>○はい ○いいえ<br>○はい ○いいえ<br>○はい ○いいえ<br>○はい ○いいえ<br>○はい ○いいえ<br>○はい ○いいえ<br>○はい ○いいえ                                                                                                    | 著等代表権限を有する者、監査役をいう。<br><b>利製率企業等に出資を行っているか?</b><br>株式は1年以上、新株予約権は1個以上をいう。これに該当しない場合は、「なし  |   |
| 24. 対象装剤製造合置           24. 対象装剤製造合置           26日とは、株式会社のf           本人           申告者と生計を同じ           にする配偶者及び<br>その一親等の親族           25. 対象装剤製造会ま           株式の保有については、           とする配偶者及び<br>その一親等の親族           な人           申告者と生計を同じ           にする配偶者及び<br>その一親等の親族           Q6. その他、対象装用           (システム設定でここ)                      | (等の役員に就任<br>代表取締役・取録<br>前年度<br>前年度<br>今年度<br>総構成につい<br>前年度<br>今年度<br>前年度<br>今年度<br>第<br>の株式を保<br>の<br>構<br>で<br>の<br>年<br>の<br>の<br>の<br>の<br>の<br>の<br>の<br>の<br>の<br>役<br>の<br>取得<br>ひ<br>の<br>約<br>で<br>の<br>約<br>役<br>の<br>取得<br>役<br>の<br>取得<br>役<br>の<br>取得<br>役<br>の<br>知得<br>役<br>の<br>の<br>の<br>の<br>の<br>の<br>の<br>の<br>の<br>の<br>の<br>の<br>の<br>の<br>の<br>の<br>の<br>の                                                                                                    | EUているか?<br>帯役、合同会社の代表:<br>○はい ○いいえ<br>○はい ○いいえ<br>○はい ○いいえ<br>○はい ○いいえ<br>○はい ○いいえ<br>○はい ○いいえ<br>○はい ○いいえ<br>○はい ○いいえ<br>○はい ○いいえ<br>○はい ○いいえ<br>○はい ○いいえ<br>○はい ○いいえ<br>○はい ○いいえ                                                                                                    | 著等代表権限を有する者、監査役をいう。<br>構築企業等に出資を行っているか?<br>株式は1株以上、新株予約権は1個以上をいう。これに該当しない場合は、「なし          |   |
|                                                                                                    | (等の役員に就任<br>(表取締役・取録<br>前年度<br>前年度<br>今年度<br>第一次を保<br>(前年度<br>今年度<br>前年度<br>今年度<br>(前年度<br>今年度<br>(前年度<br>今年度)<br>(前年度<br>今年度)<br>(前年度<br>今年度)<br>(前年度<br>(前年度)<br>(前年度)<br>(前年度)<br>(前年度)<br>(前年)<br>(前年)<br>(前)<br>(前)<br>(前)<br>(前)<br>(前)<br>(前)<br>(前)<br>(前)<br>(前)<br>(前                                                                                                    | EUているか?  夢役、合同会社の代表  ○ はい ○ いいえ  ○ はい ○ いいえ ○ はい ○ いいえ ○ はい ○ いいえ ○ はい ○ いいえ ○ はい ○ いいえ ○ はい ○ いいえ ○ はい ○ いいえ ○ はい ○ いいえ ○ はい ○ いいえ ○ はい ○ いいえ ○ はい ○ いいえ ○ はい ○ いいえ ○ はい ○ いいえ ○ はい ○ いいえ ○ はい ○ いいえ                                                                                                    | 著等代表権限を有する者、監査役をいう。                                                                       |   |
| Q4.対象薬剤製造合置           24.対象薬剤製造会員           空員とは、株式会社のf           本人           申告者と生計を同じ           にする配偶者及び           その一親等の親族           Q5.対象薬剤製築会員           株式の保有については、           とする配偶者及び           その一親等の親族           Q6.その他、対象薬剤           Q6.その他、対象薬剤           よ人                                                                | (等の役員に就任<br>(表取締役・取録<br>前年度<br>前年度<br>今年度<br>総構株式につい<br>前年度<br>今年度<br>前年度<br>今年度<br>第一年度<br>第一年度<br>第一年度<br>第一年度<br>第一年度<br>第一年度<br>第一年度<br>第一                                                                                                    | EUているか?           帯役、合同会社の代表:           ○はい ○いいえ           ○はい ○いいえ                                                                                                    | 8等代表権限を有する者、監査役をいう。                                                                       |   |
| 24. 対象薬剤製造会員<br>会員とは、株式会社のf           本人           事告者と生計を同じ<br>にする配偶者及び<br>その一親等の親族           25. 対象薬剤製築会員<br>株式の保有については、<br>とすること。           本人           申告者と生計を同じ<br>にする配偶者及び<br>その一親等の親族           26. その他、対象薬剤<br>(システム設定でここ)           本人           申告者と生計を同じ           本人           申告者と生計を同じ                                    | (等の役員に就任<br>(表取締役・取録<br>前年度<br>前年度<br>今年度<br>年<br>(前年度<br>今年度<br>前年度<br>今年度<br>前年度<br>今年度<br>前年度<br>今年度<br>前年度<br>今年度<br>前年度<br>今年度<br>前年度<br>今年度<br>前年度<br>う年度<br>前年度<br>う年度<br>前年<br>(前年度<br>)<br>(前年)<br>(前<br>年)<br>(前)<br>(前)<br>(前)<br>(前)<br>(前)<br>(前)<br>(前)<br>(前)<br>(前)<br>(前                                                                                                    | EUているか?  蒂彼、合同会社の代表  (はい しいいえ )  (はい しいいえ )  (はい しいしえ )  (はい しいしえ )  (はい しいしえ )  (はい しいしえ )  (はい しいしえ )  (はい しいしえ )  (はい しいしえ )  (はい しいしえ )  (はい しいしえ )  (はい しいしえ )  (はい しいしえ )  (はい しいしえ )  (はい しいしえ )  (はい しいしえ )  (はい しいしえ )  (はい しいしえ )  (はい して) (はい しいえ )  (はい しいしえ )  (はい しいしん)  (はい しいしん)  (はい しいしん)  (はい しいしん)  (はい しいしん)  (はい しいしん)  (はい しいしん)  (はい しいしん)  (はい しいしん)  (はい しいしん)  (はい しん)  (はい しいしん)  (はい しいしん)  (はい しいしん)  (はい しいしん)  (はい しいしん)  (はい しいしん)  (はい しいしん)  (はい しいしん)  (はい しいしん)  (はい しん)  (はい しいしん)  (はい しいしん)  (はい しいしん)  (はい しん)  (はい しいしん)  (はい しん)  (はい しん)  (はい しん)  (はい しん)  (はい しん)  (はい しん)  (はい しん)  (はい しん)  (はい しん)  (はい しん)  (はい しん)  (はい しん)  (はい しん)  (はい しん)  (はい しん)  (はい しん)  (はい しん)  (はい しん)  (はい しん)  (はい しん)  (はい しん)  (はい しん)  (はい しん)  (はい しん)  (はい しん)  (はい しん)  ( | 著等代表権限を有する者、監査役をいう。                                                                       |   |
| Q4. 対象薬剤製造会員<br>会員とは、株式会社のf           本人           事告者と生計を同じ<br>にする配偶者及び<br>その一親等の親族           Q5. 対象薬剤製造会<br>株式の保有については、<br>とする配偶者及び<br>その一親等の親族           Q6. その他、対象薬剤<br>【システム設定でここ】           本人           申告者と生計を同じ<br>にする配偶者及び<br>その一親等の親族           Q6. その他、対象薬者<br>【システム設定でここ】           本人                                      | (等の役員に就任:<br>(表)、取締役・取録<br>前年度<br>前年度<br>今年度<br>第9の株式を44<br>公園株式につい<br>前年度<br>今年度<br>前年度<br>今年度<br>前年度<br>今年度<br>前年度<br>今年度<br>前年度<br>今年度<br>前年度<br>今年度<br>前年度<br>今年度<br>前年度<br>今年度<br>前年<br>(本)<br>(本)<br>(本)<br>(本)<br>(本)<br>(本)<br>(本)<br>(本)<br>(本)<br>(本)                                                                                                    | EUているか?  蒂彼、合同会社の代表  (はい しいいえ ) (はい しいいえ ) (はい しいしえ ) (はい しいしえ ) (はい しいしえ ) (はい しいしえ ) (はい しいしえ ) (はい しいしえ ) (はい しいしえ ) (はい しいしえ ) (はい しいしえ ) (はい しいしえ ) (はい しいしえ ) (はい しいしえ ) (はい しいしえ ) (はい しいしえ ) (はい しいしえ ) (はい しいしえ ) (はい しいしえ ) (はい しいしえ ) (はい しいしえ ) (はい しいしえ ) (はい しいいえ ) (はい しいいえ ) (はい しいいえ ) (はい しいいえ ) (はい しいいえ ) (はい しいしえ ) (はい しいいえ ) (はい しいいえ ) (はい しいいえ ) (はい しいしえ ) (はい しいいえ ) (はい しいしえ ) (はい しいしえ ) (はい しいしえ ) (はい しいしえ ) (はい しいしん) (はい しいん) (はい しいしん) (はい しい) (はい しいしん) (はい しいん) (はい しいしん) (はい しい) (はい しい) (はい しい) (はい しい) (はい しい) (はい しい) (はい しい) (はい しい) (はい しい) (はい しい) (はい しい) (はい しい) (はい しい) (はい しい) (はい しい) (はい しい) (はい しい) (はい しい) (はい しい) (はい しい) (はい しい) (はい しい) (はい しい) (はい しい) (はい しい) (はい (はい (はい) (はい (はい (はい) (はい (はい) (はい (はい (はい) (はい (はい) (はい (はい (はい) (はい (はい) (はい (はい) (はい (はい) (はい (はい) (はい (はい) (はい (はい) (はい (はい) (はい (はい) (はい (はい) (はい (はい) (はい (はい) (はい (はい) (はい (はい) (はい (はい) (はい (はい) (はい (はい) (はい (はい) (はい (はい) (はい (はい) (はい (はい) (はい (はい) (はい (はい) (はい (はい) (はい (はい) (はい (はい) (はい (はい) (はい (はい) (はい (はい) (はい (はい) (はい (はい) (はい (はい) (はい (はい) (はい) (はい (はい) (はい) (はい (はい) (はい (はい) (はい) (はい) (はい (はい) (はい) (はい) (はい) (はい) (はい) (はい) (はい)                                                                                                    | 著等代表権限を有する者、監査役をいう。                                                                       |   |

[全て「いいえ」を選択する]ボタンをクリックすると、Q1.~Q6.全て に自動で「いいえ」選択状態を反映します。

# 4.4 利益相反申告依頼

STEP3 で、研究者利益相反自己申告書(様式 2)が必要な者を追加し ている場合には、STEP5 で追加した研究者へ[利益相反申告依頼]ボタ ンをクリックして、申告依頼をします【図4-8】。 【図4-8】

| s            | STEP5 他の申                                                                                                    | 告者を追加している場合、利益相反申告依頼を行ってください。                                                                                                    |  |
|--------------|----------------------------------------------------------------------------------------------------|----------------------------------------------------------------------------------------------------|--|
| +            | 上記申告内容の2                                                                                                    | 力完了後、                                                                                                    |  |
| S            | TEP3「研究者#                                                                                                    | 益相反自己申告書が必要な者」を追加している場合<br>  「「」から中午住事が必要な者」を追加している場合                                                                                                    |  |
| ż            | 「利益相反中面」                                                                                                    | 3回」から中台に類を行ってくたさい(メールは強か行りにます)。主員の中台(次か「中台単領元」」<br>第代表者・研究責任者へ「申告準備完了」の道知メールが届きますので、この画面からSTEP6へ進んでください。                                                                                              |  |
|              |                                                                                                    |                                                                                                    |  |
| s            | TEP3【研究者#                                                                                                    | 益相反自己申告書が必要な者」を追加していない場合                                                                                                    |  |
| S            | TEP6へ進んで                                                                                                    | ださい。                                                                                                    |  |
|              |                                                                                                    |                                                                                                    |  |
|              |                                                                                                    |                                                                                                    |  |
| *            | (研究代表者・8)                                                                                                    | 究竟任者がSTEP6の「申告」ボタンを押すまで、申告処理は完了しません。                                                                                                    |  |
| **           | ※研究代表者・数<br>※この各申告者】                                                                                                    | 実費任務がSTEP6の「申告」ボタンを押すまで、申告処理は完了しません。<br>教状況は時代代務者・特別責任者の方だけが確認できます。                                                                                                    |  |
| *            | ※研究代表者・8<br>※この各申告者3                                                                                                    | 「究竟任者がSTEP6の「申告」ボタンを押すまで、申告処理は完了しません。<br>裁状況は研究代表者・研究責任者の方だけが確認できます。                                                                                                    |  |
| **           | ※研究代表者・8<br>※この各申告者<br>単沢 全解除                                                                                                    | 「究竟任者がSTEP6の「申告」ボタンを押すまで、申告処理は完了しません。<br>歳状況は研究代表者・研究責任者の方だけが確認できます。                                                                                                    |  |
| 21<br>21     | <ul> <li>※研究代表者・8&lt;</li> <li>※この各申告者】</li> <li>単式</li> <li>全解除</li> <li>申古者</li> </ul>                                                                                                    | R東任者がSTEP6の「申告」ボタンを押すまで、申告処理は完了しません。<br>激状況は研究代表者・研究責任者の方だけが確認できます。<br>申点者和の申点状況                                                                                                    |  |
| 8<br>%       | <ul> <li>※研究代表者・8</li> <li>※この各申告者】</li> <li>単古者</li> <li>申告者 こだま</li> </ul>                                                                                                    | 気責任者がSTEP6の「申告」ボタンを伴すまで、申告処理は完了しません。<br>教状況は研究代表者・研究責任者の方だけが確認できます。<br>申告者指の申点状況<br>未完了目示の相応研究を起てさせててない。                                                                                              |  |
| 8<br>3<br>21 | <ul> <li>(研究代表者・8)</li> <li>(この各申告者)</li> <li>(金解除)</li> <li>(申告者)</li> <li>(申告者)</li> <li>(正示示)</li> <li>(医許一郎)</li> </ul>                                                                                                    | 定責任者がSTEP6の「申告」ボタンを持ずまで、申告処理は完了しません。<br>載状況は研究代表者・研究責任者の方だけが確認できます。<br>申告者和の申志状況<br>未完了目前の相相原中意を完了させて下さい。<br>未完了「利益局原中意を完了させて下さい。                                                                     |  |
| ****         | <ul> <li>(研究代表者・研究代表者・研究代表者・研究代表者・研究代表者・研究の各申告者書)</li> <li>(中古者)</li> <li>(中古者)</li> <li>(</li></ul> | 定責任者がSTEP6の「申告」ボタンを得すまで、申告処理は完了しません。<br>載状況は研究代表者・研究責任者の方だけが確認できます。<br>中点者和の中点な状況<br>未完了目前の利田相反中音を完了させて下さい、<br>未完了「19年回反中音を照」ボタンからメールによる村田相反中音位明を行って下さい、<br>未完了「19年回反中音位明」ボタンからメールによる村田相反中音位明を行って下さい。 |  |

利益相反申告依頼をすると確認画面が表示されます【図4-9】。

【図4-9】

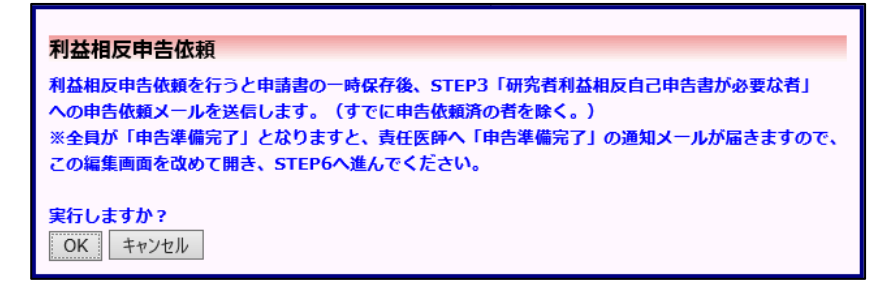

[OK]ボタンのクリックで研究者利益相反自己申告書が必要な者へ申告依頼メールが送信されるとともに、申告書は一時保存されます【図4-10】。

【図4-10】

| 利益相反                     | 利益相反状況詳細表示           |                  |              |     |     |    |    |  |  |
|--------------------------|----------------------|------------------|--------------|-----|-----|----|----|--|--|
| 審査番号                     | 未採番                  |                  |              |     |     |    |    |  |  |
| 課題名                      | 000244               | 000と△△△に関する研究その2 |              |     |     |    |    |  |  |
|                          | 役割                   | 氏                | 名            | 所属  | 職名  |    |    |  |  |
|                          | 研究責任者                | 申告者              | こだま          | 外科  | 准教授 |    |    |  |  |
| 仰九名                      | 共同研究者                | 申告者              | のぞみ          | 外科  | 教授  |    |    |  |  |
|                          | 共同研究者                | 申告者              | ひかり          | 外科  | 助教  |    |    |  |  |
| 研究期間                     | 承認日 ~                |                  |              |     |     |    |    |  |  |
| 戻る                       |                      |                  | ٢            |     |     | _  |    |  |  |
| 申告履歴                     |                      |                  |              |     |     |    |    |  |  |
| 申告種類                     | 申告者                  | 1                | 審査状》         | R 1 | 気   | 編集 | 削除 |  |  |
| 新規申告<br><del>(編集中)</del> | 申告者 こ)<br>2019/05/10 | だま<br>10:40      | 作成中<br>[審査必要 | j 7 | 長示  | 編集 | 削除 |  |  |

4.5 研究者利益相反自己申告書(様式 2)の作成 研究者利益相反自己申告書(様式 2)が必要な者に指定されると、シ ステムより"研究者利益相反自己申告書入力のお願い"メールが送信 されます【図4-11】。

【図4-11】

| 差出人: 利益相反Web申請システム < <u>noreply@hp.private</u> ><br>件名: 研究者利益相反自己申告書入力のお願い<br>日付: 2019年 5月 10日 (金) 10:40 am<br>宛先: <u>nozomi@hp.private,hikari@hp.private</u><br><br>各位 |
|----------------------------------------------------------------------------------------------------|
| 以下の課題について、研究者利益相反自己申告書が必要な者に指定され<br>ました。<br>つきましては、研究者利益相反自己申告書の記入をお願いいたします。                                                                                            |
| 【課題名】<br>〇〇〇と△△△に関する研究その2                                                                                                    |
| 【利益相反自己申告書入力URL】<br><<                                                                                                    |
| 利益相反Web申請システムトップページ<<>>>                                                                                                    |
| ※このメールは機械処理により送信されています。<br>このメールに返信することはできません。                                                                                                    |

メール本文の【利益相反自己申告書入力 URL】をクリックまたは、申 告者用メニューの「生命・医学系指針に基づく臨床研究/治験 自己申 告」の課題名/申告名の[表示]ボタンをクリックし、申告履歴の[編集] ボタンクリックすると、様式2の新規申告画面が表示されます【図4 -12】。

【図4-12】

| (様式2)本研究について自身の利益相反中告を行っ<br>本研究対象医薬品等の製造販売業者等として下記会<br>完了しましたら、下記「確定」ボタンにて、申告内<br>※各申告者におきましては他申告者の申告内容を確 | てください。<br>算が研究責任<br> 啓の確定をし<br> 認する事はで | 医師により運ばれました。企業毎に研究者#<br>てください。<br>きません。 | 益相反申告を行ってください。 |
|----------------------------------------------------------------------------------------------------|----------------------------------------|-----------------------------------------|----------------|
| 研究者利益相反中告書                                                                                                |                                        |                                         |                |
| 1500年代後期時間に中国者についてに入口してたさい。<br>企業名                                                                        | 申告/條正                                  |                                         |                |
| ABC葉品株式会社 ※ 企業情報の編集をして下さい。                                                                                | 申告/修正                                  |                                         |                |
| 様式2)物記事項(任意)<br>N:研究責任医師から外れた。<br>E                                                                       |                                        |                                         |                |

[申告/修正]ボタンより、必要事項を入力または選択し、[OK]ボタンの クリック後、[確定]ボタンのクリックで確認画面【図4-13】が表 示され、[OK]ボタンのクリックで研究者利益相反自己申告の入力が終 了します。

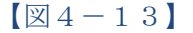

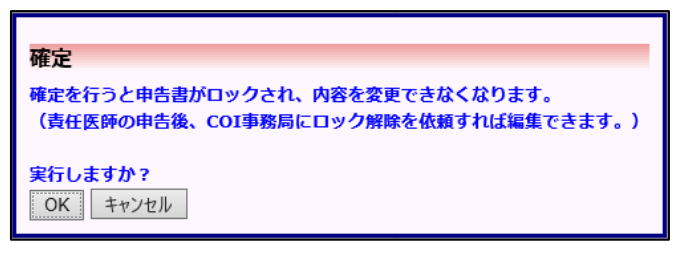

研究者利益相反自己申告の参照と PDF 出力は、申告履歴画面より[表示]ボタンクリックで、申告書閲覧画面が表示されます【図4-14】。 STEP4 で全て「いいえ」の場合は(申告事項なし)、1つ以上「はい」 がある場合は(申告事項あり)と表示されます【図4-14-1】。

【図4−14】

|    | 百古閲覧                |              |                                              |                      | _              |                         |                 |
|----|---------------------|--------------|----------------------------------------------|----------------------|----------------|-------------------------|-----------------|
| i  | 査番号                 |              | 課題名/申告名                                      |                      | 申告種類           | 申告者                     | 審査状             |
| ŧ  | 採番                  |              |                                              |                      | 新規申告<br>(編集中)  | 医師 一郎<br>2023/05/25 10: | 作成中<br>28 [審査必要 |
| Z  | の申告書を               | 編集で          | ta 🗘                                         |                      |                |                         |                 |
| 利  | 益相反状況               | 『詳細』         | 表示 🛟                                         |                      |                |                         |                 |
| 戻  | 8                   |              | Ð                                            |                      |                |                         |                 |
| Þf | 告書 質疑応答             | 5 X-J        | レログ                                          |                      |                |                         |                 |
|    |                     |              | 申告                                           | 書                    |                |                         |                 |
|    | 最新版(2               | 2023年        | 05月25日 10:28:49) ※-                          | 時保存 🗸 🗌              | 一時保存0          | D版も表示                   |                 |
|    |                     |              | 新規申                                          | 告                    |                |                         |                 |
|    | 申告考                 | ŝ            | 医師 一郎                                        |                      |                |                         |                 |
|    | 申告日                 | 時            | 2023年05月25日 10:28:                           | 49 ※一時保              | 存              |                         |                 |
|    |                     |              | 申告                                           | 書                    |                |                         |                 |
|    | (様式:<br>※各申<br>研究者利 | 2)本和<br>=告者( | <b>研究について自身の利益相反</b><br>こおきましては他申告者の申<br>由告書 | を申告を行って<br>申告内容を確認   | ください。<br>する事は「 | できません。                  |                 |
|    | 自らの研究               | 者利益相         |                                              | ·U.,                 |                |                         |                 |
|    |                     | 表示           |                                              |                      |                |                         |                 |
|    | <u>(様式2)特</u>       | <b>新記事</b> ] | <u>夏(任意)</u>                                 |                      |                |                         |                 |
|    |                     |              | <u>様式1</u><br><u>様式2印刷(薬</u>                 | <u>印刷</u><br> 剤師 二郎) |                |                         |                 |
|    |                     |              | 審査な                                          | 代況                   |                |                         |                 |
|    | 部                   | 査項日          | 開始日時                                         | 終了日時                 | 9              |                         |                 |

【図4-14-1】

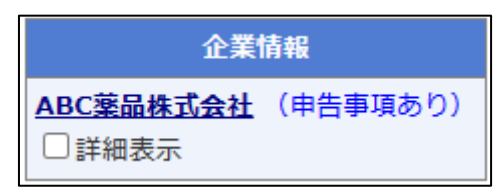

様式 1~2 印刷のリンクをクリックすると、様式 1~2 が PDF 形式で ダウンロードすることができます。 4.6 利益相反自己申告の申告準備完了通知

研究者利益相反自己申告書(様式 2)が必要な者全ての利益相反自己 申告登録が完了すると、申告者に"利益相反自己申告の申告準備完了 のお知らせ"メールが送信されます【図4-15】。

【図4-15】

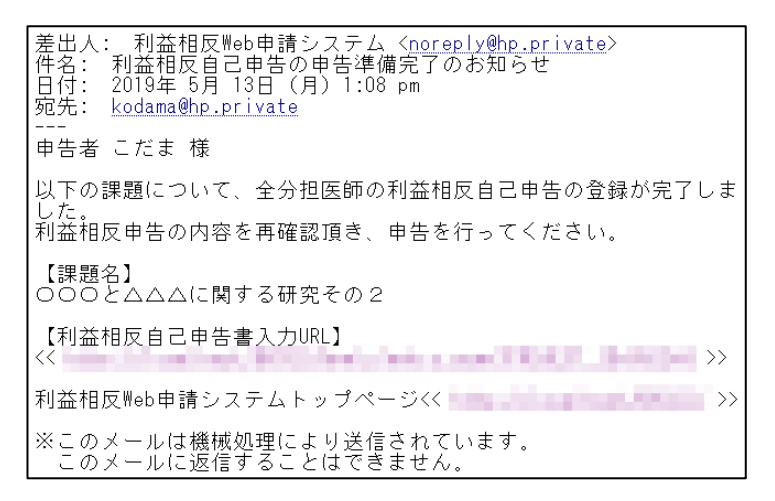

新規申告入力画面には、現在の各申告者記載状況が表示されます【図 4-16】。

【図4-16】

| 日付                                                                                                    | 2019年05月09日 📰                                                                                                    |                            |              |             |            |             |                |  |  |  |
|----------------------------------------------------------------------------------------------------|----------------------------------------------------------------------------------------------------|----------------------------|--------------|-------------|------------|-------------|----------------|--|--|--|
| 分野                                                                                                    | ×××××                                                                                                    |                            |              |             |            |             |                |  |  |  |
| 立場                                                                                                    | ○ 研究代表医師 ◉ 研究責任医師                                                                                                    | -                          |              |             |            |             |                |  |  |  |
| 氏名                                                                                                    | 申告者 こだま                                                                                                    |                            |              |             |            |             |                |  |  |  |
| メールアドレス                                                                                                    | kodoma@hp.private                                                                                                    |                            |              |             |            |             |                |  |  |  |
| 100000000                                                                                                    | <ul> <li>③ 000と△△△に關する研究その2</li> </ul>                                                                                                    | ~                          |              |             |            |             |                |  |  |  |
| 上記申告內容(                                                                                                    | の中日間を記録している場合、特量相反中日転換を行うてくたとい                                                                                                    | •                          |              |             |            |             |                |  |  |  |
| 上記申告内容。<br>STEP3「研究」<br>「利益相反申目<br>となりますと、<br>STEP3「研究」<br>STEP6へ進ん。                                                                                                    | 小石器を30000というよう、特徴的ないる場合としている場合<br>教師基地長用ご中告書が必要な考えを追加している場合<br>各転則 から単合数最ぞうってください(メール活躍が行われます)<br>責任医師へ「中告準備完了」の通知メールが届きますので、この<br>教利基相反目己申告書が必要な考えを追加していない場合<br>でください。                                                                                                    | )。全員の<br>)画面か <sup>。</sup> | の中(<br>らら1   | 5状况<br>EP6へ | が「中<br>進んで | 告選()        | #完了」<br>さい。    |  |  |  |
| 上記申告内容<br>STEP3 (研究)<br>「利益相反申<br>となりますと、<br>STEP3 (研究)<br>STEP5へ進ん。<br>※責任医師が<br>※この各申告<br>(<br>中告)                                                                                                    | 小方面を3歳のしている。<br>数件基地(東京中市書書が必要な者)を追加している場合<br>数件基地(東京中市書書が必要な者)を追加している場合<br>客様紙(知う中市会議報ぞうってください(メール返還が行われます)<br>責任医師へ「申告運備元了」の通知メールが届きますので、この<br>書解基地(反同2中前書が必要な者)を追加していない場合<br>でください。<br>まTEPのの「申告」ボタンを押すまで、申告処理は元了しません。<br>記載(秋文)に研究(大医師・研究員任医師の方だけが確認できます)<br>取実行用の時間(152)                                                                                                    | *<br>)。全員の<br>)画面から<br>「、  | 040<br>551   | 5状况<br>EP6へ | が「中<br>達んで | 告選信<br>(くだ) | 幕完了」<br>さい。    |  |  |  |
| 上記申告内容<br>STEP3 (研究<br>「利益相反申<br>となりますと、<br>STEP3 (研究<br>STEP6へ進ん)<br>※責任医時が<br>※この各申告<br>中告者 こだま II                                                                                                    | 小方面を3歳のしている。<br>新会社(現実)につき場合が必要な者」を追加している場合<br>各部会社(見算に中自導情元了)の通知メールが届きますので、この<br>高新会社(反日中自導情元了)の通知メールが届きますので、この<br>高新会社(反日中自導情元了)の通知メールが届きますので、この<br>高新会社(反日中自導情元了)の通知メールが届きますので、この<br>高新会社(反日中自導情元了)<br>こでださい。<br>STEPGの「中自③ポタンを押すまで、中自処理は元了しません。<br>記載(状況にな明べて気度時、研究責任医師の方だけが確認できます<br>中自導情元了                                                                                                    | *<br>)。全員の<br>)画面か・<br>*。  | 0#(          | 5秋況<br>EP6へ | が「申<br>違んで | 告輩(<br>くだ)  | 着完了」<br>さい。    |  |  |  |
| 上記申告内容(<br>STEP3 1研究)<br>「利益相反申」<br>となりますと、<br>STEP3 「研究<br>※ 素任医師が<br>※ この各申告<br>申告者 こだま 「<br>申告者 こだま 」                                                                                                    | 小石酸な3000000000000000000000000000000000000                                                                                                    | *<br>)。全員の<br>)画面から<br>た。  | р⊕[<br>Э5т   | 5状况<br>EP6へ | が「申<br>達んで | 告輩(         | ■完了」<br>さい。    |  |  |  |
| 上記申告内容(<br>STEP3 1 研究)<br>「利益相反申」<br>となりますと、<br>STEP3「研究<br>STEP4へ進ん」<br>STEP4へ進ん」<br>STEP4へ進ん」<br>第二の名申告<br>申告者 こだま 「<br>申告者 のぞみ 『<br>申告者 のぞみ 『                                                                                                    | クスカーズの後の、いていている場合、特徴的ないでは残なりてくたという<br>都体計画に見つきつき者が必要な者」を追加している場合<br>各体計画に見つきつき者が必要な者」を追加していない場合<br>でください。<br>STEPDO「中告』様クンを押すまで、中告処理は先了しません。<br>設定戦状況には研究代展医時、朝究異性医師の方だけが確認できます<br>の古楽場先了<br>時意識表示了<br>時意識表示                                                                                                    | *<br>)。全員の<br>)画面か・<br>*   | 0#0          | 5状况<br>EP6へ | が「申<br>濾んで | 告簿(         | 着完了」<br>さい。    |  |  |  |
| 上記の告内容の<br>STEP3(研究)<br>「利益相反申<br>となりますと、<br>STEP3「研究)<br>STEP4へ進ん<br>※責任医時が<br>※この各申告<br>印告者 こだま 「<br>申告者 こだま 」<br>申告者 のぞみ 」<br>申告者 ひかり 。<br>利益相反申告依                                                                                                    | クスカーズの後、1000000000000000000000000000000000000                                                                                                    | *<br>2)画面から<br>た。          | ற்டி[<br>551 | 5状況<br>EP6へ | が「中<br>通んで | 告輩(         | 開売了」<br>jetvi。 |  |  |  |
| 上2000年内容<br>5TEP3(研究)<br>1月2日<br>1月2日<br>1月31日<br>1月2日<br>1月2日<br>1月31日<br>1月21日<br>1月21日<br>1月21日<br>1月21日<br>1月21日<br>1月21日<br>1月21日 | クスカボアは、<br>数が当地(東京ご中古市が必要な者)を追加している場合<br>数が当地(東京ご中古市が必要な者)を追加している場合<br>客が減から中古市市が必要な者)を追加していない場合<br>でください。<br>STEPAO「中古連構完了」の通知メールが届きますので、この<br>事が減加した日本市であった。<br>本部には、<br>などので、<br>などので、<br>な<br>な<br>な<br>な<br>な<br>な<br>な<br>な<br>な<br>な<br>な<br>な<br>な | *<br>)。全員の<br>D画面か・<br>*。  | 0#(          | 5状况<br>EP6へ | が「申        | 告澤(         | ■完了]<br>さい。    |  |  |  |

#### 4.7 申告

申告書の入力が完了したら【図4-16】新規申告入力画面の[申告] ボタンをクリックします。確認画面が表示されます【図4-17】。

【図4-17】

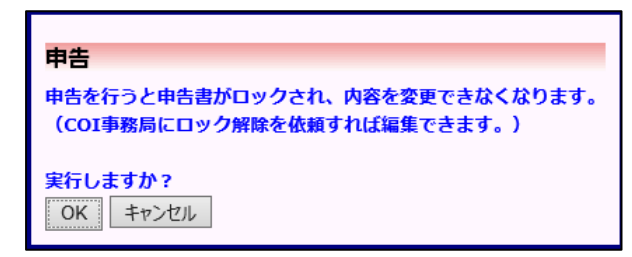

内容を確認して、[OK]ボタンをクリックすることで、入力した内容が 登録され、システムより"新規申告提出の受け付け"のメールが届き ます【図4-18】。

【図4-18】

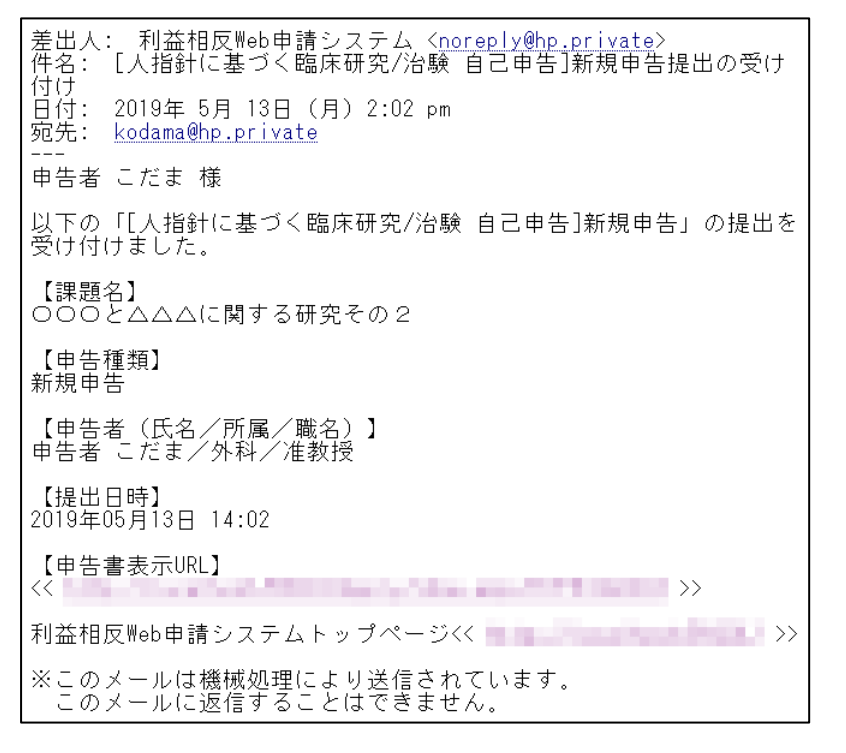

また、画面上では引き続き各書類への COI 記載確認を促す確認画面が 表示されます【図4-19】。 【図4-19】

### 申告後の作業について

新規申告が完了しました。 引き続き、申告者用メニューの「各書類へのCOI記載確認」に申告データが表示されますので 「各書類へのCOI記載確認待ち」より各書類へのCOI記載を確認してください。 問じる

内容を確認して、[閉じる]ボタンをクリックすると申告が完了します。

4.8 各書類への COI 記載確認

各書類への COI 記載確認が必要な時は【図1-10】申告者用メニュ ーの[各書類への COI 記載確認待ち]のリンクをクリックすると、各書 類への COI 記載確認が必要な申告一覧が表示されます【図4-20】。

| (図    | $[\boxtimes 4 - 2 \ 0]$ |      |                                     |    |              |  |  |  |  |
|-------|-------------------------|------|-------------------------------------|----|--------------|--|--|--|--|
| 各書類へ  | 各書類へのCOI記載確認            |      |                                     |    |              |  |  |  |  |
| 戻る    | Ð                       |      |                                     |    |              |  |  |  |  |
| 人間針に基 | 【づくた床研究/治験 自己申告         |      |                                     |    |              |  |  |  |  |
| 審査番号  | 課題名                     | 中告種類 | 巾告                                  | 表示 | 各書類へのCOI記載確認 |  |  |  |  |
| 未採番   | ○○○と△△に関する研究その2         | 新規申告 | 責任者 申告者 こだま 2019/05/13 14:02 (音査必要) | 表示 | 各書類へのCOI記載確認 |  |  |  |  |

[各書類への COI 記載確認]ボタンをクリックすると、各書類への COI 記載確認画面が表示されます 【図 4 - 21 】。

【⊠4−21】

| 各書類へのCOI記載確認                                                                |                            |                           |             |             |  |  |  |  |  |
|-----------------------------------------------------------------------------|----------------------------|---------------------------|-------------|-------------|--|--|--|--|--|
| 様式3Q1で抽出された本研究に関与する対象薬剤製薬企業等との利益相反について<br>研究計画書へのCOI記載、説明文書でのCOI闘示をご確認ください。 |                            |                           |             |             |  |  |  |  |  |
| 本研究の対象薬剤                                                                    | 本研究の対象薬剤製薬企業等の名称:ABC薬品株式会社 |                           |             |             |  |  |  |  |  |
| 立場                                                                          | 氏名                         | COI状況                     | 研究計画書へのOI記載 | 説明文書でのCOI開示 |  |  |  |  |  |
| 研究責任医師                                                                      | 申告者 こだま                    | Q1:寄附金の総額が年間200万円以上       | ~           | ~           |  |  |  |  |  |
| 研究責任医師                                                                      | 申告者 こだま                    | Q2:(本人)寄附講座に所属            | ~           | ~           |  |  |  |  |  |
| 研究責任医師                                                                      | 申告者 こだま                    | Q3: (本人)年間100万円以上の個人的利益関係 | ~           | ~           |  |  |  |  |  |
| 研究責任医師                                                                      | 申告者 こだま                    | Q4: (家族)役員等への就任           | ~           | ~           |  |  |  |  |  |
| 研究責任医師                                                                      | 申告者 こだま                    | Q5: (家族)株式の保有             | ~           | ~           |  |  |  |  |  |
| 統計解析責任者                                                                     | 申告者 のぞみ                    | Q5:(本人)株式の保有              | ~           | ~           |  |  |  |  |  |
|                                                                             |                            |                           |             |             |  |  |  |  |  |
| ※以下の新規申告を各書類へのCOI記載確認します。<br>実行しますか?                                        |                            |                           |             |             |  |  |  |  |  |
| OK         キャンセル                                                            |                            |                           |             |             |  |  |  |  |  |

「研究計画書への COI 記載」と「説明文書での COI 開示」をそれぞ れプルダウンボックスより選択し、[OK]ボタンのクリックで登録され ます。 4.9 審査結果の表示

委員会での審査結果がシステムに登録されると、"新規申告の審査結 果"のメールが届きます【図4-22】。

 $[\boxtimes 4 - 2 2]$ 

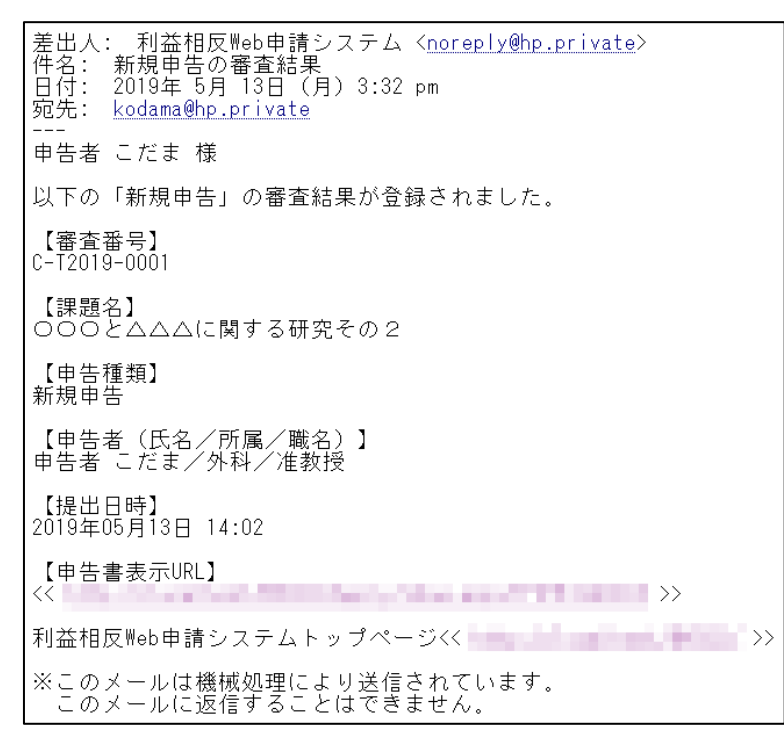

また、申告履歴画面【図4-23】には審査結果の概要が表示されま す。さらに[表示]ボタンをクリックすると、申告書閲覧画面【図4-24】に審査結果の詳細が表示されます。

【⊠4−23】

| 利益相反状況詳細表示                                    |         |                  |       |             |            |   |    |    |  |
|-----------------------------------------------|---------|------------------|-------|-------------|------------|---|----|----|--|
| 審査番号                                          | C-T2019 | :-T2019-0001     |       |             |            |   |    |    |  |
| 課題名                                           | 0002    | つつと△△△に関する研究その 2 |       |             |            |   |    |    |  |
|                                               | 役割      |                  | 氏名    | 所属          | 職名         |   |    |    |  |
| 研究者                                           | 研究責任    | 壬者 申告            | 渚 こだま | 外科          | 准教授        |   |    |    |  |
| 1/171/18                                      | 共同研究    | えき 申告            | 者 のぞみ | 外科          | 教授         |   |    |    |  |
|                                               | 共同研究    | えき 申告            | 渚 ひかり | 外科          | 助教         |   |    |    |  |
| 研究期間                                          | 承認日~    | ~                |       |             |            |   |    |    |  |
| 戻る                                            |         |                  | Ð     |             |            | - |    |    |  |
| 申告履歴                                          |         |                  |       |             |            |   |    |    |  |
| 申告種                                           | 類       | 申告               | 者     | 審査り         | 、況 表       | 示 | 編集 | 削除 |  |
| 新規申告 申告者 こだま<br>C-T2019-0001 2019/05/13 14:02 |         |                  |       | 審査完<br>[審査必 | [了<br>要] 表 | 示 | 編集 | 削除 |  |

| 【図4- | -24] |
|------|------|
|------|------|

| LIDUPE                                                  |                        |                     |                                 |                |  |
|---------------------------------------------------------|------------------------|---------------------|---------------------------------|----------------|--|
| 86 <b>6</b> 5                                           | 加加名                    | 中古経知                | 1 申告者                           | a dun          |  |
| 2019-0001 000                                           | と△△△に関する研究その2          | 新規申告<br>C-T2019-0   | 申告者 こたま<br>001 2019/05/13 14:02 | 審査完了<br>(庫真必要) |  |
| 申告書について、C                                               | 01事務局に問い合わせ 🌖          |                     |                                 |                |  |
|                                                         | 0                      |                     |                                 |                |  |
| a lasterar la seri                                      |                        |                     |                                 |                |  |
| 曾[其400余[X-7/07]                                         |                        |                     | **                              |                |  |
|                                                         |                        |                     | 12.00                           |                |  |
| 股新版(2019年05月                                            | 13日 14:02:48) 🖌 🗌 一時4  | R存の版も表示             |                                 |                |  |
|                                                         |                        | 86                  | 規申告                             |                |  |
|                                                         | 申告者                    | 申告者 こだま             |                                 |                |  |
|                                                         | 申告日時                   | 2019年05月13日 14      | :02:48                          |                |  |
|                                                         |                        | 4                   | 治書                              |                |  |
|                                                         |                        |                     |                                 |                |  |
|                                                         |                        |                     |                                 |                |  |
| (推式2)检记事项(0                                             | E10.)                  |                     |                                 |                |  |
|                                                         |                        | 10                  | CLEDRA                          |                |  |
|                                                         |                        | 柳式2印刷(              | 申告者 こだま)                        |                |  |
|                                                         |                        | 00189               | 要3+面46成                         |                |  |
|                                                         |                        | COTES               | and the second second           |                |  |
| 入力者 事務 太白                                               | 5                      |                     |                                 |                |  |
| 入力日時 2019年0                                             | 5月13日 14:40:21         |                     |                                 |                |  |
|                                                         | EDEM                   |                     |                                 |                |  |
|                                                         |                        | -                   |                                 |                |  |
|                                                         |                        |                     | BETRIJK.                        |                |  |
| 登録者 事務太良                                                | 5                      |                     |                                 |                |  |
| <b>登録日時 2019年0</b>                                      | 5月13日 15:32:02         |                     |                                 |                |  |
| 審査回 2019年8                                              | 【第2回                   |                     |                                 |                |  |
| <b>高</b> 査日 2019年0                                      | 5月30日                  |                     |                                 |                |  |
| 審查結果 承認                                                 |                        |                     |                                 |                |  |
| コメント                                                    |                        |                     |                                 |                |  |
|                                                         |                        |                     |                                 |                |  |
|                                                         |                        |                     | 2.85                            |                |  |
|                                                         |                        |                     |                                 |                |  |
| 入力者 事務 太良                                               | 5                      |                     |                                 |                |  |
| 入力日時 2019年0                                             | 5月13日 15:32:07         |                     |                                 |                |  |
| 審查結果 承認                                                 |                        |                     |                                 |                |  |
| コメント                                                    |                        |                     |                                 |                |  |
| £                                                       | 影                      |                     |                                 |                |  |
|                                                         |                        | -                   | #420                            |                |  |
|                                                         |                        |                     | 且い玩                             |                |  |
| 補査項目                                                    | 网络日吟                   | <b>秋了日时</b>         |                                 |                |  |
| 各書類へのCOI記載                                              | 確認 2019/05/09 17:35:08 | 2019/05/13 14:29:05 |                                 |                |  |
| <b></b> 授付                                              | 2019/05/13 14:29:05    | 2019/05/13 14:29:29 |                                 |                |  |
| OI管理計画作成                                                | 2019/05/13 14:29:29    | 2019/05/13 14:40:21 |                                 |                |  |
| 使复会付請<br>5. 由地 了                                        | 2019/05/13 14:40:21    | 2019/05/13 15:16:23 |                                 |                |  |
| 5111代「<br>11日に 11日に 11日<br>11日に 11日に 11日<br>11日に 11日に 1 | 2019/05/13 15:16:23    | 2019/05/13 15:31:40 |                                 |                |  |
| 1110米豆坪                                                 | 2019/05/13 15:31:40    | 2019/05/13 15:32:02 |                                 |                |  |
| n#6                                                     | 2010/05/12 15:22:02    | 2010/05/12 15:22:02 |                                 |                |  |

4.10変更申請

新規申告が承認されると、利益相反状況詳細表示画面に「申告メニュー」が追加され、変更申告を行うことができるようになります【図4-25】。

【図4-25】

|   | 利益相反        | 状況詳細表      | 示           |      |       |   |    |      |
|---|-------------|------------|-------------|------|-------|---|----|------|
|   | 審査番号        | C-T2019-0  | 001         |      |       |   |    |      |
|   | 課題名         | 000227     | ∖△に関する研究    | 究その  | 2     |   |    |      |
|   |             | 役割         | 氏名          | 所属   | 職名    |   |    |      |
|   | TI ZD ++    | 研究責任者      | 申告者 こだま     | 外科   | 准教授   |   |    |      |
|   | <b>切九</b> 名 | 共同研究者      | 申告者 のぞみ     | 外科   | 教授    |   |    |      |
|   |             | 共同研究者      | 申告者 ひかり     | 外科   | 助教    |   |    |      |
|   | 研究期間        | 承認日 ~      |             |      |       |   |    |      |
| ľ | 戻る          |            | Ð           |      |       | • |    |      |
|   | 申告履歴        |            |             |      |       |   |    |      |
|   | 申告種         | 類          | 申告者         | 審査も  | パン 表法 | ज | 編集 | 削除   |
| l | 新規申         | 告 申告       | 皆者 こだま      | 審査疗  | 行     | = | 絙隹 | 削除   |
|   | C-T2019-    | 0001 2019/ | 05/13 14:02 | [審査必 | 凄]    |   | 細朱 | HINT |
|   | 申告メニ        | <b>ユ</b> — |             |      |       |   |    |      |
|   | 変更申告        |            | Ð           |      |       |   |    |      |

申告内容に変更があった場合は速やかに変更申告を提出してください。 (図4-25)申告メニューより[変更申告]のリンクをクリックす ると変更申告入力画面が表示されます【図4-26]。必要事項を入力 または選択し、[申告]ボタンをクリックすれば申告は完了します。

# 【⊠4-26】

| 審査番号 C-1                                                                                                    |                                                                                                    |
|----------------------------------------------------------------------------------------------------|----------------------------------------------------------------------------------------------------|
|                                                                                                    | 2019-0001                                                                                                    |
| 課題名 〇                                                                                                    | つつとムムに関する研究その2                                                                                                    |
| 変更申告情報                                                                                                    |                                                                                                    |
| 交更点                                                                                                    | ¢                                                                                                    |
| <b>实</b> 更前                                                                                                    | 0                                                                                                    |
| 変更後                                                                                                    | 0                                                                                                    |
| 変更理由                                                                                                    | 0                                                                                                    |
| STEP1                                                                                                    |                                                                                                    |
| 日付                                                                                                    | 2019#05月09日                                                                                                    |
| 分野                                                                                                    | *****                                                                                                    |
| 立場                                                                                                    | ○研究代表医師 ⑧研究責任医師                                                                                                    |
| #. <del>7</del>                                                                                                    | DOM: A DOM                                                                                                    |
| 上記申告内<br>STEP3「朝<br>「利益相反<br>となります                                                                                                    | 各の入力充了後、<br>究者利益相反自己中告書が必要な考しを追加している場合<br>年首な限」から申告教権を行ってください(メール送信が行われます)。全員の申告状況が「申告課備充了」<br>と、専定専務に、自由専連専業でした時間がエールが完まますので、この専用からSTERGの後になったださい。                                             |
| STEP3 「研<br>STEP6へ進<br>※責任医師                                                                                                    | こ、資金数やく「中国の構成」」の通知スーカン用によりのことこの構成がつきていたべんだという<br>究前利益相反自己の告告が必要なお」を追加していない場合<br>んでください。<br>**STEPEの「中国」ボタンを押すまで、中国処理は完了しません。<br>**STEPEの「中国」ボタンを押すまで、中国処理は完了しません。                               |
| STEP3「研<br>STEP6へ進<br>※責任医師<br>※この各中                                                                                                    | C、資金数や「中国国産化 J」の通知スールが用きようので、この周囲がつう「ロシス組んしてたさい。<br>気容利益相反自己中告書が必要な考」を追加していない場合<br>んでください。<br>がSTEP6の「申告」ボタンを押すまで、申告処理は完了しません。<br>告記記載状況は研究代表医師・研究責任医師の方だけが確認できます。                              |
| STEP3 (研<br>STEP6へ進<br>※責任医師<br>※この各中<br>申告者                                                                                                    | こ、資産医やく1年目の構成しているのがかってなり使うしていない場合<br>人でください。<br>がSTEP6の「申告」ボタンを押すまで、申告処理は完了しません。<br>告記を載く次は研究で活医師・研究責任医師の方だけが確認できます。<br>申告者者の中告状況<br>(由会算を完了)                                                   |
| STEP3 「朝<br>STEP6へ進<br>※責任医師<br>※この各申<br>申告者 こだま<br>申告者 こだま                                                                                              | <ul> <li>         、資金数(P-1) (中国) (中国) (中国) (中国) (中国) (中国) (中国) (中国</li></ul>                                                                                                    |
| STEP3 「朝<br>STEP6へ進<br>※責任医師<br>※この各中<br>申告者 こだま<br>申告者 こだま<br>申告者 のぞみ<br>申告者 ひかり                                                                        | <ul> <li>         、</li></ul>                                                                                                    |
| STEP3 「朝<br>STEP6へ進<br>※責任医師<br>※この各中           申告者           申告者           申告者           申告者           中告者           中告者           中告者           小古相反申告 | <ul> <li>         、</li></ul>                                                                                                    |
| STEP3 「朝<br>STEP6へ進<br>※責任医時へ進<br>※この各申<br>申告者 こだま<br>申告者 こだま<br>申告者 のぞみ<br>申告者 ひかり<br>利益相反申者<br><b>中告処理</b>                                             | <ul> <li>(生産ので作用目面に)」の通知スールが用きようり(とこの面面がら)」(中心面の(へんという)</li> <li>(たてんさい)、</li> <li>からTEPEの(中告):メタンを押すまで、申告処理は完了しません。</li> <li>(中告書像完了)</li> <li>中告書像完了</li> <li>中告書像完了</li> <li>(水田)</li> </ul> |

#### 臨床研究法に基づく自己申告、再生医療等研究の自己申告 5

### 5.1 新規申告の作成

【図1-10】申告者用メニューより、[臨床研究法に基づく自己申告] ※臨床研究法に基づく自己 又は[再生医療等研究の自己申告]のリンクをクリックすると、新規申 申告と再生医療等研究の自 告の準備画面【図5-1】が表示されます。

【図 5-1】

| 新規申告の準備                                                                                                    |                   |
|----------------------------------------------------------------------------------------------------|-------------------|
| 提出先 🗸                                                                                                    |                   |
| ★研究課題について、以下の通りの利益相反領理基準を定め、研究責任医師、分担研究医師、そのほか利益相反 管理が必要な者について、<br>★基準に基づき利益相反領理計画を作成してください。                                                                                                    |                   |
| 18年1                                                                                                    |                   |
| 研究責任医師は、次に準げる事項について、研究計画書及び説明文書に記載し、研究結果の公表時に翻示すること。研究責任医師以外の者が研究成果を分                                                                                                    | 2表                |
| する場合も、両様に限示すること、<br>①挑議当に発用1項目の認定する場合(研究に対する場合)として、次に指げる場合が育る場合には、その内容<br>ア 医気偽有調査部に研究に付ける医気品を受加された。スロレスうとする医気品を知識状況更有以外の医気品等動造研究責合を<br>し、)又はその特殊部所者(以下「新興企業等」という。)からの当該領法所以、又はしようとする医気品を知識状況更有以外の医気品等動造研究責合を<br>し、)又はその特殊部所者(以下「新興企業等」という。)からの当該領法所以に対する研究資金等の通知<br>イ 数量企業等からの当該領法研究に代で用する場合。(展業品、医療機器、機体、比特等)、施設等の無質又は相当程度に支信での提供・損与<br>ク 製造企業等からの当該領法研究に使用する場合。(展集品、医療機器、体体、比特等)、施設等の無質又は相当程度に支信での提供・損与<br>の参照、モニクリング、説計・解析等)、研究計画書が点、発展資料構成点力(協文件成成力、予規件点、器会者作成等)、活動者到の会社<br>ただし、当該領法研究に用いる店業局等を創造研究し、担しくにようとする医気最高等通過研究患者を以その特殊部合成(以下「方法意識有限調」<br>ただし、当該領法研究に用いる店業局等を創造研究し、担しくにようとする医気高等副連続性素素などその特殊部合成(以下「方法意識有限調」<br>ただし、当該領法研究に用いる店業局等を包括していため自然的指示研究への定準<br>の規定業別にな相していため、日目を用していたから記録指示研究への定準<br>の規則論124条例、1所おら成法まえ年間を知らしておるの意を知らたいたる者であって、当該創業研究を実施することによっで利<br>を得ることが利益な者(以下「新生相反中容者」という。)に対する対象素制創業企業等から配替合社200万円を超える寄附金(属質的に使<br>で、利益相反中容者の大能調素利益単企業等が提供する名称(編集への所留)<br>ク、利益相反中容者の大能調和利益単企業等が提供の内容<br>の、利益相反中容者の大能調素利益単企業等の(ほど、おを認義などその一代等の機能)(候・子)(以下「利益相反中容者の大能調和副業企業等が供給する若能構成のだその一代等の機能」<br>(成本の)、以下同じ、) | 含 へ、 企以 与 益徳 対よ チ |
| 約億にあっては1億以上)の保有又は対象薬剤製産企業等への出資<br>力 その他の利益相反申告者等に対する対象薬剤製産企業等の現号<br>例えば、機種定として対象薬剤製薬企業等の寄対機座の受入れをしている場合や、利益相反申告者等が本研究に関する如的財産権に関与してい<br>増や著わいろ                                                                                                    | S                 |
|                                                                                                    | _                 |
| 基本 2                                                                                                    | _                 |
| <ul> <li>本研究について、対象果剤製業企業等から研究資金等の提供を受ける場合は、法第32条に基づき必要な契約を得捨すること。</li> </ul>                                                                                                    | _                 |
| 羅維 3                                                                                                    |                   |
| つ。)する企業ウェビしに場合には、利益相反軍軍群曲(増加と)を再成作物し、認定調味が大量加度量の研究を使くこと。また、利益相反単価層は、支<br>調剤製業が美勢からの整ち(濃重」なの部長をいう。)に定定取があった場合には、研究者特定相反同定曲色書(増加)に変換機なの整理<br>は所無機関の長の確認を受けること、その際、当該確認の結果、中白の否が基準々一基準に該当ずる場合には、研究者に基礎が<br>E)を再度作成し、認定相応研究書量量合の意見を聴くこと。また、定期時者の際に最新の状況を違切に読合すること。<br>第44                                                                                                    | ·<br>御<br>記<br>記  |
| 84°1                                                                                                    | _                 |
| <ul> <li>1 発展使の中自年度及びその第年度において、以下のいずれかに該当する者は、運用として、研究費(医類にならないこと。)</li> <li>① 対象実料範囲企業等の各別構造にTMEに関し、かつ当該定時美帯対数量の発売が放出した資金で終与を増ている。</li> <li>② 対象実料範囲企業等の合規値にTMEに関いたの単振くなる。</li> <li>③ 対象実料範囲企業等の一定数以上の株式(公開株式にあっては5%以上、未公開株式にあっては1株以上、新株子約増にあっては1年以上)を<br/>している。</li> <li>② 翻床研究に用いる医薬品等(医薬品等製油研究集者が製造研究し、又はしようとするものに除る。)に関する知的財産権に競与している。</li> </ul>                                                                                                    | 泉有                |
| 843                                                                                                    |                   |
| <ul> <li>基準4の①~③の要件に転当する者が研究責任医师となる場合には、研究期間中に監督を受けること。ただし、この場合であってもデータ管理、効果受      許信委員会への参画、モニタリング及び物計・転折に競手する実際には従事しないこと。</li> </ul>                                                                                                    | EIE               |
| <b>孤地</b> 6                                                                                                    |                   |
| <ul> <li>研究責任医師は、生計を同じにする目券の配偶巻及びその一続等の続体(純・子)が、基連4の③~⑤のいずれかに該当する場合、デーク管理、効果安全<br/>評価委員会への参議、モニタリング及び統計・解析に関与する構象には従事しないこと。</li> </ul>                                                                                                    | 性                 |
| 基準 7                                                                                                    |                   |
| <ul> <li>研究分組医師は、基連4の①~多のいずれかに該当する場合、デーク管理、効果安全性評価委員会への参画、モニタリング及び統計・解析に関与する実計<br/>は交帯しないこと。</li> </ul>                                                                                                    | 515               |
| <b>載潮 8</b>                                                                                                    |                   |
| ・研究員任医師は、対象業利制業企業等に在籍している者及び過去2年間在題していた者が研究に収集する場合、原則としてこれらの者に被映者のリクルート、データ管理、効果を会社評価を発会への参加、モニタリング及び肥計・解析に整ちする実務には従事させないこと。ただし、必要がある場合には、5<br>夕管理又は統計・解析に関与する実務には従事させて差し支えないが、その場合、研究利能中に監査を受けること。                                                                                                    | -                 |
| 様式A、B情報を新規から入力し申告する場合<br>  申告を契約                                                                                                    |                   |
| 生施設が作成した様式A、B情報を引用し申告を開始する場合                                                                                                    |                   |
| 構式ファイル(xis)<br>・厚生物価者 料価制版線ボファイル(xi=3.1)<br>・本システムで出力した推測A、資価級のファイル                                                                                                    |                   |
| ファイルを読み込んで申告を開始                                                                                                    |                   |
|                                                                                                    |                   |

己申告は、入力画面内の文 言に相違はございますが、 作成手順は同じです。

新しく様式 A、B 情報を新規から入力する場合には[申告を開始]ボタ ンをクリックします。自身が分担施設で主施設が厚生労働省の利益相 反様式ファイルかビッグバン社製の利益相反 Web 申告システムで作 成、出力した様式 A、B 情報ファイルを読み込んで作成する場合は、 画面下部の[ファイルの選択]より、ファイルを指定した後に[ファイル を読み込んで申告を開始]ボタンをクリックすると新規申告入力画面 【図 5 - 2】が表示されます。

### 【図 5 - 2】

| 新規申告                                              |                                                                                      |
|---------------------------------------------------|--------------------------------------------------------------------------------------|
| 前準備自約                                             | <b>抱設が本研究における主施設であるが、分田施設であるかを盗択してください。</b>                                          |
| <ul> <li>         ・         ・         ・</li></ul> | R克における主施設です。(単施設研究の場合もこちらを選択してください。)<br>R克における分担施設です。                                |
| STEP1 (#                                          | ដ式A) 本研究についての基本情報を記入して下さい。                                                           |
| 日付                                                | 2023#05/J25日                                                                         |
| 研究責任医師                                            | 避沢                                                                                   |
| 所属機関                                              |                                                                                      |
| 立場                                                | ○研究代表医師 ○研究責任医師                                                                      |
| 氏名                                                |                                                                                      |
| 利用基準                                              | ⑧ 推卖基准                                                                               |
| 研究課題                                              | 8                                                                                    |
| orres                                             |                                                                                      |
| STEP2 (#                                          | <b>美式B) 本研究と関わりのある企業等について以下に記入して下さい。</b>                                             |
| *研究課題と関わ                                          | 20のある企業                                                                              |
| Q1.本研究は、                                          | 医素品等製造販売業者が製造販売をし、又はしようとする医素品等を用いるか?                                                 |
| Q2.本研究は、                                          | 製造企業等から提供された研究資金等を使用するか?                                                             |
| 040 ON                                            | NR.                                                                                  |
| Q3.製雞企業等                                          | <b>から物品(医薬品、医療機器、機材、試料等)、施設等について、無個又は相当程度に安価で提供又は貸与を受けるか?</b>                        |
| ○はい ○い                                            | /দূ                                                                                  |
| Q4.製薬企業等<br>含む)を受ける                               | Iからの臨床研究に係る役務について、無償又は相当程度に安価で退供(対象采用製架企業等から特定役務の提供を受ける場合は、有償での遅供を<br>か?             |
| 特定役新は、データ<br>〇はい 〇 いし                             | P物理、効果安全評価の資金への参照、モニタリング、統計、最新又は設置に勝する役割をいう<br>い <b>う</b>                            |
| Q5.本研究に、<br>在籍していた者                               | 製薬企業等に在籍している者及び過去2年期在籍していた者の従事があるか?有りの場合、対象薬剤製薬企業等に在籍している者及び過去2年期<br>1の特定役務への従事があるか? |
| ○はい ○いし                                           | いえ                                                                                   |
| 様式B)特記事項                                          | <u> </u>                                                                             |
| 0                                                 |                                                                                      |
| STEP3 下<br>中告者におき                                 | 「「「「「「「「」」」」」<br>「「「「「「」」」」」」」」」<br>「「「「」」」」」」                                       |
| 系付書類                                              |                                                                                      |
| その他添付資料                                           |                                                                                      |
| 一時保存                                              | 申告 キャンセル                                                                             |

※ファイルを読み込んで申告を開始した場合は、主施設の内容を読みこんだ状態で新規申告入力画面が表示されます。

※前準備で「自施設は本研
 究における分担施設です。」
 を選択した時は、STEP2 が
 Q1のみとなります。

必要事項を入力または選択し、登録します。

また、STEP2の「Q1」が「はい」の時には、STEP3の内容が変わり、 STEP4、STEP5、STEP6が表示されます【図5-3】。利益相反の申 告者と倫理申請の申請者が異なる場合は、STEP4は表示されません。

| 研究代表医師                                                                                                    | ・研究責任医師は、本研究と聞わりのある企業の情報を記入して下さい。                                                                                                    |
|----------------------------------------------------------------------------------------------------|----------------------------------------------------------------------------------------------------|
| 本研究課題と関わ                                                                                                    | りのある企業                                                                                                    |
| Q1.本研究は、                                                                                                    | S葉品等製造販売業者が製造販売をし、又はしようとする医薬品等を用いるか?                                                                                                    |
| (1000000000000000000000000000000000000                                                                                                    | 2                                                                                                    |
| 283                                                                                                    | 企業使満 株正 削除                                                                                                    |
| ABC業品株式                                                                                                    | 会社 ダ 修正 利除                                                                                                    |
| Q2.本研究は、1                                                                                                    | 「「「」」」」」」」」」」」」」」」」」」」」」」」」」」」」」」」」」」                                                                                                    |
| ○はい ●いい                                                                                                    | ā.                                                                                                    |
| Q3.製業企業等加                                                                                                    | から物品(医薬品、医療機器、痛材、試料等)、施設等について、無面又は相当程度に安価で提供又は貸与を受けるか?                                                                                                    |
| Olto Onu                                                                                                    | 2                                                                                                    |
| Q4.製菓企業等が<br>む)を受けるか?                                                                                                    | からの難床研究に係る役務について、無償又は相当程度に安価で提供(対象策剤製築企業等から特定役務の提供を受ける場合は、有償での提供を<br>?                                                                                                    |
| 特定位置は、データ                                                                                                    | 自己、効果安全用機器員会への参照、モニタリング、同時、解析又は監査に関する結構をいう<br>え                                                                                                    |
| Q5.本研究に、1<br>籍していた者の特                                                                                                    | 基金企業等に在請している者及び過去2年期在請していた者の従事があるか?有りの場合、対象塗剤製塗企業等に在請している者及び過去2年期<br>勿定役務への定事があるか?                                                                                                    |
| Olar Our                                                                                                    | â.                                                                                                    |
| (樣式8)特記事項(                                                                                                    | (任意)                                                                                                    |
| (¥)                                                                                                    | ~                                                                                                    |
|                                                                                                    | <u> </u>                                                                                                    |
| <b>STEP3 (様</b><br>研究代表医師<br>※「利益を得る<br>ことに責任す                                                                                                    | 4.C)本研究について分担医師、統計解析責任者、料益を含ることが明白な者を沿入して下さい。<br>研究責任医師は本研究について分担医師。就計解所責任者、利益を包ることが明白な者を記入して下さい。<br>Sことが明白な者を記入した。当時不見在医院が真能をなる国地将死に使用する者(当時内現在医師、研究分担医師及び統計的功能料を行う<br>を有する者に限る。)及び研究計画書に記載されている者であって、当該指定併究を実施することによって利益を得ることが明白な者を指す。                                                                                                    |
| 現空者和共同反合                                                                                                    |                                                                                                    |
| MAN DATE MARKED                                                                                                    | 七甲古書(儀式C)か必要な看                                                                                                    |
|                                                                                                    | <u>に中た者 (株式C)から支え合ち</u><br>特徴任者、相望を得ることが明白9番について記入してください。<br><b>式C) 本研究について自身の利益相反申告を行ってください。</b><br>毛局等の意識が完美者悔に、各個人で研究者利益相反申告を行ってください。<br>5. 下記 (一種皮膚、ボタンにて、由高の皮容をしてください。                                                                                                    |
| 第1413日第14日<br>(第159日)<br>第14日<br>第14日<br>第14日<br>第14日<br>第14日<br>第14日<br>第14日<br>第14日                                                                                                    | 12日2日2日(株式C30から安全省<br>時荷任第、料理を得ることが明白9番について記入してください。<br>式C) 本柄方について自身の料益相反中西を行ってください。<br>和高等の製造販売業者等所に、各種人で研究者料益相反中西を行ってください。<br>5、下記「一時保存」ボタンにて、中面の保存をしてください。<br>23よしては他山色者の中国内容を確認する事はできません。<br>各書                                                                                                    |
|                                                                                                    | 22日を直(確実な)から安全者<br>時責任者、利益を得ることが明白9番について記入してください。<br>気C) 本納方について自身の利益相反中告を行ってください。<br>名高等の資源は完美者音能に、各個人で研究者利益相反中告を行ってください。<br>5、下記「一時保存」ボタンにて、中告の保存をしてください。<br>52 ましては他山告者の山告小時をを確認する事はできません。<br>各書<br>単時期にないて記入してくだかい。                                                                                                    |
| 中代の加速時、昭和<br>電加<br>STEP4(縦<br>本研究対象医<br>完了しました。<br>※各申告者には<br>研究者利益相反中<br>目のの研究者明晶板に                                                                                                    | 27日を通く構成したのから支援者  時期任意、料理を得ることが明白9歳のないて記入してください。<br>載して) 本規方について自身の料益相反中告を行ってください。<br>転員等の資源が完美者音能に、各種人で研究者料益用度中告を行ってください。<br>き、下記「一時保存」ボタンにて、中告の保存をしてください。<br>きましては他由告書の中告内容を確認する事はできません。<br>含点<br>春島<br>明時にないて記入してくだかい<br>全異名<br>中島(様正                                                                                                    |
|                                                                                                    | 22日を含.(株式C)から支え合<br>時点任意、料理を得ることが明白9歳について記入してください。<br>転募の加減結果実者特徴に、各種人で研究者利益相反中告を行ってください。<br>5. 下記「一時保存」ボタンにて、中告の保存をしてください。<br>5. 下記「一時保存」ボタンにて、中告の保存をしてください。<br>5. ここの中告の中告や確認する事はてきません。<br>5. 言語<br>中島中告の中告を確認する事はてきません。<br>5. 言語<br>中島(本正<br>1. <u>少菜名</u> 中島(本正<br>1. <u>少菜名</u> 中島(本正<br>1. <u>少菜名</u> 中島(本正                                                                                                    |
|                                                                                                    | 22日本語(41KC) // 25 安全有<br>時点任意、料理を得ることが明白9歳について記入してください。<br>和品等の製造修売業者得味(: 各個人で研究者利益相反申告を行ってください。<br>5. 下記(一時保存)ボクンにて、申告の保存をしてください。<br>52 ましては他山色者の山色小母を後継する事はてきません。<br>53<br>中島(今年)<br>中島(今年)<br>(中島(今年)<br>(中島(今年)<br>(中島(今年))<br>(中島(今年))<br>(中)(中島(今年))<br>(中)(中島(今年))<br>(中)(中島(今年))<br>(中)(中)(中島(今年))<br>(中)(中)(中)(中)(中)(中)(中)(中)(中)(中)(中)(中)(中)(                                                                                                    |
|                                                                                                    | C2002度         (株)なりから支え合           時荷伝道、株園を得ることが明白9歳について記入してください。            石広り本荷克について自身の有益相反中告を行ってください。            市局等の製品販売業者物に、各個人で研究者利益相反中告を行ってください。            51 ことには他中告者の中告内吾を続きする事はできません。            査査            市島/仮正            企業名         中島/仮正           注 ※ 企業各様の単価人ですたい。         (用金/仮正)           (注 目まると中告しているが、寄附金は2017年度以前に受け入れたものを使用する。                                                                                                    |
|                                                                                                    | C200点         (4) XG / 2005 20 XG /// 2005 20 XG /// 2005 2005 2005 2005 2005 2005 2005                                                                                                    |
| 中穴の空間を見、私計報 第20 第20 STEP4 (縦 本研究対象医 完了しました。 第20 第20 <td>C200点         (株) (C) (た) (な)(C) (な)(C) (C) (C) (C) (C) (C) (C) (C) (C) (C)</td> | C200点         (株) (C) (た) (な)(C) (な)(C) (C) (C) (C) (C) (C) (C) (C) (C) (C)                                                                                                    |
|                                                                                                    | 22日2度 (編3C3)から変変合<br>時点は第、料理を得ることが時時時時について記入してください。<br>編高等の調査が完実者告に、各個人で研究者料益相反申告を行ってください。<br>高、下記「一時保存」ボタンにて、申告の保存をしてください。<br>含」には他山告者の山告内容を確認する事はてきさせん。<br>含点<br>即時について記入してくだかい<br>② 定れ<br>定本<br>単合調をとして下さい。<br>③ 告別<br>(注意)<br>(注意)<br>(注)<br>(注)<br>(注)<br>(注)<br>(注)<br>(注)<br>(注)<br>(注                                                                                                    |
|                                                                                                    | C202度度(4)KG)から変な音      ###E%、F描E##%C2が時時時時について記入してください。     ##E%、F描E##%C2が時時時時について記入してください。     ###E%、F描E##%C2が時時時時について記入してください。     ###E%、F1##E##%C2が時時時時について記入してください。     So 下記「一時保存」ボタンにて、申告の保存をしてください。     So 下記「一時保存」ボタンにて、申告の保存をしてください。     So 下記「一時保存」ボタンにて、申告の保存をしてください。     So 下記「一時保存」ボタンにて、申告の保存をしてください。     ###E%、F1##E##################################                                                                                                    |
|                                                                                                    | CPUPAR_LENK / MEREPRICE/UPAPARECE/UPAPARECE/UPAPA                                                                                                    |
|                                                                                                    | CPUPAR_LENK N HEREPSCLOUPDERSET<br>FALSE N HEREPSCLOUPDERSET<br>SUBJECT NUMBERS CONTRALUTORED<br>SUBJECT NUMBERSET<br>SUBJECT NUMBERSET<br>SUBJ                                                                                                    |
|                                                                                                    | こ2日を満して残ななる()<br>株式は、料理を得ることが得時は時について記入してください。<br>編集等の設置を読えますでは、各個人で研究者料当性度中色を行ってください。<br>高、下記「一時保存」ボタンにて、申告の保存をしてください。<br>きましてにな物出き者の中告が得るを確認するません。<br>さましてにな物出き者の中告が得るを確認するません。<br>きましてにな物出き者の中告が得るを使ってください。<br>第日/第三<br>(19)<br>(20)<br>(20)<br>( |
|                                                                                                    | 2.292度度、4度450,000支援261 WR458、4度4540,000以及255                                                                                                    |
|                                                                                                    | 2.292度度、4度450,000支援261 WR456、4度454,000 (2010)  3.5 7 E/ 1 - 特殊得てついて自身の料益相反中告を行ってください。  3.5 7 E/ 1 - 特殊得了パタンにて、申告の保をしてください。  2.5 7 E/ 1 - 特殊得了パタンにて、申告の保をしてください。  2.5 7 E/ 1 - 特殊得了パタンにて、申告の保をしてください。  2.5 7 E/ 1 - 特殊得 /                                                                                                    |
|                                                                                                    | C202点// 44XC0/04924245           WRACE, FAREFRECC/WRAFWERD CAVERALUCCCERAL           SG() 林希方について自身の料益和反中各を行ってください。           RESPONSABLE, SERVICE, 中国の保存をしてください。           So, TE/「持保存」ボクンにて、中国の保存をしてください。           So, TE/「持保存」ボクンにて、中国の保存をしてください。           So, TE/「持保存」ボクンにて、中国の保存をしてください。           So, TE/「持保存」ボクンにて、中国の保存をしてください。           YAL           YAL                                                                                                    |
|                                                                                                    | C202点/L 44XC0/0x324X24           WRACE, FREERROLL/WRAPERCONVERTIGATION CORRECT           SC, FRE/CLOVEDBORHARCONVERTIGATION CORRECT           SC, FRE/CLOVEDBORHARCONVERTIGATION CORRECT           SC, FRE/CLOVEDBORHARCONVERTIGATION CORRECT           SC, FRE/CLOVEDBORHARCONVERTIGATION CORRECT           SC, FRE/CLOVEDBORHARCONVERTIGATION CORRECT           SC, FRE/CLOVEDBORHARCONVERTIGATION           SC, FRE/CLOVEDBORHARCONVERTIGATION           SC, FRE/CLOVEDBORHARCONVERTIGATION           SC, FRE/CLOVEDBORHARCONVERTIGATION           SC, FRE/CLOVEDBORHARCONVERTIGATION           SC, FRE/CLOVEDBORHARCONVERTIGATION           SC, FRE/CLOVEDBORHARCONVERTIGATION           SC, FRE/CLOVEDBORHARCONVERTIGATION           SC, FRE/CLOVEDBORHARCONVERTIGATION           SC, FRE/CLOVEDBORHARCONVERTION           SC, FRE/CLOVEDBORHARCONVERTIGATION           SC, FRE/CLOVEDBORHARCONVERTIGATION           SC, FRE/CLOVEDBORHARCONVERTIGATION           SC, FRE/CLOVEDBORHARCONVERTIGATION           SC, FRE/CLOVEDBORHARCONVERTIGATION           SC, FRE/CLOVEDBORHARCONVERTIGATION           SC, FRE/CLOVEDBORHARCONVERTIGATION           SC, FRE/CLOVEDBORHARCONVERTIGATION           SC, FRE/CLOVEDBORHARCONVERTIGATION           SC, FRE/CLOVEDBORHARCONVERTIGATION           SC, FRE/CLOVEDBORHARCONVERTIGATION <t< td=""></t<>                                                                                                    |

5.2 研究者利益相反自己申告書(様式C)が必要な者の選択

**STEP3** で、研究者利益相反自己申告書(様式 C)が必要な者を選択します【図 5-4】。

【図 5-4】

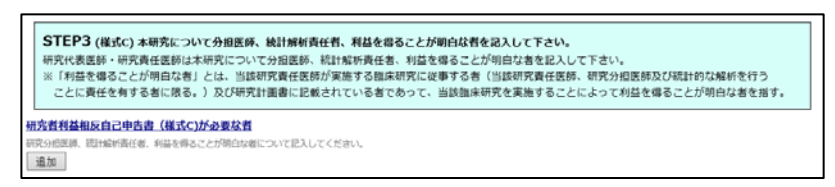

研究者を選択すると、その研究者が本研究における立場をプルダウン ボックスより選択します【図5-5】。

【図 5 - 5】

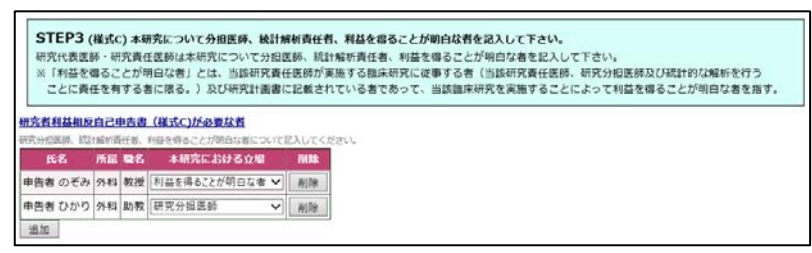

5.3 自身の利益相反申告書作成

STEP4【図 5 - 6】で、Q1 の企業に対して[申告/修正]ボタンより、 自身の利益相反申告書【図 5 - 7】を入力または選択して、作成しま す。

【図 5 - 6】

| STEP4 (様式C) 木研究について自身の料益相反<br>本研究対象医薬品等の製造販売業者毎に、各個人で<br>売了しましたら、下記「一時保存」ボタンにて、申<br>※各申告者におきましては他申告者の申告内容を確 | 申告を行ってください。<br>研究教育基相反の自意を行ってください。<br>皆の保存をしてください。<br>認する事はできません。 |
|----------------------------------------------------------------------------------------------------|-------------------------------------------------------------------|
| 研究者利益相反中告書<br>目らの研究者利益相反申告書について記入してください。                                                                    |                                                                   |
| 企業名                                                                                                    | 中告/修正                                                             |
| ABC業品株式会社 ※ 企業情報の編集をして下さい。                                                                                  | 申告/修正                                                             |
| (様式C)特記事項(任意)<br>例:Q1で高術金を使用すると申告しているが、寄附金<br>®                                                             | は2017年度以前に受け入れたものを使用する。<br>へ                                      |

| 図5 | — 7 ] |
|----|-------|
|----|-------|

| 1. 対象派紛紛第六                                                                                                    | する                                                                                                    | の線額が、 年間会社:                                                                                                    | 200万円を増えているか?                                                                             |   |
|----------------------------------------------------------------------------------------------------|----------------------------------------------------------------------------------------------------|----------------------------------------------------------------------------------------------------|-------------------------------------------------------------------------------------------|---|
| (1. 四原菜用製菜企)                                                                                                    | *************************************                                                                                                    | の移動が、年間合計を                                                                                                    | 100/313/EW/ ( / 10/1/) (                                                                  |   |
| 前年度 〇は                                                                                                    | い ついいえ                                                                                                    |                                                                                                    |                                                                                           |   |
| 今年度 ○は                                                                                                    | い ついれ                                                                                                    |                                                                                                    |                                                                                           |   |
| COI管理計画                                                                                                    |                                                                                                    |                                                                                                    |                                                                                           |   |
| 2. 対象薬剤製薬企                                                                                                    | 業等が提供する寄                                                                                                    | 附請座に所屋している                                                                                                    | <u>መ</u> መስ በ በ በ በ በ በ በ በ በ በ በ በ በ በ በ በ በ በ በ                                         | 1 |
|                                                                                                    | 前年度                                                                                                    | Oはい Oいいえ                                                                                                    |                                                                                           | 1 |
| **                                                                                                    | 今年度                                                                                                    | ○はい ○いいえ                                                                                                    |                                                                                           |   |
| *^                                                                                                    | COI管理計画                                                                                                    |                                                                                                    |                                                                                           |   |
|                                                                                                    |                                                                                                    |                                                                                                    |                                                                                           | l |
| <ol> <li>対象薬剤製菓企業</li> <li>人的利益とは、給与</li> </ol>                                                                                                    | (等からの年間合)<br>・講演・原稿執筆                                                                                                    | け100万円以上の個人<br>1・コンサルティング                                                                                                    | (約利益があるか?<br>・如的所有種・贈答・接遍等による収入をいう。                                                       |   |
|                                                                                                    | 前年度                                                                                                    | ○はい ○いいえ                                                                                                    |                                                                                           | Ī |
| 本人                                                                                                    | 今年度                                                                                                    | ○はい ○いいえ                                                                                                    |                                                                                           |   |
|                                                                                                    | COI管理計画                                                                                                    |                                                                                                    |                                                                                           |   |
|                                                                                                    | L                                                                                                    |                                                                                                    | j                                                                                         |   |
| 由牛羊之牛和大田の                                                                                                    | 前年度                                                                                                    | ○はい ○いいえ                                                                                                    |                                                                                           |   |
| にする配偶者及び                                                                                                    | 今年度                                                                                                    | ○はい ○いいえ                                                                                                    |                                                                                           |   |
| モの一親専の親族                                                                                                    | COI管理計画                                                                                                    |                                                                                                    |                                                                                           |   |
| )4、対象態剤製態介質                                                                                                    | 「第の役目に就任」                                                                                                    | しているか?                                                                                                    | J                                                                                         | ł |
| SHELL BURGELL                                                                                                    |                                                                                                    |                                                                                                    | 米等少重達現を有する者、監査役をいう。                                                                       |   |
|                                                                                                    | 前年度                                                                                                    | ○はい ○いいえ                                                                                                    |                                                                                           |   |
| 本人                                                                                                    | 今年度                                                                                                    | ○はい ○いいえ                                                                                                    |                                                                                           |   |
| .,                                                                                                    | COLUMN                                                                                                    |                                                                                                    |                                                                                           | 1 |
|                                                                                                    | COLE-TS.INI                                                                                                    |                                                                                                    |                                                                                           |   |
|                                                                                                    | COLECTION                                                                                                    |                                                                                                    |                                                                                           |   |
| 由生老之子和大司。                                                                                                    | 前年度                                                                                                    | ○はい ○いいえ                                                                                                    |                                                                                           |   |
| 申告者と生計を同じ<br>にする配偶者及び                                                                                                    | 前年度今年度                                                                                                    | ○はい ○いいえ<br>○はい ○いいえ                                                                                                    |                                                                                           |   |
| 申告者と生計を同じ<br>にする配偶者及び<br>その一親等の親族                                                                                                    | 前年度<br>今年度<br>CO1管理計画                                                                                                    | ○はい ○いいえ<br>○はい ○いいえ                                                                                                    |                                                                                           |   |
| 申告者と生計を同じ<br>にする配偶者及び<br>その一親等の親族<br>25. 対象至別製屋企業<br>末式の原有については<br>すっついては                                                                                                    | 前年度           今年度           COI留理計画           (本)           (本)           (*)           (*)           (*)           (*)           (*)           (*)           (*)           (*)           (*)           (*)           (*)           (*)           (*)           (*)           (*)           (*)           (*)           (*) <th><ul> <li>しはい ついいえ</li> <li>しはい ついいえ</li> <li>しているか?対象交換</li> <li>いては5%以上、未公</li> </ul></th> <th> <br/> <br/> <br/> <br/> <br/> <br/> <br/> <br/> <br/> <br/> <br/> <br/> <br/> <br/> <br/> <br/> <br/> <br/> </th> <th></th> | <ul> <li>しはい ついいえ</li> <li>しはい ついいえ</li> <li>しているか?対象交換</li> <li>いては5%以上、未公</li> </ul>                                                                                                    | <br> <br> <br> <br> <br> <br> <br> <br> <br> <br> <br> <br> <br> <br> <br> <br> <br> <br> |   |
| 申告者と生計を同じ<br>にする配偶者及び<br>その一親等の親族<br>25. 対象変別製変企業<br>転の保有については<br>すること。                                                                                                    | 前年度         今年度           今年度         COI管理計画           第90株式を保有         公開株式につい                                                                                                    | <ul> <li>○はい ○いいえ</li> <li>○はい ○いいえ</li> <li>○はい ○いいえ</li> <li>いては5%以上、未公</li> </ul>                                                                                                    | <br> <br> <br> <br> <br> <br> <br> <br> <br> <br> <br> <br> <br> <br> <br> <br> <br> <br> |   |
| 申告者と生計を同じ<br>にする記儀者及び<br>その一親導の親族<br>25. 対象至所製室企業<br>年初の保有については<br>すること。                                                                                                    | 前年度<br>今年度<br>CO1留理計画<br>(公開株式につい)<br>前年度                                                                                                    | ○はい ○いいえ<br>○はい ○いいえ<br>しているか?対象面示<br>いては5 % 以上、未公<br>○はい ○いいえ<br>○しない ○いいえ                                                                                                    | <br> <br> <br> <br> <br> <br> <br> <br> <br> <br> <br> <br> <br> <br> <br> <br> <br> <br> |   |
| 申告者と生計を同じ<br>にする配偶者及び<br>その一親軍の親族<br>25. 対象至隣製築企業<br>転の保有については<br>すること。<br>本人                                                                                                    | 前年度         今年度           今年度         COI留理計画           第の株式を保有         公認株式につい           前年度         今年度           〇〇日留理計画         〇日日日日日日日日日日日日日日日日日日日日日日日日日日日日日日日日日日日日                                                                                                    | <ul> <li>○はい ○いいえ</li> <li>○はい ○いいえ</li> <li>○はい ○いいえ</li> <li>○は5%以上、未公</li> <li>○はい ○いいえ</li> <li>○はい ○いいえ</li> </ul>                                                                                                    | <br> <br> <br> <br> <br> <br> <br> <br> <br> <br> <br> <br> <br> <br> <br> <br> <br> <br> |   |
| 申告者と生計を同じ<br>にする配偶体及び<br>その一親等の親族<br>25. 対象至隣脳変企算<br>転の保有については<br>すること。<br>本人                                                                                                    | 前年度         今年度           〇口留理計画         (〇口留理計画)           第の株式を保有         (〇口留理計画)           前年度         (〇口留理計画)           「前年度         (〇口留理計画)                                                                                                    | <ul> <li>○はい ○いいえ</li> <li>○はい ○いいえ</li> <li>こているか?対角変更</li> <li>マは5%以上、未公</li> <li>○はい ○いいえ</li> <li>○はい ○いいえ</li> </ul>                                                                                                    | <br> <br> <br> <br> <br> <br> <br> <br> <br> <br> <br> <br> <br> <br> <br> <br> <br> <br> |   |
| 申告者と生計を同じ<br>にする配偶体及び<br>その一親等の親族<br>25. 対象至所類至企3<br>年式の依有については<br>すること。<br>本人                                                                                                    | 前年度         今年度           〇口留理計画         (1)           「前年度         今年度           〇口留理計画         (1)           「前年度         今年度           〇口留理計画         (1)           「前年度         (1)           「前年度         (1)           「前年度         (1)                                                                                                    | <ul> <li>○はい ついいえ</li> <li>○はい ついいえ</li> <li>レているか&gt;対角変更</li> <li>レては5%以上、未公</li> <li>○はい ついいえ</li> <li>○はい ついいえ</li> <li>○はい ついいえ</li> <li>○はい ついいえ</li> <li>○はい ついいえ</li> </ul>                                                                                                    | <br>  <br>  <br>  <br>  <br>  <br>  <br>  <br>  <br>  <br>  <br>  <br>                    |   |
| 申告者と生計を同じ<br>にする配偶体及び<br>その一親等の親族<br>5. 対象変列数変化<br>時式の保有については<br>すること。<br>本人<br>中告者と生計を同じ<br>にする配慮をなび、<br>・・・・・・・・・・・・・・・・・・・・・・・・・・・・・・・・・・・・                                                                                                    | 前年度         今年度           COI留理計画            前年度         今年度           COI留理計画            前年度         今年度           COI留理計画            前年度         今年度           今年度                                                                                                    | ○はい ○いいえ           ○はい ○いいえ           ○はい ○いいえ           ○はい ○いいえ           ○はい ○いいえ           ○はい ○いいえ           ○はい ○いいえ           ○はい ○いいえ           ○はい ○いいえ                                                                                                    | 【製屋企業等に出資を行っているか?<br>関株式は1株以上、新株予約権は1 値以上をいう。これに該当しない場合は、「なし」と                            |   |
| <ul> <li>申告者と生計を同じ<br/>にする配偶体及び<br/>その一親等の親族</li> <li>31条変列製変企<br/>転の保有については<br/>すること。</li> <li>本人</li> <li>申告者と生計を同じ<br/>にする配偶体及び<br/>その一級等の親族</li> </ul>                                                                                              | 前年度         今年度           COI留理計画            第年度         COI留理計画           前年度         今年度           COI留理計画            前年度         今年度           COI留理計画                                                                                                    | ○はい ○いいえ       ○はい ○いいえ       ○はい ○いいえ       ○はい ○いいえ       ○はい ○いいえ       ○はい ○いいえ       ○はい ○いいえ       ○はい ○いいえ       ○はい ○いいえ                                                                                                    | 【製医企業等に出資を行っているか?<br>開発式は1株以上、解株予約権は1 個以上をいう。これに該当しない場合は、「なし」と                            |   |
| 申告者と生計を同じ<br>にする配備者及び<br>その一親等の親族<br>15. 対象医開碁室企<br>味気の保有については<br>すること。<br>本人<br>本人<br>申告者と生計を同じ<br>その一親等の親族<br>その一親等の親族                                                                                                    | 前年度         今年度           COI留理計画            第年度         COI留理計画           前年度         今年度           COI留理計画            前年度         今年度           COI留理計画            前年度            ○            ○            ○            ○            ○            ○            ○            ○            ○            ○            ○            前年度            ○            ○            ○            ○            ○            ○            ○            ○            ○            ○            ○            ○            ○            ○            ○            ○                                                                                                    | ○はい ○いいえ       ○はい ○いいえ       ○はい ○いいえ       ○はい ○いいえ       ○はい ○いいえ       ○はい ○いいえ       ○はい ○いいえ       ○はい ○いいえ       ○はい ○いいえ       ○はい ○いいえ                                                                                                    | 製豆企業等に出資を行っているか?<br>関株式は1株以上、新株予約権は1個以上をいう。これに該当しない場合は、「なし」と                              |   |
| 申告者と生計を同じ<br>にする配偶者及び<br>その一親軍の親族<br>25. 対象至隣製築企業<br>たの保有については<br>すること。<br>本人<br>申告者と生計を同じ<br>にする配偶者及び<br>その一親等の親族<br>26. その他、対象要素                                                                                                    | 前年度         前年度           今年度         Col留理計画           第700枚式を保有            第700枚式を保有            前年度            今年度         Col留理計画           前年度            今年度         Col留理計画           前年度            ○今年度         Col留理計画           前年度            ○今年度         Col留理計画                                                                                                    | ○はい ○いいえ       ○はい ○いいえ       ○はい ○いいえ       ○はい ○いいえ       ○はい ○いいえ       ○はい ○いいえ       ○はい ○いいえ       ○はい ○いいえ       ○はい ○いいえ       ○はい ○いいえ       ○はい ○いいえ       ○はい ○いいえ       ○はい ○いいえ       ○はい ○いいえ       ○はい ○いいえ                                                                            | <br> <br> <br> <br> <br> <br> <br> <br> <br> <br> <br> <br> <br> <br> <br> <br> <br> <br> |   |
| 申告者と生計を同じ<br>にする配偶体及び<br>その一親等の親族<br>25. 対象至所製室企業<br>たつの保有については<br>すること。<br>本人<br>申告者と生計を同じ<br>にする配偶体及び<br>その一親等の親族<br>26. その他、対象筆利                                                                                                    | 前年度         第年度           今年度         COI留理計画           第の株式を保有         (公開株式につい           前年度         今年度           〇の留理計画         (公開株式につい           前年度         今年度           〇の留理計画         (公開株式につい           「前年度         (公開株式につい)           「前年度         (公開株式につい)           「前年度         (公開株式につい)           「前年度         (公開株式につい)                                                                                                    | ○はい ○いいえ           ○はい ○いいえ           ○はい ○いいえ           ○はい ○いいえ           ○はい ○いいえ           ○はい ○いいえ           ○はい ○いいえ           ○はい ○いいえ           ○はい ○いいえ           ○はい ○いいえ           ○はい ○いいえ           ○けいろか?                                                                               |                                                                                           |   |
| 申告者と生計を同じ<br>にする配偶体及び<br>その一親等の親族<br>25. 対象至所罰室企覧<br>転の保有については<br>すること。<br>本人<br>申告者と生計を同じ<br>にする配偶体及び<br>その一親等の親族<br>26. その他、対象第<br>本人                                                                                                    | 前年度         今年度           〇つ留理計画            「前年度            「前年度            「前年度            「「「「」」」」            「前年度            「「」」」            「前年度            「「」」」            「「」」」            「「」」」            「「」」」            「「」」」            「」」」            「「」」」            「「」」」            「」」            「」」            「」」            「」」            「」」            「」」            「」」            「」」            「」」            「」」            「」」            「」」            「」」            「」」            「」」            「」」            「」」            「」」                                                                                                    | ○はい ○いいえ           ○はい ○いいえ           ○はい ○いいえ           ○はい ○いいえ           ○はい ○いいえ           ○はい ○いいえ           ○はい ○いいえ           ○がみるか?           ○はい ○いいえ           ○はい ○いいえ                                                                                                    | (製産企業等に出資を行っているか?<br>製株式は1株以上、新株予約権は1 個以上をいう。これに該当しない場合は、「なし」と                            |   |
| 申告者と生計を同じ<br>にする配偶条及び<br>その一親等の親族<br>またの保有については<br>すること。<br>本人<br>中告者と生計を同じ<br>にする配偶条及び<br>その一親等の親族<br><b>26. その他、対象室所</b><br>本人                                                                                                    | 前年度         今年度           〇つ留理計画            第の株式を保有            (公開理計画)            前年度            今年度            (Col留理計画)            前年度            今年度            (Col留理計画)            前年度            今年度            (Col留理計画)            前年度            今年度            (Col留理計画)                                                                                                    | ○はい ○いいえ       ○はい ○いいえ       ○はい ○いいえ       ○はい ○いいえ       ○はい ○いいえ       ○はい ○いいえ       ○はい ○いいえ       ○はい ○いいえ       ○はい ○いいえ       ○はい ○いいえ       ○はい ○いいえ       ○はい ○いいえ       ○はい ○いいえ       ○はい ○いいえ                                                                                           | ■<br>「製産企業等に出資を行っているか?<br>製株式は1株以上、新株予約増は1個以上をいう。これに該当しない場合は、「なし」と<br>」                   |   |
| 申告者と生計を同じ<br>にする配偶条双び<br>その一親等の親族<br>またの保有については<br>すること。<br>本人<br>申告者と生計を同じ<br>にする配偶条双び<br>その一親等の親族<br>26. その他、対象第7<br>本人                                                                                                    | 前年度         今年度           〇〇国理計画         前年度           「前年度         今年度           〇〇国理計画         前年度           「前年度         今年度           〇〇国理計画         前年度           「前年度         今年度           〇〇国理計画         前年度           「前年度         今年度           〇〇国理計画         前年度           〇〇日 四理計画         「前年度                                                                                                    | ○はい ○いいえ       ○はい ○いいえ       ○はい ○いいえ       ○はい ○いいえ       ○はい ○いいえ       ○はい ○いいえ       ○はい ○いいえ       ○はい ○いいえ       ○はい ○いいえ       ○はい ○いいえ       ○はい ○いいえ       ○はい ○いいえ       ○はい ○いいえ       ○はい ○いいえ                                                                                           | <br>■<br>■<br>■<br>■<br>■<br>■<br>■<br>■<br>■<br>■<br>■<br>■<br>■                         |   |
| 申告者と生計を同じ<br>にする配偶体及び<br>その一親等の親族<br>5. 対象至開着空心<br>第ここと。<br>本人<br>申告者と生計を同じ<br>にする配信者及び<br>その一親等の親族<br>26. その他、対象筆所<br>本人                                                                                                    | 前年度         今年度           Col留理計画         前年度           「前年度         今年度           Col留理計画         前年度           「前年度         今年度           Col留理計画         前年度           「前年度         今年度           Col留理計画         「前年度           「前年度         今年度           Col留理計画         「前年度           「前年度         今年度           Col留理計画         「前年度                                                                                                    | ○はい ○いいえ       ○はい ○いいえ       ○はい ○いいえ       ○はい ○いいえ       ○はい ○いいえ       ○はい ○いいえ       ○はい ○いいえ       ○はい ○いいえ       ○はい ○いいえ       ○はい ○いいえ       ○はい ○いいえ       ○はい ○いいえ       ○はい ○いいえ       ○はい ○いいえ       ○はい ○いいえ       ○はい ○いいえ       ○はい ○いいえ       ○はい ○いいえ       ○はい ○いいえ                | 編纂至企業等に出資を行っているか?<br>瞬発式は1株以上、新株予約権は1 値以上をいう。これに該当しない場合は、「なし」と                            |   |
| 申告者と生計を同じ<br>にする配偶体及び<br>その一親等の親族<br>15. 対象要用製室を<br>15. 対象要用製室を<br>15. 対象要用製室を<br>15. 対象要用製室を<br>15. 対象要用製室を<br>15. 対象要用製室を<br>15. 対象要用製室を<br>15. 対象要用製業を<br>16. その他、対象要用<br>26. その他、対象要用<br>本人<br>中告者と生計を同じ<br>17. 本人<br>中告者と生計を同じ<br>17. 本人<br>17. 本人 | 前年度         今年度           〇〇国理計画         前年度           「前年度         今年度           〇〇国理計画         前年度           「前年度         今年度           〇〇国理計画         前年度           「前年度         今年度           〇〇国理計画         前年度           「前年度         今年度           〇〇国理計画         前年度                                                                                                    | ○はい ○いいえ           ○はい ○いいえ           ○はい ○いいえ           ○はい ○いいえ           ○はい ○いいえ           ○はい ○いいえ           ○はい ○いいえ           ○はい ○いいえ           ○はい ○いいえ           ○はい ○いいえ           ○はい ○いいえ           ○はい ○いいえ           ○はい ○いいえ           ○はい ○いいえ           ○はい ○いいえ           ○はい ○いいえ | (製産企業等に出資を行っているか?<br>現株式は1株以上、新株予約増は1値以上をいう。これに該当しない場合は、「なし」と                             |   |
| 申告者と生計を同じ<br>にする配偶体及び<br>その一親等の親族<br>記の保有については<br>すること。<br>本人<br>申告者と生計を同じ<br>こする配偶体及び<br>その一親等の親族<br>次人                                                                                                    | 前年度         前年度           今年度         COI留理計画           「前年度         今年度           「公園球式のなくなり         前年度           「前年度         今年度           「COI留理計画         前年度           「前年度         今年度           「COI留理計画         前年度           「前年度         今年度           「○口留理計画         前年度           「○百日理計画         ○年度           「○口留理計画         ○日日日日日日日日日日日日日日日日日日日日日日日日日日日日日日日日日日日日                                                                                                    | ○はい ○いいえ           ○はい ○いいえ           ○はい ○いいえ           ○はい ○いいえ           ○はい ○いいえ           ○はい ○いいえ           ○はい ○いいえ           ○はい ○いいえ           ○はい ○いいえ           ○はい ○いいえ           ○はい ○いいえ           ○はい ○いいえ           ○はい ○いいえ           ○はい ○いいえ           ○はい ○いいえ           ○はい ○いいえ | 「報要企業等に出資を行っているか?<br>現株式は1株以上、新株予約者は1番以上をいう。これに該当しない場合は、「なし」と                             |   |

[全て「いいえ」を選択する]ボタンをクリックすると、Q1.~Q6.全て に自動で「いいえ」選択状態を反映します。 5.4 利益相反申告依頼

STEP3 で、研究者利益相反自己申告書(様式 C)が必要な者を追加し ている場合には、STEP5 で追加した研究者へ[利益相反申告依頼]ボタ ンをクリックして、申告依頼をします【図 5 - 8】。

【図 5-8】

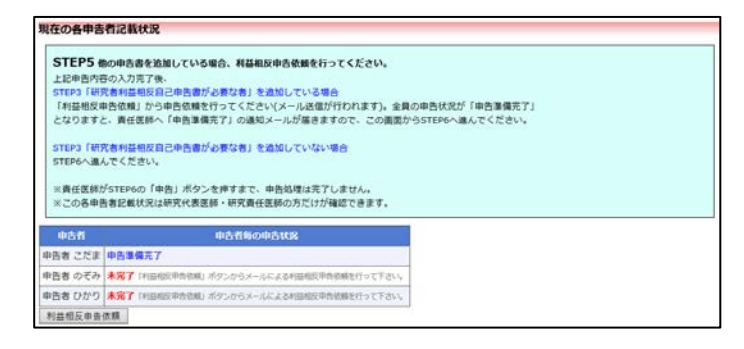

利益相反申告依頼をすると確認画面が表示されます【図5-9】。

【図 5 - 9】

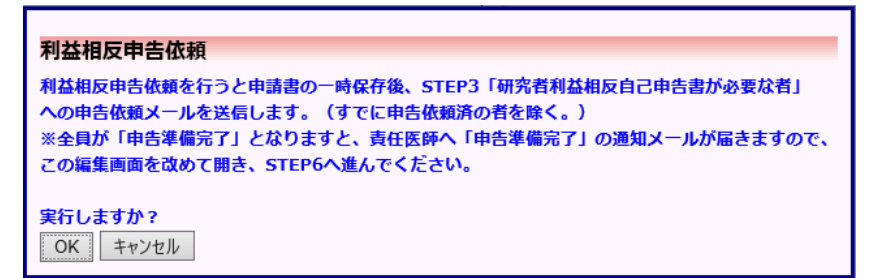

[OK]ボタンのクリックで研究者利益相反自己申告書が必要な者へ申告依頼メールが送信されるとともに、申告書は一時保存されます【図5-10】。

【図 5 − 1 0】

| Б |        |            |       |      |       |     |    |    |
|---|--------|------------|-------|------|-------|-----|----|----|
|   | 利益相反   | 状況詳細表      | 示     |      |       |     |    |    |
|   |        |            |       |      |       |     | -  |    |
|   | 審査番号   | 未採番        |       |      |       |     |    |    |
|   | 課題名    | 000244     | △△に関  | する研究 | 究その   | 3   |    |    |
|   |        | 役割         | R     | 洺    | 所属    | 職名  |    |    |
|   | 研究者    | 申告者        | 申告者   | こだま  | 外科    | 准教授 |    |    |
|   | 101764 | 共同研究者      | 申告者   | のぞみ  | 外科    | 教授  |    |    |
|   |        | 共同研究者      | 申告者   | ひかり  | 外科    | 助教  |    |    |
| Ľ | 戻る     |            |       | Ð    |       |     | -  |    |
|   | 申告履歴   |            |       |      |       |     |    |    |
|   | 申告種類   | 申告者        | i     | 審査状  | 况著    | 長示  | 編集 | 削除 |
|   | 新規申告   | 申告者 こ      | だま    | 作成中  | IN IN | 長示  | 編集 | 削除 |
|   | (編集中)  | 2019/05/14 | 11:00 |      |       |     |    |    |

5.5 研究者利益相反自己申告書(様式 C)の作成 研究者利益相反自己申告書(様式 C)が必要な者に指定されると、シ ステムより"研究者利益相反自己申告書入力のお願い"メールが送信 されます【図 5 - 1 1】。

【図 5 − 1 1】

| 差出人: 利益相反Web申請システム < <u>noreply@hp.private</u> ><br>件名: 研究者利益相反自己申告書入力のお願い<br>日付: 2019年 5月 14日 (火) 11:00 am<br>宛先: <u>nozomi@hp.private,hikari@hp.private</u><br><br>各位 |
|----------------------------------------------------------------------------------------------------|
| 以下の課題について、研究者利益相反自己申告書が必要な者に指定され<br>ました。<br>つきましては、研究者利益相反自己申告書の記入をお願いいたします。                                                                                            |
| 【課題名】<br>〇〇〇と△△△に関する研究その3                                                                                                    |
| 【利益相反自己申告書入力URL】<br><< >>>                                                                                                    |
| 利益相反Web申請システムトップページ<< >>                                                                                                    |
| ※このメールは機械処理により送信されています。<br>このメールに返信することはできません。                                                                                                    |

メール本文の【利益相反自己申告書入力 URL】をクリックまたは、申 告者用メニューの「臨床研究法に基づく自己申告」の課題名/申告名の [表示]ボタンをクリックし、申告履歴の[編集]ボタンクリックすると、 様式 C の新規申告画面が表示されます【図 5 - 1 2】。

【図 5 − 1 2】

| (様式C) 本研究について自身の利益相反中告を行っ<br>本研究対象医策品等の創造販売業者等として下記の<br>完了しましたら、下記「確定」ポタンにて、申告内<br>※各申告者におきましては他中告者の中告内容を新 | ■ てください。<br>■ 重が研究責任団<br>一 容の確定をして<br>認定る事はでき | 時により運ばれました。企業物に研究者利益相反申告を行<br>ください。<br>ません。 | ってください。 |
|----------------------------------------------------------------------------------------------------|-----------------------------------------------|---------------------------------------------|---------|
| 研究者利益相反申告書                                                                                                 |                                               |                                             |         |
| 企業名                                                                                                    | 申告/修正                                         |                                             |         |
| ABC媒品株式会社 ※ 企業情報の編集をして下さい。                                                                                 | 申告/修正                                         |                                             |         |
| ( <mark>様式C))約記事項(任意)</mark><br>列:基準4に該当し、研究責任医師から外れた。<br>基準4確認<br><sup>3</sup>                            | 1                                             |                                             |         |

[申告/修正]ボタンより、必要事項を入力または選択し、[OK]ボタンの クリック後、[確定]ボタンのクリックで確認画面【図5-13】が表 示され、[OK]ボタンのクリックで研究者利益相反自己申告の入力が終 了します。 【図 5 − 1 3】

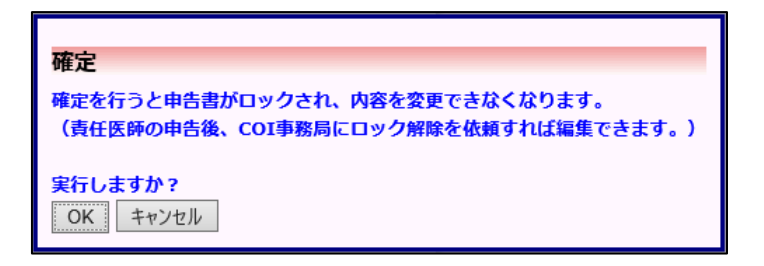

研究者利益相反自己申告の参照と PDF 出力は、申告履歴画面より[表示]ボタンクリックで、申告書閲覧画面が表示されます【図 5-14】。

【図 5 − 1 4 ]。

| 申告書問                                          | 覧                                                      |                                                                                                    |                |                           |        |  |  |  |  |  |  |
|-----------------------------------------------|--------------------------------------------------------|----------------------------------------------------------------------------------------------------|----------------|---------------------------|--------|--|--|--|--|--|--|
| 審査番号                                          |                                                        | 課題名                                                                                                    | 申告種類           | 申告者                       | 審査状況   |  |  |  |  |  |  |
| 未採番                                           | 0005                                                   | △△△に関する研究その3                                                                                                    | 新規申告<br>(編集中)  | 申告者 こだま<br>2019/05/14 11: | 16 作成中 |  |  |  |  |  |  |
| の申告書を編集する                                     |                                                        |                                                                                                    |                |                           |        |  |  |  |  |  |  |
| 見る                                            | 13 ᅌ                                                   |                                                                                                    |                |                           |        |  |  |  |  |  |  |
| 申告書 質疑                                        | 応答メール                                                  | סל                                                                                                    |                |                           |        |  |  |  |  |  |  |
|                                               |                                                        | 申告書                                                                                                    |                |                           |        |  |  |  |  |  |  |
| 最新版                                           | (2019年                                                 | 05月14日 11:16:53) ※一時保存 🗸 🗌                                                                                                    | 一時保存の          | の版も表示                     |        |  |  |  |  |  |  |
|                                               |                                                        | 新規申告                                                                                                    |                |                           |        |  |  |  |  |  |  |
| 申                                             | 告者                                                     | 申告者 こだま                                                                                                    |                |                           |        |  |  |  |  |  |  |
| 申台                                            | 日時                                                     | 2019年05月14日 11:16:53 ※一時保                                                                                                    | 存              |                           |        |  |  |  |  |  |  |
|                                               |                                                        | 申告書                                                                                                    |                |                           |        |  |  |  |  |  |  |
| (様<br>※行<br>研究者<br>自らの配<br><u>ABC</u><br>(様式C | 式C)本<br>各申告者(<br>利益相反<br>肥若利益相<br>企業<br>葉品株式<br>C)特記事」 | <ul> <li>研究について自身の利益相反申告を行って</li> <li>こおきましては他申告者の申告内容を確認</li> <li>申告書</li> <li>返甲告書について記入してください。</li> <li>(情報</li> <li>会社 □詳細表示</li> <li>頁(任意)</li> </ul> | くたさい。<br>する事はて | さません。                     |        |  |  |  |  |  |  |
| 様式A印刷<br>様式B印刷<br>様式C印刷(申告者 のぞみ)              |                                                        |                                                                                                    |                |                           |        |  |  |  |  |  |  |
|                                               |                                                        | 審査状況                                                                                                    |                |                           |        |  |  |  |  |  |  |
| 審<br>COI状                                     | 査項目<br>況事実確語                                           | 開始日時 終了日時<br>Z 2019/05/14 11:00:13                                                                                                    |                |                           |        |  |  |  |  |  |  |

様式 A~C 印刷のリンクをクリックすると、様式 A~C が PDF 形式で ダウンロードすることができます。 5.6 利益相反自己申告の準備完了通知

研究者利益相反自己申告書(様式 C)が必要な者全ての利益相反自己 申告登録が完了すると、申告者に"利益相反自己申告の申告準備完了 のお知らせ"メールが送信されます【図5-15】。

 $[\boxtimes 5 - 1 5]$ 

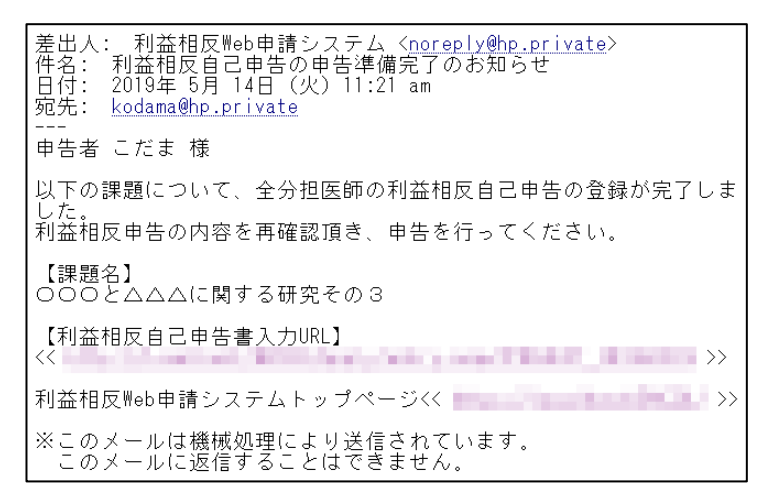

新規申告入力画面には、現在の各申告者記載状況が表示されます【図 5-16】。

【図 5 - 1 6】

|                                                                                                    | 自捕設が本研究における主捕設であるか、分担捕設であるかを選択してください。                                                                                                    |         |  |  |  |  |  |  |
|----------------------------------------------------------------------------------------------------|----------------------------------------------------------------------------------------------------|---------|--|--|--|--|--|--|
| ・ 自施設は本<br>) 自施設は本                                                                                                    | 研究における主施設です。(単施設研究の場合もこちらを運択してください。)<br>研究における分類施設です。                                                                                                    |         |  |  |  |  |  |  |
| STEP1(個式A)未得気についての基本情報を起入して下さい。<br>研究で意思想・研究相互選邦は、未得究についての基本情報を起入して下さい。                                                                                                    |                                                                                                    |         |  |  |  |  |  |  |
| Bfg                                                                                                    | 2019年05月14日                                                                                                    | <i></i> |  |  |  |  |  |  |
| 所黨機関                                                                                                    | BV大学                                                                                                    |         |  |  |  |  |  |  |
| 立場                                                                                                    | ○研究代表医師 ⑧研究責任医師                                                                                                    |         |  |  |  |  |  |  |
| 氏名                                                                                                    | 中告者 こだま                                                                                                    |         |  |  |  |  |  |  |
| 利用基准                                                                                                    | ● 推突装革                                                                                                    |         |  |  |  |  |  |  |
| 本研究課題                                                                                                    | (1) 000とムムムに繋する研究その3 ()                                                                                                    |         |  |  |  |  |  |  |
| 在の各申書<br>STEP5<br>上記申告内<br>STEP3 「研<br>「利益相反                                                                                                    | 各者活花就状況<br>都の中古書を放起している場合、利益相反中古依頼を行ってください。<br>行なん月期に見つせき者があ客なあ」を追加している場合<br>行きのため、ガンマー島を成年だりってくださいメールと成分/行われます」。全員の中西代兄が「中央演編集工」                                                                                                    |         |  |  |  |  |  |  |
| RECO名申書<br>STEP5<br>上記申告内<br>STEP3「研<br>「利益相反<br>となります<br>STEP3「研<br>STEP6へ進<br>※責任医師<br>※この名申                                                                                                    | 各有記録状式<br>都の明告書を放加している場合、有基価販売告後課を行ってください。<br>活の入力度で後、<br>汚な利益機取自ご申告書が必要な者)を追加している場合<br>作者的相則 かつき告知来を行ってください(メールルを進が行われます)、全員の申告状況が「申告事構定了」<br>作者の相則 かつき告知来を行ってください(メールルを進すわので、この意面からSTEMへの進んでください、<br>形式者利益機取自己申告書が必要な者」を追加していない場合<br>以下ください、<br>おかてにPAG「申告】ポタンを押すまで、申告処理は完了しません。<br>当者記を解状見は研究代表弦解・研究責任意味の方だけが確認できます。 |         |  |  |  |  |  |  |
| R在の各申記<br>STEP5(<br>上記申告内<br>STEP3 「統<br>「利益相反<br>となります<br>STEP6 「成<br>STEP6 「成<br>※責任医院<br>※この各申<br>申告者                                                                                                    | 各市記録状式<br>都の申告書を放加している場合、料益組成中合後編を行ってください。<br>活の入力度で為、<br>汚な料理解反和ご申告書がと着なる」を立加している場合<br>神合処則、から単合物味を行ってください(メール/Aの進び行われます)、全員の申告状況が「申告事構用了」<br>べき、責任型体」「申告事構用了」の選びメールが過きますので、この意識がつらTKHへ進んでください。<br>形式の利益目記(中告書が)と表示名」を立加していない場合<br>以下ください。<br>別かてFD4の「申告」ポタンを押すまで、申告処理は用了しません。<br>告者記を紙状況は研究代表記集・研究員社図系の方だけが確認できます。    |         |  |  |  |  |  |  |
| R在の各申記<br>STEP5 (<br>上記申告内<br>STEP3 「新<br>「利益相及<br>となります<br>STEP3 「統<br>STEP3 「統<br>STEP3 「統<br>STEP3 「統<br>STEP3 「統<br>STEP3 「統<br>STEP3 「統<br>STEP3 「統<br>STEP3 「<br>の<br>ます<br>の<br>名<br>の<br>の<br>の<br>の<br>の<br>の<br>の<br>の<br>の<br>の<br>の<br>の<br>の<br>の<br>の<br>の<br>の                                                                                                    | 各者が記載状況 他のも含意と加ましている場合、料益相反中古後期を行ってください。<br>iFGの入力方であ、<br>rgのから見てから、市気が高な点」を追加している場合<br>い中自然知いたり申告を加ませた。」があるますので、この実施からおちにゆっ点んでください。<br>iF式会科は相反自己中告告が必要な点」を追加していない場合<br>いたぐださい。 がかちからの「中告書が了いません。<br>古参加に知られたの」「中告書が、「日告記」でしまい。 中告名に知られたの」「日告書で、日告記』のたけが確認できます。 中告名に知られたの」                                             |         |  |  |  |  |  |  |
|                                                                                                    |                                                                                                    |         |  |  |  |  |  |  |
| 日本の各申書 STEP5 (<br>上記申告内<br>51(Pa) 1報<br>(利益相反<br>となります<br>51(Pa) 1報<br>51(Pa) 1報<br>51(Pa) 1報<br>51(Pa) 1<br>*<br>青石気務<br>*<br>本青石気務<br>*<br>本青石気務<br>*<br>本青石気務<br>* 日本<br>(本) 1<br>(本) 1<br>(<br>(-) 1<br>(-) 1 |                                                                                                    |         |  |  |  |  |  |  |
| 日本の各申記           STEP51           上記申告内           STEP31           所当相反           となります           STEP31           STEP31           STEP32           STEP31           STEP32           STEP32           STEP32           STEP33           STEP33           STEP33           STEP33           STEP33           STEP33           STEP33           STEP34           STEP3                                                                                                    |                                                                                                    |         |  |  |  |  |  |  |
|                                                                                                    |                                                                                                    |         |  |  |  |  |  |  |

### 5.7 申告

申告書の入力が完了したら【図5-16】新規申告入力画面の[申告] ボタンをクリックします。確認画面が表示されます【図5-17】。

【図 5 - 1 7】

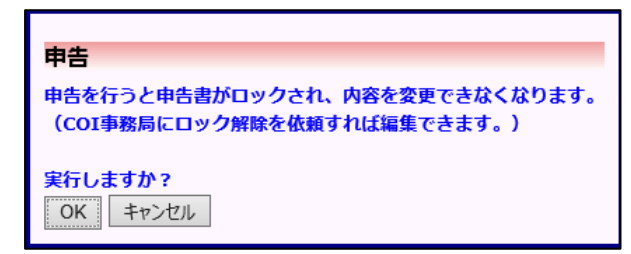

内容を確認して、[OK]ボタンをクリックすることで、入力した内容が 登録され、システムより"新規申告提出の受け付け"のメールが届き ます【図5-18】。

【図 5 − 1 8】

| 差出人: 利益相反Web申請システム <u><noreply@hp.private< u="">&gt;<br/>件名: [臨床研究法に基づく自己申告]新規申告提出の受け付け<br/>日付: 2019年 5月 14日(火)11:29 am<br/>宛先: <u>kodama@hp.private</u></noreply@hp.private<></u> |
|----------------------------------------------------------------------------------------------------|
| 申告者 こだま 様                                                                                                    |
| 以下の「[臨床研究法に基づく自己申告]新規申告」の提出を受け付けま<br>した。                                                                                                    |
| 【課題名】<br>○○○と△△△に関する研究その3                                                                                                    |
| 【申告種類】<br>新規申告                                                                                                    |
| 【申告者(氏名/所属/職名)】<br>申告者 こだま/外科/准教授                                                                                                    |
| 【提出日時】<br>2019年05月14日 11:29                                                                                                    |
| 【申告書表示URL】<br><<                                                                                                    |
| 利益相反Web申請システムトップページ<<                                                                                                    |
| ※このメールは機械処理により送信されています。<br>このメールに返信することはできません。                                                                                                    |

また、事務局での確認後に COI 管理計画作成作業についての確認画面 が表示されます【図 5 - 1 9】。

```
図5-19
```

#### 申告後の作業について

新規申告が完了しました。 事務局での確認が完了した後、申告者用メニューの「COI管理計画作成中」に申告データが表示されますので、 「COI管理計画作成中」より管理計画作成を完了してください。 閉じる

内容を確認して、[閉じる]ボタンをクリックして、システムに臨床研 究法に基づく自己申告の新規申告を登録します。

5.8 COI 管理計画作成

**COI** 事務局にて **COI** 状況事実確認が完了すると、"**COI** 事実確認完了 のお知らせ"のメールが届きます【図 5 - 2 0】。

【図 5 − 2 0】

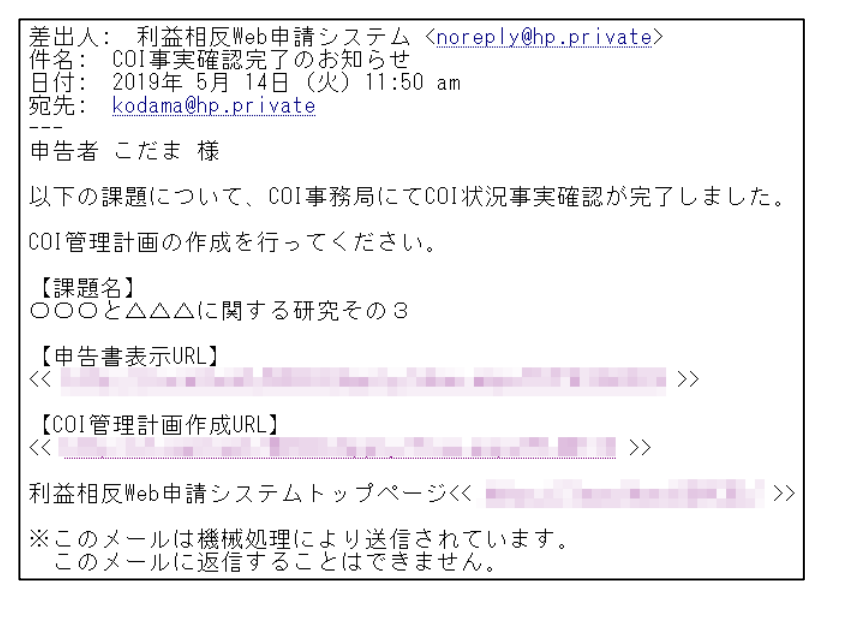

【図1-10】申告者用メニューより、[COI 管理計画作成中]のリン クをクリック、またはメール本文の【COI 管理計画作成 URL】をク リックすると、COI 管理計画作成する申告書一覧が表示されます【図 5-21】。

【図 5 − 2 1】

| COI  | 理計画作成     |                      |     |                                 |    |           |
|------|-----------|----------------------|-----|---------------------------------|----|-----------|
| 戻る   | ٩         |                      |     |                                 |    |           |
| 臨床研3 | 法に基づく自己申告 |                      |     |                                 |    |           |
| 審査件  | 号 課題名     | 申告種類                 |     | 申告                              | 表示 | COI管理計画作成 |
| 未採備  |           | 新規申告<br>C-M2019-0001 | 責任者 | 申告者 こだま 2019/05/14 11:29 (高倉必要) | 表示 | COI管理計画作成 |

[COI 管理計画作成]ボタンをクリックすると、COI 管理計画作成画面 が表示されます【図 5 - 2 2】。

【図 5 - 2 2】

|                                                                                                    |          | 9                                  | ■式8 Q2~!                       | 5で抽出され        | た本研究課題              | と関わりのある企業等についての利益相反管理計画                                                                     |                      |                      |
|----------------------------------------------------------------------------------------------------|----------|------------------------------------|--------------------------------|---------------|---------------------|---------------------------------------------------------------------------------------------|----------------------|----------------------|
| い研究課題と関                                                                                                    | わりのある企業  | 等との関係について「利                        | 究は重要へ                          | のCOIE®)       | 「説明文書」              | でのCOI線示」を記入してください。                                                                          |                      |                      |
|                                                                                                    |          | 様式B Q1で抽:                          | bされた本研                         | 尻と魅わり         | のある企業等              | との、様式C Q1~6で確認された内容を加まえた利益相反管理計画                                                            |                      |                      |
| :研究課題と関                                                                                                    | わりのある企業  | 等と研究に従事する者と                        | の関係につ                          | いて「研究」        | H画書へのCC             | 1記載)「説明文書でのCOI展示」を記入してください。                                                                 |                      |                      |
| άđ                                                                                                    | n a      | contr®                             | 間<br>(注)の<br>(CO12単<br>(CO12単) | 出明文書 での COI関系 |                     | committee                                                                                   | COIに<br>ついての<br>事実申認 | CO1管理<br>計画の<br>単語状況 |
| 研究責任医師                                                                                                    | 申告者 こだま  | Q1:寄附金の総額が<br>年間200万円以上            | ~                              | ~             | 基第1                 | 基準1に従い研究計画書及び説明文書に記載し、研究結果の公表時に提示する。                                                        | 141277               | 確認液                  |
| 用究責任医師                                                                                                    | 中告者 こだま  | Q2:(本人)寄附講<br>屋に所電(給与有り)           | ~                              | ~             | 基第1と4と<br>5         | 基準1に従い研究計画書及び説明文書に記載し、研究地理の公表時に展示する。<br>基準4と5に従い研究責任医師となることの妥当性、監査の必要性及び従事する<br>業務を適切に管理する。 | 输给济                  | 確認透                  |
| 研究責任医師                                                                                                    | 中告者 こだま  | Q3: (本人) 年間<br>100万円以上の個人的<br>利益関係 | ~                              | ~             | <b>W</b> 201        | 基準1に従い研究計画書及び説明文書に記載し、研究結果の公表時に第示する。                                                        | 641237               | 稳認清                  |
| 研究責任医師                                                                                                    | 申告者 こだま  | Q3: (本人) 年間<br>100万円以上の個人的<br>利益関係 |                                | ~             | 助意·動告<br>(自由記<br>載) | 0000××××                                                                                    | 積認清                  | 積認清                  |
| 研究責任医師                                                                                                    | 中告者 こだま  | Q4: (家族) 役員等<br>への就任               | ×                              | ~             | 基準1と6               | 基準1に従い研究計画者及び説明文書に記載し、研究結果の公表時に開示する。<br>基準6に従い従事する実際を遺切に管理する。                               | 確認不能                 | 橡認清                  |
| 市究責任医師                                                                                                    | 申告者 こだま  | Q5: (原族) 企業へ<br>の出費                | ~                              | ~             | 基準1と6               | 基準1に従い研究計画書及び説明文書に記載し、研究結果の公表時に開示する。<br>基準6に従い従事する実際を適切に管理する。                               | 確認不能                 | 確認清                  |
| 同益を得るこ<br>とが明白な者                                                                                                    | 申告者 のぞみ  | Q1:書附金の総額が<br>年間200万円以上            | ~                              | - Y           | ##1                 | 基準1に従い研究計画書及び説明文書に記載し、研究結果の公表時に開示する。                                                        | 確認清                  | 確認清                  |
| 1915/00/00                                                                                                    |          |                                    |                                |               |                     |                                                                                             |                      |                      |
| 5者 こだま:<br>5者 のぞみ:<br>5者 のぞみ:<br>5者 ひがり・<br>5年 ひかり・<br>5年 ひかり・<br>5年 ひかり・<br>5月 日本 ひかり・<br>5月 日本 ひかり・<br>5月 日本 ひかり・<br>5月 日本 ひかり・<br>5月 日本 ひかり・<br>5月 日本 ひかり・<br>5月 日本 ひかり・<br>5月 日本 ひがま:<br>5月 日本 ひがま:<br>5月 日本 ひがま:<br>5月 日本 ひがり・<br>5月 日本 ひがり・<br>5月 日本 ひがり ひかり・<br>5月 日本 ひがり 日本 ひかり・<br>5月 日本 ひがり 日本 ひかり ひかり ひかり・<br>5月 日本 ひがり 日本 ひかり・<br>5月 日本 ひかり 日本 ひかり 日本 日本 日本 ひかり 日本 ひかり 日本 日本 日本 日本 日本 日本 日本 日本 日本 日本 日本 日本 日本 | 告をCOI管理計 | 西作成します。                            | < >                            |               |                     |                                                                                             |                      |                      |

必要事項を入力または選択して、[OK]ボタンのクリックで COI 管理 計画が作成されます。作成された時点で、研究責任医師と研究分担医 師と申告者に "COI 管理計画作成完了のお知らせ"メールが送信され ます [図 5 - 2 3]。

【図 5 − 2 3】

| 差出人: 利益相反Web申請システム < <u>noreply@hp.private</u> ><br>件名: COI管理計画作成完了のお知らせ<br>日付: 2019年 5月 14日(火)3:08 pm<br>宛先: kodama@hp.private.nozomi@hp.private.hikari@hp.private |
|----------------------------------------------------------------------------------------------------|
| 各位                                                                                                    |
| 以下の課題について、研究責任医師によりCOI管理計画が作成されました。                                                                                                    |
| 【課題名】<br>○○○と△△△に関する研究その3                                                                                                    |
| 【申告書表示URL】<br><<                                                                                                    |
| 利益相反Web申請システムトップページ<<                                                                                                    |
| ※このメールは機械処理により送信されています。<br>このメールに返信することはできません。                                                                                                    |

### 5.9 様式A~様式Eの表示

申告書閲覧画面より各リンクをクリックすることで、様式 A~様式 E ※様式 C は自身のものしか を PDF で取り出すことができます 【図 5 - 2 4 】。  $表_{\pi \circ th s t + h}$ 。

 $[\boxtimes 5 - 24]$ 中告書問覧 中告種類 審査書号 中告者 3223 宿音状況 
 新規申告
 申告者 こだま
 Col管理計画作成完了

 C-M2019-0001
 2019/05/14 11:29
 Col管理計画作成完了
 C-M2019-0001 〇〇〇と△△△に競する研究その3 この申告書について、COI事務局に問い合わせ 🌖 戻る 0 申告書 質疑応答 メールログ 巾告書 |最新版 (2019年05月14日 11:29:35) ▼ □-時保存の版も表示 新規申告 (<u>様式C)特記事項(任意)</u> <u>様式A印刷</u> <u>様式B印刷</u> <u>様式C印刷(医師 一郎)</u> COI状況事実確認 入力者 事務太郎 入力日時 2023年05月12日 16:24:30 <u>様式D印刷(医師 一郎)</u> COI管理計画作成 入力者 菜剤師 二郎 入力日時 2023年05月12日 16:24:52 <u>様式E印刷</u> 様式E Excel出力 審査状況 審査項目 開始日時 終了日時 2023/05/12 16:23:57 2023/05/12 16:24:30 COI状況事実確認 COI管理計画作成 2023/05/12 16:24:31 2023/05/12 16:24:52 COI管理計画作成完了 2023/05/12 16:24:52

5.10変更申告

COI管理計画作成が完了すると、利益相反状況詳細表示画面に「申告 メニュー」が追加され、各種申告を行うことができるようになります 【図5-25】。

【図 5 − 2 5】

| 利益相反                | 状況詳細表             | 示                      |      |       |      |    |    |    |  |  |
|---------------------|-------------------|------------------------|------|-------|------|----|----|----|--|--|
| 審査番号                | С-М2019-0001      |                        |      |       |      |    |    |    |  |  |
| 課題名 000と△△に関する研究その3 |                   |                        |      |       |      |    |    |    |  |  |
|                     | 役割                | 氏名                     | 所属   | 職名    | ]    |    |    |    |  |  |
|                     | 申告者               | 申告者 こだま                | 外科   | 准教授   |      |    |    |    |  |  |
| 研究者                 | 共同研究者             | 申告者 のぞみ                | 外科   | 教授    |      |    |    |    |  |  |
|                     | 共同研究者             | 申告者 ひかり                | 外科   | 助教    |      |    |    |    |  |  |
| 戻る                  |                   | Ð                      |      |       | 1    |    |    |    |  |  |
| 申告履歴                |                   |                        |      |       |      |    |    |    |  |  |
| 申告種                 | 類                 | 申告者                    |      | 審査状》  | ጺ    | 表示 | 編集 | 削除 |  |  |
| 新規申<br>C-M2019·     | 告 申<br>-0001 2019 | 告者 こだま<br>/05/14 11:29 | COI管 | ?理計画/ | 乍成完了 | 表示 | 編集 | 削除 |  |  |
| 申告メニ                | <b>ユ</b> —        |                        |      |       |      |    |    |    |  |  |
| 変更申告                |                   | ٢                      |      |       |      |    |    |    |  |  |

申告内容や、研究計画等に変更があった場合は速やかに変更申告を提 出してください。【図5-25】申告メニューより[変更申告]のリンク をクリックすると変更申告入力画面が表示されます【図5-26】。必 要事項を入力または選択します。新規申告と同様に、必要があれば、 新たに登録した企業の利益相反申告を行い、研究者利益相反自己申告 書(様式 C)が必要な者へ、利益相反申告依頼をかけます。

# 【図 5-26】

|                                                                                                    | 変更申告                                                                                                    |                                                                                                    |
|----------------------------------------------------------------------------------------------------|----------------------------------------------------------------------------------------------------|----------------------------------------------------------------------------------------------------|
| 理想         0002444に関する研究その3           フレージングレージングレージングレージングレージングレージングロージングレージングロージングレージングロージングレージングロージングレージングロージングレージングレージングロージングレージングロージングレージングレージングレージングレージングレージングレージングレージングレ                                                                                                    | 審査番号 C-f                                                                                                    | M2019-0001                                                                                                    |
| 変更加加加加加加加加加加加加加加加加加加加加加加加加加加加加加加加加加加加加                                                                                                    | 課題名 〇〇                                                                                                    | つつとムムムに関する研究その3                                                                                                    |
| REAL       Image: State in the state in the state in the | 変更申告情報                                                                                                    |                                                                                                    |
| 東京         」           東京         」           ●         ●           ●         ●           ●         ●           ●         ●           ●         ●           ●         ●           ●         ●           ●         ●           ●         ●           ●         ●           ●         ●           ●         ●           ●         ●           ● <th></th> <th></th>                                                                                                    |                                                                                                    |                                                                                                    |
| RR       RR         RR       RR                                                                                                    | 変更点                                                                                                    | 0                                                                                                    |
| 東京山         日日           東京山         日日           東京山         日日           東京山         日日           東京山         日日           東京山         日日           東京山         日日           日本         東京山           日本         東京山           日本         日本           日本         日本           日本         日本           日本         日本           日本         日本           日本         日本           日本         日本           日本         日本                                                                                                    |                                                                                                    |                                                                                                    |
|                                                                                                    | 交更前                                                                                                    | ~                                                                                                    |
| 東京田         「「「「「「」」」」」」」」」」」」」」」」」           東京田         「「」」」」」」」」」」」」」」」」」」           第年間 自動国が本相気における主動国であるか、分動画面であるかを編択してください。         ●           ● 自動国が本相気における自動国であるか、分動画面であるかを編択してください。)         ●           ● 自動国は本相気における自動国である。「「●         ●           第日目         「」」」」」」」」」」」」」」」」」」」」」」」」」」」」」」」           ● 自動国は本相気における自動国であるかる加速取りてください。)         ●           ● 自動国は本規気における自動国であるかる加速取りてください。」         ●           ● 目動国に本規気における自動国であるたの加速取りていてきい。         ●           ● 「「」」」」」」」」」」」」」」」」」」」」」」」」」」」」」」」」」」」                                                                                                    |                                                                                                    | ~                                                                                                    |
| 東京市         「「「「「「「「」」」」」」」」           前年価         「「」」」」」」           前年価         「」」」」」」           前年価         「」」」」」」           前年価         「」」」」」」           「「」」」」」」」         「」」」」」           「」」」」」」         「」」」」」           「」」」」」」         「」」」」」           「」」」」」         「」」」」」           「」」」」」」」         「」」」」」」           「」」」」」」」」」         「」」」」」           「」」」」」」」」」」         「」」」」」」           「」」」」」」」」」」」         「」」」」」」           「」」」」」」」」」         「」」」」」」           「」」」」」」」」」」」」         「」」」」」」」           「」」」」」」         「」」」」」」」           「」」」」」」」         「」」」」」」」           「」」」」」」」」         「」」」」」」」」」           「」」」」」」」」」         「」」」」」」」」」」           「」」」」」」」」」」         「」」」」」」」」」」」」」」」」」」」」」」」」」」」」」」」」」」」」                                                                                                    |                                                                                                    | ~                                                                                                    |
| 東京田         東京田           東京田         東京田           東京田         東京田           東京田         東京田           東京田         東京田           ● 出版は本相穴におりる主施設です。(単施設研究の場合もこちうを選択してください。)         ●           ● 出版は本相穴におりる立施設です。(単施設研究の場合もこちうを選択してください。)         ●           ● 出版は本相穴についての基本摘像を記入して下さい。         ●           第7日(日本の) 本研究についての基本摘像を記入して下さい。         ●           第2回19年05月14日         ●           第2回19年05月14日         ●           第2回19年05月14日         ●           第2回19年05月14日         ●           第2回19年05月14日         ●           第2回19年05月14日         ●           第2回19年05月14日         ●           第2回19年05月14日         ●           第2回19年05月14日         ●           第2回19年05月14日         ●           第2回19年05月14日         ●           第2回19年05月14日         ●           第2回29日         ●           第2回29日         ●           第2回29日         ●           第2回29日         ●           第2回29日         ●           第2回29日         ●           第2回29日         ●           第2回29日         ●           第2回29日                                                                                                    | 家史教                                                                                                    | U                                                                                                    |
|                                                                                                    |                                                                                                    |                                                                                                    |
| 前準備 自動協が年期気における主動設です。(単物設研えの場合もこちらを違訳してください。)           ● 抽物設は本期気における主動設です。(単物設研えの場合もこちらを違訳してください。)           ● 抽物設は本期気における主動設です。(単物設研えの場合もこちらを違訳してください。)           ● 抽物設は本期気における主動設です。(単物設研えの場合もこちらを違訳してください。)           ● 加物設は本期気における主動設です。(単物設研えの場合もこちらを違訳してください。)           ● 加加のしていたり、日本の気にないたり、日本の気化などのない。           ● 加加のしていたり、日本の気のしていたり、日本の気化などのです。           ● 加加のしていたり、日本の気化などのしている基本情報をおしてくたさい。           ● 加加のしていたり、日本の気化などのしている基本情報をおしてくたさい。           ● 加水の気のしている場合、有益相反中自合機を行ってください。           ● いたり           ● いたり           ● いたり           ● いたり           ● いたり           ● いたり           ● 加加ののの力がたの           ● いたり           ● いたり           ● いたり           ● ののののを放動しているな、有益相反中自合機を行ってください。           ● いたり           ● いたり           ● いたり           ● いたり           ● いたり           ● いたり           ● いたり           ● いたり           ● いたり           ● いたり           ● いたり           ● いたり           ● いたり           ● いたり           ● いたり           ● いたり           ● いたり           ● いたり            ● いたり                                                                                                    | 変更理由                                                                                                    |                                                                                                    |
| 前準備 自無国が年時気における主無国であるか、分相無国であるかを選択してください。           ● 自振国は本明気における主無国であるか、分相無国であるかを選択してください。)           ● 自振国は本明気における主集団です。(           STEP1 (個式の)本研究についての基本情報を認入して下さい。<br>研究機構成 「研究機構図目的に、本研究についての基本情報を認入して下さい。           ● 1019年03月14日 ● 1019年03月14日 ● 1019年03月15日 ● 1019年03月14日 ● 1019年03月14日 ● 1019年03月14日 ● 1019年03月14日 ● 1019年03月14日 ● 1019年03月14日 ● 1019年03月14日 ● 1019年03月14日 ● 1019年03月14日 ● 1019年03月15日 ● 1019年03月14日 ● 1019年03月15日 ● 1019年03月14日 ● 1019年03月15日 ● 1019年03月15日 ● 1019年03月15日 ● 1019年03月15日 ● 1019年03月15日 ● 1019年03月15日 ● 1019年03月15日 ● 1019年03月15日 ● 1019年03月15日 ● 1019年03月15日 ● 1019年03月15日 ● 1019年03月15日 ● 1019年14日 ● 1019年14日 ●                                                                                         |                                                                                                    |                                                                                                    |
|                                                                                                    | 前進備で                                                                                                    | 1歳没が水研究における主体没であるか、分損施設であるかを確保してください。                                                                                                    |
|                                                                                                    |                                                                                                    |                                                                                                    |
| ● 抽販設は本研究における分規構設です。           STEP1 (個式A) 本研究についての基本情報を記入して下さい。           単内         2019年05月14日           「「「「「」」」」」」           「「」」」」           「「」」」」           「「」」」」           「「」」」」           「「」」」」           「「」」」」           「「」」」」           「」」」           「」」」           「」」」           「」」」           「」」」           「」」」           「」」」           「」」」           「」」」           「」」」           「」」」           「「」」」           「」」」           「」」」           「」」」           「」」」           「」」」           「」」」           「」」」           「」」」           「」」」           「」」」           「」」」           「」」」           「」」」           「」」」           「」」」           「」」」           「」」」           「」」」           「」」」           「」」」           「」」」           「」」」           「」」」           「」」」                                                                                                               | <ul> <li>              ● 自施設は本</li></ul>                                                                                                    | 研究における主施設です。(単施設研究の場合もこちらを選択してください。)                                                                                                    |
| STEP1(線式a)本構成についての基本構成を記入して下さい。           単式検査医師・研究検査医師は、本研究についての基本構成を記入して下さい。           日付         009年05月14日           第3(現象)         「ビンチ           第4(日本)         10(9年05月14日)           第5(日本)         10(9年05月14日)           第5(日本)         10(9年05月14日)                                                                                                    | 〇自施設は本                                                                                                    | 研究における分損施設です。                                                                                                    |
| STEP1 (様式の)本構築なごのいての基本構築を認入して下さい。           研究代表室跡・研究集位室跡は、本研究についての基本構築を記入して下さい。           日付         2019年05月14日           第         2019年05月14日           第         1001年05月14日           第         1001年05日           第         1001年05日           1111日         1011年05日           1111日         1011年05日           1111日         1011年05日           1111日         1011年05日           1111日         1011年05日           1111日         1011年05日           1111日         1011年05日           1111日         1011年05日           1111日         1011年05日           1111日         1011年05日           <                                                                                                    |                                                                                                    |                                                                                                    |
| 日村         2013年05月14日           所属機構         EV大学           現在の名中告者記載状況           第二           現在の名中告者記載状況           STEP5 他の中告書を放動している場合、料品相反中告依頼を行ってください、<br>上記申告内容の入力充了後、           STEP5 他の中告書を放動している場合、料品相反中告依頼を行ってください、<br>上記申告内容の入力充了後、           STEP5 他の中告書を放動している場合           「初大学供養保護のでください、           ショーの「御書書書示了」の通知メールが描示されていて、この意面からSTEP6へ進んでください。           STEP6 (明式書書すので、中告の場合についない場合<br>STEP6へ進んでください、           ・ 単古書構成の上述研究性意味の力だけが確認できます。           中告書 様式の中告また記<br>中告書 信託           中告書 優美子<br>中告書 のでみ、中告書 優美子<br>申告書 のでみ、中告 優美子<br>申告書 のでみ、中告 優美子<br>申告書 優美子           野生           中告書 ペランにて、申告の確定 たてください。           STEP6<br>中告 何のに祝を書読まに加めたので、作らいでまし、「おとしてくたさい。           中告書 ペランにて、申告の確定 たてください。           第二日 一日 ポタンにて、申告の確定 たてくたさい。           ※目を目示 単本のとにて、申告の確定 たてくたさい。                                                                                                    | STEP1                                                                                                    | (様式A) 木研究についての基本情報を記入して下さい。                                                                                                    |
| 日付         2019年05月14日           所属機構         BV大学           現在の各申告者記載状況           STEPS 他の中告書を勉励している場合、料益相反中告依頼を行ってください。<br>上記申告内容の入力完了後。           STEPS 他の中告書を勉励している場合、料益相反中告依頼を行ってください。           11111111111111111111111111111111111                                                                                                    | MALICALE                                                                                                    | 新、初九興住法師は、本明九についての基本消報を記入して下さい。                                                                                                    |
| 所属機器         BV大学           現在の名申告者記載状況           STEP5 他のゆるまを放放している場合、料益相反申合体機を行ってください。<br>上却电内容の入力充了後。           STEP3 研究者特益相反自己印名前が必要な考える加加している場合<br>[別は私民申告報助かり要な考え」を加加している場合<br>[別な民申告報助かり要な考え」を加加している場合<br>[別な民申告報助かり要な考え」を通加している場合<br>STEP4 (現式者特益相反自己中名前が必要な考え」を通加していない場合<br>STEP4 (現式者特益相反自己中名前が必要な考え」を通加していない場合<br>STEP4 (現式者特益相反自己中名前が必要な考え」を通加していない場合<br>STEP4 (現式者特徴相反自己中名前が必要な考え」を通加していない場合<br>STEP4 (現式者特益相反自己中名前が少男な考え」を通加していない場合<br>STEP4 (現式者特益相反自己中名前が少男な考え、主要な現成方で、中国の現在まできます。           単応者 現ち着的の印度は気<br>中名音 (現式者的の印度は気)<br>中名書 構成了<br>中名音 (現式)<br>日本書 (現式者的の可能な)<br>中名書 構成了)<br>日本書 (現式者的の可能な)<br>目本書 (現式日本名前本名前本名前本名前本名前本名主要な現成方を見ため、<br>第二日本名主要な (現本日本名主要な現成方を見ため、目名) パッシにて、明白別現を行ってください。<br>*1 合良な単本語を知識があった場合、STEP5に戻り、「利益相反申自依頼」を行ってください。<br>*1 合良な単本語を知識があった場合、STEP5に戻り、「利益相反申自依頼」を行って下ざい。                                                                                                    | 日付                                                                                                    | 2019年05月14日 🎟                                                                                                    |
| 加速機構         UVス学           現在の各中告者記載状況           STEP5 他の中古書を抽出している場合、用益相反中古他競 を行ってください、<br>上辺中国内容の入力方であ。           STE91 研究者特征相反自己印告意が必要な考え を通知している場合<br>「対策相反中告他競争が今世の告責が必要な考え を通知している場合<br>「対策相反中告他競争での自己書意が必要な考え を通知している場合<br>STEP6 小進んでください。           STE91 研究者特征相反自己中告意が必要な考え を通知していない場合<br>STEP6 小進んでください。           ※再任医師か「中告書編集デ」の通知メールが届きますので、この周囲からSTEP6へ進んでください。           STE91 研究者特征相反自己中告書が必要な考え を通知していない場合<br>STEP6 小塩素 中告書記載状況は研究代表医語・研究算任医師の方だけが確認できます。           中告書 中告言物の中告はな<br>中告書 中告言物の中告はな<br>中告書 中告言物の中告はな<br>知知の中告告           単古書 中告言物の中告はな<br>中告書 東京王」となった事件書の構成した。           野田<br>和広切込みを確認施、予証 「中告」ボタンにて、申告の構定をしてください。<br>*1目を注意く中告書に加込がのった場合、STEP5に買う、「利益相反申告機制」を行ってただい。                                                                                                    |                                                                                                    |                                                                                                    |
| 現在の各申告者記載状況           STEPS 他の中告書を協加している場合、和基相反中告依頼を行ってください、<br>上記申覧内容の入力完了等。           STEP2 研究者特益相反自己中告書が必要な者」を追加している場合           FR4相反半自な場上がシャヨ告信機を行ってください、//>シンロンド調査が分支です。           STEP2 研究者特益相反自己中告書が必要な者」を追加している場合           FR4相反自己中告書が必要な者」を追加していない場合           STEP3 研究者特益相反自己中告書が必要な者」を追加していない場合           STEP3 研究者特益相反自己中告書が必要な者」を追加していない場合           STEP3 研究者特益相反自己中告書が必要な者」を追加していない場合           STEP6 (研究者特益相反自己中告書が必要な者」を追加していない場合           中告者自己最快欠に提供する中告書を見ていない。           ※再任選長がらTEP6の「申告」ボタンを押すまで、中告処理は完了しません。           ※この各中告者を認識状況は研究代表医師・研究責任医師の方だけが確認できます。           中告者自分の中白に収           中告者           中告書優先了           中告者 のたる人気がい           単告書優先了           中告者 のおり 中告書優美元で           申告書優美元           単告書 のかり 中書 爆発元           予告           予告           予告           予告           中告書           予告           予告           予告           予告           予告           予告           予告           予告           予告           予告           予告           予告           予告              予告 <td>所属機関</td> <td>Law and the second second s</td>                                                | 所属機関                                                                                                    | Law and the second second s |
| 現在の名申書者記載状況           STEP5 他の申念書を追加している場合、相益相反申告依頼を行ってください。<br>上記申告所容の入力定で後。           STEP01 何用光考明証相反目ご中告書が必要な考1を追加している場合           利益相反目音の告書が必要な考1を追加している場合           NatalKapehdwal から申告依頼を行ってください(メール送信が行われます)。全員の申告状況が「申告達備完了」<br>となりますと、者在安排、「日告運備完了」の通知メールが留きますので、この周囲からSTEP6へ進んでください。           STEP3 (研究者利益相反目ご中告書が必要な考1を追加していない場合<br>STEP6へ進んでください。           ************************************                                                                                                    |                                                                                                    | BV大学                                                                                                    |
| 現在の各中書者記載状況<br>STEPS 他の申告書を追加している場合、相益相反申告依頼を行ってください。<br>上記申告内容の入力方で後、<br>STEP3 (研究者判益相反目己出告書が必要な者)を追加している場合<br>「利益和反申告を成則 ングョー理を成明を行ってください、ノル送信が行われます)、全員の申告状況が「申告薄儀売了」<br>どなりますと、責任医師へ「申告書備売了」の通知メールが届きますので、この面面からSTEP6へ進んでください。<br>STEP3 (研究者判益相反目己申告書が必要な者)を追加していない場合<br>STEP4へ進んでください。<br>※責任医師がSTEP6へ道事告書記載状況は研究代表医師・研究責任医師の方だけが確認できます。<br>申告者 申告者句の中告状記<br>申告書記載状況は研究代表医師・研究責任医師の方だけが確認できます。<br>単告書 のぞよう 中告書優売了<br>申告書書記載<br>野田<br>野田<br>野田<br>野田<br>野田<br>野田<br>野田<br>野田<br>野田<br>野田                                                                                                    |                                                                                                    | BV大学                                                                                                    |
| STEPS 他の申告書を始加している場合、将益相反申告執機を行ってください、<br>上記申告守容の入力方で後、           STEP3 (研究者料益根反目ご時含書が必要な者)を追加している場合<br>「料包紙収存着成績」から自定な代表している場合、           STEP3 (研究者料益根反目ご時含書が必要な者)を追加している場合<br>「料包紙収存着成績」から自定の含書が必要な者)を追加していない場合<br>STEP4-温んでください。           STEP4 (研究者料益根反目ご時含書が必要な者)を追加していない場合<br>STEP4-温んでください。           **発症医肺がSTEP6-0 (申告) ボタンを押すまで、申告処理は完了しません。           **この各中告書記載状況は研究代表医師・研究者任医師の方だけが確認できます。           中告者 申告書作品を見たいて、研究者所見ていたない場合<br>STEP4-温んでください。           **否本 申告書記載状況は研究代表医師・研究者任医師の方だけが確認できます。           **<br>中告者 申告書信息を見たい<br>単告書を見たいためます。           **<br>予告者 申告書作品を見たいためます。           **<br>PTEAB           **<br>STEP6<br>申告者のは祝を得容論、下記 「申告」ボタンにて、申告の確定もてください。<br>**<br>全人項 (中告書書に追加がめった場合、STEP5に戻り、「相互相欠してください。 **<br>**<br>日本目書に追加があった場合、「申告」パウンにて、中告の確定を行ってんださい。                                                                                                    |                                                                                                    | [BV大学                                                                                                    |
| STEPS 他の申告書を追加している場合、料益相反申告帳着を行ってください、           上日車内容の入力方でも、           STEP3 (研究者料益相反自己中告書が必要な者)を追加している場合           「利益和反申自依頼」から申定依頼を行ってください(メール送信が行われます)、会員の申告状況が「申告課備完了」<br>となりますと、数年医時へ「自ち書演構示了」の選加メールが増加ますので、この園面からSTEP6へ進んでください。           STEP3 (研究者料益相反自己中告書が必要な者)を追加していない場合           STEP3 (研究者料益相反自己中告書が必要な者)を追加していない場合           STEP3 (研究者料益相反自己中告書が必要な者)を追加していない場合           STEP6 (中告者のの中告状況)           申告者 自主の自主の中告書が必要です。研究責任医師の方だけが確認できます。           申告者 自主の自主の中告情報告報の方だけが確認できます。           申告者 自主の自主の中告情況           中告者自由の中告状況           申告書名信の中告状況           申告書書の上記           申告書書言言論が必要です。           野古酒の中告状況           野古酒のな祝を得望点、下記(中告」ボタンにて、中告の確定をしてください。           * 言告者のな祝を得望点、下記(中告」ボタンにて、中告の確定をしてください。           * 言告者に当該があった場合。STEP5に買り、「お公相反申告編員」を行ってください。                                                                                                    | 現在の各申書                                                                                                    | BV大学<br>持記載状況                                                                                                    |
| Lize間内容の入力定で後、     STEP3 研究教師基礎反目已改善者が必要な考1 を追加している場合     TN43和反中路在戦」から申告依頼を行ってください(メール送信が行われます)、会員の申告状況が「申告課機定了」     となりますと、責任医師へ「申告書備売了」の通知メールが届きますので、この周囲からSTEP6へ進んでください。     STEP3 「研究者判益機反目已申告書が必要な考1 を追加していない場合     STEP3 「研究者判益機反目已申告書が必要な考1 を追加していない場合     STEP6 中自言編成でに、中告の確定でしません。     *:この合申告書記編状況は研究代表医師・研究責任医師の方にけが確認できます。     中告書 のでみ 中告書編集工で     相当事業工で     相当事業工で     和当事業工で     和当事業工で     和当事業工で     和当事業業で     和当事業業で     和当事業業で     和当事業業で     和当事業業で     和当事業業で     和当事業業での     和当事業業での     和当事業     和当事業     和当事業     和当事業業での     和当事業業での     和当事業業での     和当事業業での     和当事業業での     和当事業     和当事業業での     和当事業業での     和当事業業での     和当事業     和当事業     和当事業     和当事業     和当事業業での     和当事業業での     和当事業業での     和当事業業での     和当事業     和当事業業での     和当事業業での     和当事業     和当事業     和当事業     和当事業業での     和当事業業での     和当事業     和当事業     和書書書書書書書書書書書書書書書書書書書書書書書書書書書書書書書書書                                                                                                    | 現在の各申書                                                                                                    | BV大学<br>告者記載状況                                                                                                    |
| Biller       Tidalkipmedkali. Dielekakika         Tidalkipmedkali. Dielekakika       Dielekakika         Stependali.       Stependali.         Stependali.       Stependali.         Stependali. </th <th>現在の各申書<br/>STEP5</th> <th>  FV大学<br/>告者記載状況<br/>他の中告書を追加している場合、利益相反中告依頼を行ってください。</th>                                                                                                    | 現在の各申書<br>STEP5                                                                                                    | FV大学<br>告者記載状況<br>他の中告書を追加している場合、利益相反中告依頼を行ってください。                                                                                                    |
| となりますと、責任医師へ「中告達備完了」の通知メールが落きますので、この面面からSTEP6へ進んでください。           STEP3(研究者利益相反自己中告慮が必要な者)を追加していない場合<br>STEP6へ進んでください。           ※具任医師がSTEP6の「申告」ボタンを押すまで、申告処理は完了しません。           ※この各中告者記載状況は研究代表医師・研究責任医師の方だけが確認できます。           申告者         申告書貨売了<br>中告者のなみ           申告書 (研究者)           申告書 (明定者)           第二日 (中告)           申告者のマジ 中告集売了           申告書(研究)           野白 (中告)           第二日 (中告)           第二日 (中告)           第二日 (中告)           中告者のは況を確認施、下記「申告」ボタンにて、申告処理をしてください。           金貨「「中告書電元」」となった事を確認した後、「申告」ボタンにて、申告処理を行ってください。           ※ 自会事会 (中告書法回該があった場合、STEPSに買う、「利益相反車合依頼」を行ってきたい。                                                                                                    | 現在の各申書<br>STEP5 f<br>上記申告内                                                                                                    | FV大学<br>                                                                                                    |
| STEP3 (研究者特益相反自己中告曲が必要な者)を追加していない場合           STEP6 へ進んでください。           ※発任運動がSTEP6 の「申告」ボタンを押すまで、申告処理は完了しません。           ※この各中告者を認載状況は研究代表医師・研究責任医師の方だけが確認できます。           申告者         中告者物の中白いな           申告者         中告者優異先了           申告者 のちの 中自準備完了           申告者 のちの 中自準備完了           利益相反争告依頼                                                                                                    | 現在の各申書<br>STEP5 (<br>上記申告内<br>STEP3 (初<br>「利益相反                                                                                                    | BV大学           告者記載状況           mone5書を追加している場合、料益相反申告依頼を行ってください。           容の入力完了後、           究者将当相反自己印告書が必要な者」を追加している場合           申告依頼、から中書依頼を行ってください(メール返信が行われます)。全員の申告状況が「申告書備完了」                                                                                                    |
| STEP6         中島1         中ウンにて、中島3         中台1         オタンにて、中島3         オタンを押すまで、中島32/星は売了しません。           **         この各中島有記載状況は研究代表医師・研究責任医師の方だけが確認できます。         **         **         **         **         **         **         **         **         **         **         **         **         **         **         **         **         **         **         **         **         **         **         **         **         **         **         **         **         **         **         **         **         **         **         **         **         **         **         **         **         **         **         **         **         **         **         **         **         **         **         **         **         **         **         **         **         **         **         **         **         **         **         **         **         **         **         **         **         **         **         **         **         **         **         **         **         **         **         **         **         **         **         **         **         **         **         *         **         **                                                                                                    | 現在の各申ぎ<br>STEP5 (<br>上記申告内<br>STEP3 (初<br>「利益相反<br>となります                                                                                                    | B*72           B*72                                                                                                    |
| ※現在選びが57EP4の「申告」ボタンを押すまで、申告処理は完了しません。<br>※この各中告者記載状況は研究代表医師・研究責任装師の方だけが確認できます。           申告者         申告書集先了           申告者のたび、中告当復先了         申告書復先了           申告者のたび、申告選復先了         申告書復先了           利益相反申告依頼         ● <b>PESUE</b> STEP6         申告書初のたび、中告うボタンにて、申告の確定をしてください。           全教が「中告書福先了」となった事を確認した後、「申告」ボタンにて、申告の確定を行ってください。           金教が「中告書福先了」となった事を確認した後、「申告」ボタンにて、申告の確定を行ってください。                                                                                                    | 現在の各申ぎ<br>STEP5 (<br>上記申告内<br>STEP3 (初<br>「利益相反<br>となります                                                                                                    | BV大学           各部20株状況           他の中告者を始加している場合、利益相反中告依頼を行ってください。           谷の入力完了後、           現代将任相反目ご印告書が必要な有」を追加している場合           申告依頼を行ってくださいメール返復が行られます)。           会員の申告状況が「申告課備完了」」           と、資任医がら「中告課備完了」の通知メールが届きまでので、この面面からSTEP6へ進んでください。           交換性相応目の中告後期を見ている場合           このなりのまれを通知すると、                                                                                                    |
| <ul> <li>※会社転動かちfeleの 1時当」ホタンを押すまで、年島処理はた了しません。</li> <li>※この各中告者記載状況は研究代表医師・研究責任医師の方だけが確認できます。</li> <li>申告者 (1) 中告書(第二)</li> <li>申告書(第二)</li> <li>申告書(第二)</li> <li>利益祖反幸者依頼</li> </ul> F吉先編                                                                                                    | 現在の各中き<br>STEP5 (<br>上記申告内<br>STEP3 (研<br>「利益相反<br>となります<br>STEP3 (研<br>STEP6へ進                                                                                                    | BV大学           各の中古書を追加している場合、料益相反申告依頼を行ってください。           谷の入力方で多、           文書林芸編取目こ中告書が必要な者」を追加している場合           中告依頼しから申告依頼を行ってください(メール送信が行われます)。全員の申告状況が「申告準備完了」           と、責任医師へ「中告連備売了」の通知メールが届きますので、この周囲からSTEP6へ進んでください。           究者料価相反目に中告書が必要な者」を追加していない場合           人でください。           人でください。                                                                                                    |
| 中広者         中広者の少中広いス           中広者の次ク         中広書(東方・)           中広者の大力         中広書(東方・)           中広者の大力         中広書(東方・)           引加相反事音依頼            中古書の大力         中広書(東方・)           事活者の状況を確認み、下記「中古」ボタンにて、中古の確定をしてください。           全員が「中国書(東方・)」となった夢を確認した後、「中国」ボタンにて、中古の確定をしてください。           ※自身を含く中国者に油瓜があった場合、STEPSに買う、「利益相反事合依頼」を行ってください。                                                                                                    | 現在の各中き<br>STEP5(<br>上記申告内<br>STEP3(研<br>「利益相反<br>となります<br>STEP3(研<br>STEP6へ進                                                                                                    | ■大学<br>著記載状況<br>物の中古書を始加している場合、利益相反中古依頼を行ってください。<br>谷の入力だ下後、<br>文者弊近編成日言の作品部が必要な者」を追加している場合<br>申告依頼」から中当依頼を行ってください(メール送傷が行われます)。全員の申告状況が「申告準備先了」<br>と、責任医時へ「申告準備売了」の通知メールが痛さますので、この画面からSTEP6へ進んでください。<br>究者料益相反自己中告書が必要な者」を追加していない場合<br>んでください。                                                                                                    |
| 中広者         中広者(前の中島北区)           中広者(京元)         中広者(東元)           中広者(京元)         中広者(東元)           中広者(京元)         中広者(東元)           利益相反率会依頼         中広者(東元) <b>中広者(北京元)</b> 中広者(北京元) <b>中広者(北京元)</b> 中広者(北京元) <b>中広者(北京元)</b> 中広者(北京元)           中古者(北京元)         中広者(北京元)           中古者(北京元)         小(山市)           水(少)にて、中島(湖東を行)         (大さい、<br>、           全様()         (中西)           (本)に、(中西)         (小)に、(中島)(水(少)にて、(中島(北京を))           ※自身(主文)         (中西)           (本)に (山があっ)         (中西)           (本)         (中西)           (本)         (中西)           (本)         (中西)           (本)         (田)           (本)         (田)           (本)         (田)           (本)         (田)           (本)         (田)           (本)         (田)           (本)         (田)           (本)         (田)           (本)         (田)           (本)         (田)           (本)         (田)                                                                                                    | 現在の各申提<br>STEP5 (<br>上記申告内<br>STEP3 (初<br>に利益相反となります<br>STEP6へ進<br>※この名中                                                                                                    | 日マ大学                                                                                                    |
| <ul> <li>申告書 保売?</li> <li>申告書 保売?</li> <li>申告書 保売?</li> <li>申告書 保売?</li> <li>割益相反申告依頼</li> </ul> <b>*告処</b>                                                                                                    | 現在の各中記<br>STEP5 (<br>上記申告内<br>STEP3 「朝<br>「利益相反す<br>となります<br>STEP5 へ通<br>※再任医師<br>※この各中                                                                                                    | BV大学           第21該載状況           Boo 中告書を追加している場合、料益相反申告依頼を行ってください。           GO入力完了後、           交換修計相反同こ中告徴が必要な考」を追加している場合           申告依頼を行ってください(ジール送催が行われます)。全員の申告状況が「申告薄備完了」           と、費任医院へ」作自言薄帯デノの通知メールが届きますので、この面面からSTEP6へ進んでください。           究者特益相反自己の告徴が必要な考」を追加していない場合           んでください。           がSTEP6の「申告」ボタンを押すまで、申告処理は完了しません。           含否認載状況は研究代表医語・研究責任医師の方だけが確認できます。                                                                                                    |
| <ul> <li>●告書のぞみ ●告書優先了</li> <li>●告書優先了</li> <li>●告書優先了</li> <li>割益相反単音依異</li> </ul> <b>*告処理 STEP6</b> ●告書の状況を確認施、下記「申告」水タンにて、申告の確定をしてください。          金良が「中告書成法ががかった場合、STEPSに置り、「お益相反申告依頼」を行ってください。                                                                                                    | 現在の各申記<br>STEP5 -<br>上記申告例<br>STEP2 1 例<br>「利益相反<br>となります<br>STEP3 「朝<br>STEP3 「朝<br>STEP6 へ通<br>※責任医師<br>※この各申<br>申告者                                                                                                    | BV大学         第22数状況         他の中古書を始加している場合、料益相反中古依頼を行ってください。         92方指生相反目ご中古書が参支な者」を追加している場合         甲首依頼 万つてください(メール返復が行られます)。全員の申告状況が「申告事備売了」         2、資任医师へ「中吉書備売了」の通知メールが届きますので、この画面からSTEP6へ進んでください。         究者毎年相反目ご中古書が参支な者」を追加していない場合         人でください。         からてたてい。         からTEP6の「申告」ボタンを押すまで、申告処理は売了しません。         告記載状況は明究代表医師・明究責任医師の方だけが確認できます。         申告名物の中古状式                                                                                                    |
| <ul> <li>●告答 ひかり</li> <li>●古連備売了</li> <li>利益相反申告依頼</li> <li>申告処理</li> <li>STEP6</li> <li>申告者の状況を確認案、下記「申告」ボタンにて、申告の確正をしてください。</li> <li>全員が「中告』ボランにて、申告の確正をしてください。</li> <li>※自身をはく申告者に追加があった場合、STEPSに置り、「お話相反申告依頼」を行って下さい。</li> </ul>                                                                                                    | 現在の各申録<br>STEP5 (<br>上記申告の) 研<br>FN54400<br>となります<br>STEP3 (研<br>STEP5へ通<br>※責任医師<br>※この各中<br>中古者<br>中古者<br>こだま                                                                                                    | BV大学         参の中占書を追加している場合、利益相反申告依頼を行ってください。         谷の入力方で多、         文書が当相反日ご印告書が必要な者」を追加している場合         申告依頼し日ご印告書が必要な者」を追加している場合         中告依頼し日ご印告書が必要な者」を追加している場合         文書が目板の目こ印告書が必要な者」を追加していない場合         なてください。         次でくてさい。         がち下EP4の「申告」ポタンを押すまで、申告処理は完了しません。         告書記載状況は明究代表医師・研究責任医師の力だけが確認できます。         申告名柄の中意以来         申告書集先了                                                                                                    |
| 利益振反率音鉄調<br>申告処理<br>STEP6<br>申告者の状況を確認識、下記「申告」ボタンにて、申告の確定をしてください。<br>金貝が「中告運備元了」となった事を確認した後、「申告」ボタンにて、申告処理を行ってください。<br>※自身を建く申告者に追加があった場合、STEPSに置り、「が知道の中自依頼」を行って下さい。                                                                                                    | 現在の各申録<br>STEP5 (<br>上記申告の<br>STEP2 (初<br>「利益相反<br>となります。<br>STEP3 (初<br>STEP4 へ通<br>※満任選続<br>※この各中<br>中告者<br>中告者<br>中告者<br>のそのその<br>のその<br>のその<br>のその<br>のでの<br>のでの<br>のでの<br>の                                                                                                    | 日本式名前の中島までの         中島市         東京大学         中島市         東京大学         東京市         東京大学         東京市         東京市         東京         中国         東京市                                                                                                    |
| <b>申告処堤</b><br>STEP6<br>申告者の状況を確認後、下記「申告」ボタンにて、申告の確定をしてください。<br>全見が「中告課備元了」となった事を確認した後、「申告」パタンにて、申告処理を行ってください。<br>※自身を該く申告者に追加があった場合、STEPSに戻り、「利益相反申告依頼」を行って下さい。                                                                                                    | 現在の各申録<br>STEP5 d<br>上記申告内<br>STEP3 「初<br>「利益相助」<br>STEP3 「初<br>STEP3 「初<br>STEP5 人<br>進<br>* 満任医師<br>* 満任医師<br>* 満在医師<br>* 志 の名中<br>中告者<br>のごみ<br>ます<br>ここの名中<br>* 古<br>* 古<br>* 古<br>* 古<br>* 古<br>* 古<br>* 古<br>* 古                                                                                                    | BV大学         第名記載状況         他の中古書を追加している場合、利益相反中古依頼を行ってください。         谷の入力定下後。         文方作方面の見つに告謝が必要な者」を追加している場合         中自客機制 から中当な焼気だってください(メール送傷が行われます)。全員の申告状況が「申告事備売了」         と、責任医師へ「申告事番素了」の通知メールが届きますので、この周囲からSTEP6へ進んでください。         究者特益相反自己中告書が必要な者」を追加していない場合         人でください。         外防害時間の「申告」ボタンを押すまで、申告処理は売了しません。         告書記載状況は朝沢代表医師・明究責任医師の方だけが確認できます。         申告書備売了         中告書備売了         中告書備売了         中告書備売了                                                                                                    |
| 申告処理<br>STEP6<br>申告者の状況を報認後、下記「申告」水タンにて、申告の確定をしてください。<br>金貝が「仲告課備完了」となった事を確認した後、「仲告」パタンにて、申告処理を行ってください。<br>※自身を加く申告者に追加があった場合、STEPSに戻り、「利益相反申告依頼」を行って下さい。                                                                                                    | 現在の各中観<br>STEP5、<br>上記申告内<br>STEP3「何<br>TN基加反となります<br>STEP3「何<br>STEP6へ通<br>※責任医師<br>※責任医師<br>※言の子の<br>中告者<br>中告者<br>のぞみ<br>のそう<br>り<br>日本書                                                                                                    | BV大学         第22数状況         第22数数はしている場合、料益相反中告依頼を行ってください。         Bの人力完了後、         穴者将伝相反日ご印告書が必要な者」を追加している場合         申告客機力方であ、         こ、資在医疹へ「中告書構売了」の通知メールが届きますので、この面面からSTEP6へ進んでください。         究者科伝相反日ご印告書が必要な者」を追加していない場合         んでくたさい。         からTEP6の「中告」ボタンを押すまで、中告処理は完了しません。         告告記載状況は研究代表医師・研究責任医師の方だけが確認できます。         中告書優先了         中告集 優元了         100         101                                                                                                    |
| 平台29編<br>STEP6<br>申告者の状況を確認識、下記「申告」水タンにて、申告の確定をしてください。<br>金貴が「何告選編完了」となった事を確認した後、「申告」パタンにて、申告処理を行ってください。<br>※自身を加く申告者に追加があった場合、STEPSに戻り、「利益相反申告依頼」を行って下さい。                                                                                                    | 現在の名申記<br>STEP5 ・<br>上記申告内<br>STEP2 信頼<br>となります<br>STEP3 信頼<br>STEP6人選<br>※この名中<br>中告者<br>中告者<br>こだぶ<br>本記書<br>のでみ<br>利益相反率者                                                                                                    | BV大学         参の中古書を抽加している場合、料益相反中告依頼を行ってください。         谷の入力了下海、         文書が当相反目ご印告書が必要な者」を追加している場合         中告夜期」から中断依頼を行ってください(シール返進が行われます)。全員の中告状況が「申告準備完了」         と。夏任医師へ「中告書備売了」の通知メールが届きますので、この周囲からSTEP6へ進んでください。         究者が基相反目ご印告書が必要な者」を追加していない場合         人でください。         からてたさい。         がSTEP6の「申告」ポタンを押すまで、申告処理は完了しません。         告書記載状況は明咒代表医師・明究責任医師の方だけが確認できます。         中告書優先了         中告書優先了         中告書優先了         中告書優先了         小告書                                                                                                    |
| STEP6<br>申告者の状況を確認後、下記「申告」ボタンにて、申告の確定をしてください。<br>全員が「中告連備完了」となった事を確認した後、「申告」ボタンにて、申告処理を行ってください。<br>※自身をはく申告者に溢起があった場合、STEP5に買う、「利益相反申告依頼」を行って下さい。                                                                                                    | 現在の各申記<br>STEP5。<br>上記申告内<br>STEP3 (初<br>これなり (初<br>STEP3 (初<br>となります<br>STEP3 (初<br>STEP6へ進<br>半責任意中<br>中告者。のぞみ<br>中告者のぞみ<br>中告者のぞみ<br>中告者のぞみ                                                                                                    | BV大学           参考記載状況           他の中占書を始加している場合、料益相反申告依頼を行ってください。           谷の入力方で多。           文者哲学品板灯目こ印告書が必要な考えを追加している場合           申告信頼日こ印告書が必要な考えを追加している場合           中告信頼51から申告依頼を行ってください(メール送進が行われます)、全員の申告状況が「申告書備完了」           と、責任医師へ「申告』増売了」の通知メールが届きますので、この周囲からSTEP6へ進んでください。           欠者特益相反自己中告書が必要な考えを追加していない場合           人でください。           がSTEP4の「申告」ポタンを押すまで、申告処理は完了しません。           音能ご載状況に研究代表気器・研究責任医師の方だけが確認できます。           申告書信先了           中告書優先了           中告書優先了           中告書優先了           中告書           本価書           水源                                                                                                    |
| 申告者の状況を確認識、下記「申告」ボタンにて、申告の確定をしてください。<br>全員が「申告連備完了」となった事を確認した後、「申告」ボタンにて、申告処理を行ってください。<br>※自身を除く申告者に追加があった場合、STEP5に戻り、「利益相反申告依頼」を行って下さい。                                                                                                    | 現在の名申授<br>STEP5。<br>上記申告内<br>STEP2 「新<br>「利益相反」<br>本この各申<br>中告者<br>中告者<br>本この各申<br>中告者<br>本この各申<br>中告者<br>本この<br>本<br>中告者<br>本<br>二記<br>中告者<br>本<br>二記<br>中告<br>本<br>二<br>二<br>二<br>二<br>二<br>二<br>二<br>二<br>二<br>二<br>二<br>二<br>二                                                                                                    | 取大学       第名記載状況       他の中古書を捡加している場合、料益相反中告依頼を行ってください。       谷の入力だ了後。       双方的で目前のから要なおりを追加している場合       中告信報度日ごの告書が必要なおりを追加している場合       のたてださい。       次方的日本目の「中告目、ボタンを押すまで、中告処理は完了しません。       古る日の中告は、「朝天賞任医師の方だけが確認できます。       中告書優先了       中告書優先了       中告書優先了       中告書優先了       中告書優先了       中告書優先了       中告書優先了       中告書優先了                                                                                                    |
| 全員が「申告課備売了」となった事を確認した後、「申告」ボタンにて、申告処理を行ってください。<br>※自身を除く申告者に追加があった場合、STEP5に戻り、「利益相反申告依頼」を行って下さい。                                                                                                    | 現在の各申録<br>STEP5。<br>上記申告内<br>STEP3「何<br>「利益相反<br>となります<br>STEP3「何<br>STEP3「何<br>第<br>STEP3「何<br>「利益相反<br>中告者<br>のたう<br>利益相反申告<br>中告者のたり<br>利益相反申告<br>中告発知<br>STEP5<br>「<br>利益相反申告<br>本<br>の<br>たの<br>の<br>の<br>の<br>の<br>の<br>の<br>の<br>の<br>の<br>の<br>の<br>の<br>の                                                                                                    | BV大学           第名記載状況           他の中島を放起している場合、料益相反中島依頼を行ってください。           客の入力完了後。           究若将益相反目ご印告街が必要な若」を追加している場合           甲名医療員 から中島伝教授だってくださいメール返復が行われます)。全員の申告状況が「申告事備完了」           と、資在医豚へ「申告書備完了」の通知メールが届きますので、ごの画面からSTEP6へ通んでください。           究若科授価板反目ご中告書が必要な者」を追加していない場合           なてください。           がちTEP6の「申告』ボタンを押すまで、申告処理は完了しません。           告告記載状況は研究代表医師・研究責任医師の力だけが確認できます。           中告事備完了           中告事備完了           中告事備完了           中告事備完了           中告事備完了           中告事備完了           中告事備完了           中告事情完了           中告事情完了           中告事情完了           中告事情完了           中告事情完了           中告書備完了           中告事情完了           中告事情見示           中告事情完了           中告期告末                                                                                                    |
| ※自身を除く申告者に追加があった場合、STEPSに戻り、「利益相反申告依頼」を行って下さい。                                                                                                    | 現在の名申録<br>STEP5,<br>上記申告内<br>STEP2 (朝<br>STEP2 (朝<br>STEP6人選<br>※ 責任医係<br>単広者のため<br>単広者のため<br>単広者のため<br>単広者のため<br>第<br>STEP6 (朝<br>広である)<br>単広者のため<br>単広者のため<br>単広者のため<br>第<br>STEP6 (朝<br>広である)<br>「<br>たたまでの<br>「<br>たたまでの<br>「<br>たたまでの<br>「<br>たたまでの<br>」<br>にたって<br>にたって<br>に<br>に<br>に<br>に<br>に<br>に<br>に<br>に<br>に<br>に<br>に<br>に<br>に | 取大学           第記載状況           他の中古書を追加している場合、用益相反申告依頼を行ってください。           召の入力了下き。<br>又常修着相反目ご印告部が必要な有」を追加している場合           申告依頼を行ってください(シール返進が行われます)。全員の申告状況が「申告薄備完了」<br>と。責任医師へ「申告薄備完了」の通知メールが届きますので、この面面からSTEP6へ通んでください。           究若修構成目記で目告部が必要な有」を追加していない場合<br>人でください。           がちTEP6の「申告」ポタンを押すまで、申告処理は完了しません。           告告距載状況は明究代表医師・明究責任医師の方だけが確認できます。           申告書備完了<br>中告書備完了           中告書備完了           中告書構完了           中告書構完了           中告書構完了           小告書           四古書構完了           小告書           四古書構完了           小告書           四古書構完了           中記書構完了           中古書構完了           中古書構完了           中古書構完了           中古書構完了           中古書構完了           (法務           BR2           R2                                                                                                    |
|                                                                                                    | 現在の各申録<br>STEP5。<br>上記申告内<br>STEP21研<br>「利益相反となります<br>STEP31研<br>STEP6へ進<br>中告者のたみ<br>中告者のかり<br>利益相反半者<br>中告者のかり<br>利益相反半者<br><b>宇吉処理</b><br>STEP6<br>中古者のかり                                                                                                    | 取大学           参加自動を追加している場合、利益相反申告依頼を行ってください。           谷の入力了下き。           文書料理画取目で印告書が必要な利」を追加している場合           申告依頼している場合、利益相反申告依頼を行ってください。           安書を指慮見日で印告書が必要な利」を追加している場合           中告依頼している場合、利益相反申告依頼を行ってください。           文書料価格見日で印告書が必要な利」を追加している場合           大でください。           文書が各相反目で印告書が必要な利」を追加していない場合           なでくてさい。           水でくてさい。           からす日申占「ポタンを押すまで、申告処理は完了しません。           告書記載状況に結束・研究責任医師の方だけが確認できます。           申告書優先了           中告書<br>優先了           中告書<br>優先子           中告書<br>優先子           中告書<br>優先           日 申告 ポタンにて、申告の確定をしてください。           合称<br>日 申告 別 パクンにて、申告の確定をしてください。                                                                |

### 5.11定期申告

COI 管理計画作成が完了すると、利益相反状況詳細表示画面に「申告 メニュー」が追加され、各種申告を行うことができるようになります 【図 5 - 2 7 】。

【図 5 − 2 7】

| 利益相反状況詳細 | 调表示                                                                                                    |                  |
|----------|----------------------------------------------------------------------------------------------------|------------------|
| 審査番号     | COI-M2023-0005                                                                                                    |                  |
| 課題名      | ●●についての研究                                                                                                    |                  |
| 研究者      | 役割         氏名         所足         融名           研究責任医師         看護師 花子         なし         なし           研究力担医師         薬剤師 二郎         なし         なし |                  |
| 臨床研究実施計画 | 実施計画番号(jRCT番号):ABCDE1234567890123<br>初回公表日:2023年05月10日<br>登録                                                                                    |                  |
| 研究終了日    | <b>未登録</b><br>登録                                                                                                    |                  |
| 研究課題の申告者 | 医師一郎     削除       薬剤師二郎     削除       看護師花子     削除       追加                                                                                      |                  |
| 戻る       | Ð                                                                                                    |                  |
| 申告履歴     |                                                                                                    |                  |
| 臨床研究受付番号 | 申告種類 申告者 審査状況                                                                                                    | 表示 編集 削除 臨床研究申請  |
| 2023-009 | 新規申告 医師 一郎<br>COI-M2023-0005 2023/05/25 11:50 COI管理計画作成                                                                                         | 完了 表示 編集 削除 申請開始 |
| 申告メニュー   |                                                                                                    |                  |
| 変更申告     | Ð                                                                                                    |                  |
| 定期申告     | Ð                                                                                                    |                  |

申告メニューより[定期申告]のリンクをクリックすると定期申告入力 画面が表示されます【図5-28】。

必要事項を入力または選択します。新規申告と同様に、必要があれば、 新たに登録した企業の利益相反申告を行い、研究者利益相反自己申告 書(様式 C)が必要な者へ、利益相反申告依頼をかけます。 【図 5-28】

| 定期申告                                                                                                    |                                                                                                    |
|----------------------------------------------------------------------------------------------------|----------------------------------------------------------------------------------------------------|
| 審査委号                                                                                                    | C01-M2023-0005                                                                                                    |
| 課題名                                                                                                    | ●●についての研究                                                                                                    |
| se with the distance                                                                                                    | 10                                                                                                    |
| 福井1年秋/                                                                                                    | 整<br>h太福守護師の利益相反接定についてお答うください。                                                                                                    |
|                                                                                                    |                                                                                                    |
| 利益相反び                                                                                                    | なに変更がある。●はいついいえ                                                                                                    |
| 4.4                                                                                                    |                                                                                                    |
| 定更点                                                                                                    |                                                                                                    |
|                                                                                                    |                                                                                                    |
| 交更前                                                                                                    |                                                                                                    |
| SSS 770                                                                                                    |                                                                                                    |
| and the second second                                                                                                    |                                                                                                    |
| 変更後                                                                                                    |                                                                                                    |
|                                                                                                    |                                                                                                    |
| 空更理由                                                                                                    |                                                                                                    |
|                                                                                                    | A                                                                                                    |
|                                                                                                    |                                                                                                    |
| 前準備                                                                                                    | <b>着 白ೂ設が本研究における主施設であるか、分担施設であるかを選択してください。</b>                                                                                                    |
|                                                                                                    |                                                                                                    |
| ·●目施設()                                                                                                    | は本研究における王忠設です。(単態設研究の場合もこちらを選択してください。)                                                                                                    |
| 〇日施設は                                                                                                    | は本研究における分祖施設です。                                                                                                    |
| STED                                                                                                    | 1 / 後ずい 中国意についての其中体現を行うしててやい                                                                                                    |
| SIEP                                                                                                    | ▲ (1935年) 小河方に アットの最小開始を加入して下さい。                                                                                                    |
|                                                                                                    | and the first of the                                                                                                    |
| 日何                                                                                                    |                                                                                                    |
|                                                                                                    | 氏名 所屋 職名 本研究における立場                                                                                                    |
| 研究責任医                                                                                                    | 5時 看線時 花子 なし なし 研究責任医師 >                                                                                                    |
|                                                                                                    | 羅択                                                                                                    |
| IC III II III                                                                                                    |                                                                                                    |
| 20196-08.0                                                                                                    |                                                                                                    |
|                                                                                                    |                                                                                                    |
|                                                                                                    |                                                                                                    |
|                                                                                                    |                                                                                                    |
|                                                                                                    |                                                                                                    |
| 栗刹師二自                                                                                                    | 町なしなし 研究分担医師 マ 創除                                                                                                    |
|                                                                                                    |                                                                                                    |
| 申請者 幸渡                                                                                                    | ■ なし なし 利益を得ることが明白な書♥ 利除                                                                                                    |
| 申請者 幸用<br>追加                                                                                                    | まなしなし<br>(利益をゆることが明白な音ど)<br>別除                                                                                                    |
| 申請者 幸那<br>追加                                                                                                    | なし なし      れ     お     お      お      お      お      お      お      お      お      お      お      お      お      お      お      あ      お      お      お      お      お      お      お      お      お      お      お      お      お      お      お      お      お      お      お      お      お      お      お      お      お      お      お      お      お        お      お        お        お        お                                                                                                    |
| 申請者 幸那<br>追加<br>現在の各門                                                                                                    | E         なし         利益を得ることが明白な客         剤除           申告者:記載状況                                                                                                    <                                                                                                    |
| <ul> <li>申請者 幸那</li> <li>違加</li> <li>現在の各目</li> </ul>                                                                                                    | <ul> <li>取しなし</li> <li>利益を得ることが明白な書</li> <li>利助</li> <li>申告者記載状況</li> </ul>                                                                                                    |
| <ul> <li>申請者 単調</li> <li>追加</li> <li>現在の各目</li> <li>STEP</li> </ul>                                                                                                    | 東 なし なし         利益をゆることが明白な音い         利除           申告者記載状況         5 料益相反申告依頼を行ってください。                                                                                                    |
| <ul> <li>申請者 幸渡</li> <li>違加</li> <li>現在の各印</li> <li>STEP</li> <li>上記申告</li> </ul>                                                                                                    | <ul> <li>         車告者記載状況         5 将基相反中告依頼を行ってください。         5 均差相反中告依頼を行ってください。         5 均差相反中告依頼を行ってください。     </li> </ul>                                                                                                    |
| <ul> <li>申請者 幸烈<br/>違加</li> <li>現在の各目</li> <li>STEP</li> <li>上記申告</li> <li>下記の目</li> </ul>                                                                                                    | 車         なし         利益を得ることが明白な意い         剤除           中書者記載状況         5 利益組尿母告依撮を行ってください。         新時回の入力用了後。           「申告者句の申告状況」において【未売了 (所回相以中合体明)ポタンからメールによる利回相以中合体制を行って下さい。)                                                                                                    |
| <ul> <li>申請者 幸那<br/>違加</li> <li>現在の各目</li> <li>STEP<br/>上記申告</li> <li>下記の目</li> <li>とのまま</li> </ul>                                                                                                    |                                                                                                    |
| <ul> <li>申請者 章請<br/>違加</li> <li>現在の各席</li> <li>STEP</li> <li>上記申告</li> <li>下記の目</li> <li>との表示</li> <li>「利益報</li> </ul>                                                                                                    | 表ししなし         利益を確ることが明白な音い         利益           中古者記載状況         5 料益相反中告依頼を行ってください。         100万万万化。           1中各者の少申古氏以上において【未完了(10回転以中的法則 ボタングウメールによる相互相反中告法相反下で下さい。】<br>がされている利式者が益相反日こ中世音(現式C)から裏な者がいる場合は。         100万万万水()           反定申告依頼』が今申告依頼を行ってください(メールは彼が行われます)。         100万万万米()                                                                                                    |
| <ul> <li>申請者 章照<br/>違加</li> <li>現在の各F</li> <li>STEP</li> <li>上記申告</li> <li>下記の1</li> <li>との表示</li> <li>「利益相</li> <li>全員の串</li> </ul>                                                                                                    | 取し         利益を確ることが明白な音い         利益           中告者記載状況         5 料益組度中各依録を行ってください。         5 料益組度中各依録を行ってください。         5 料益組度中各依録を行ってください。           5 内容の入力売了後。         「中告者物の中告状況」において【未完了「YELESERV目前の時間」ボタンからメールによるFEEENERV中市信頼を行って下さい。】         5 がされている名代見る新品類似意中自告書(現式)に対応要な者がいる場合は。           10 日本日本の生産者に載しから申告依頼を行ってください(メール送信が行われます)。         10 日本日本の生産者に載しから申告依頼を行ってください(メール送信が行われます)。           10 日本の生産者に載したの生産者をつてください(メール送信が行われます)。         10 日本日本の生産者によってください。                                                                                                    |
| <ul> <li>申請者 章那<br/>違加</li> <li>助</li> <li>助</li> <li>助</li> <li>助</li> <li>助</li> <li>の</li> <li>の</li> <li>の</li> <li>の</li> <li>の</li> <li>市</li> <li>の</li> <li>す</li> <li>の</li> <li>す</li> <li>の</li> <li>す</li> <li>の</li> <li>す</li> <li>の</li> <li>す</li> <li>の</li> <li>す</li> <li>の</li> <li>す</li> <li>の</li> <li>す</li> <li>の</li> <li>す</li> <li>の</li> <li>す</li> <li>す</li> <l< th=""><td>王         なし         なし         利益を確ることが明日な意い           中告者記載状況           57 林雄組成時各株績を行ってください。<br/>約5年の入力売了後。           「中告者命の申告状況」において【未完了「将回回返時的前」ボタンからメールによる料価相反申告挑戦を行って下さい。】<br/>あがされている研究者前益相反日を申告書(様式の)が必要な者がいる場合は。<br/>該即音気味道」が今告着依頼を行ってくたさい(メール法律が行われます)。           申告検視が「申告道備売了」となりますと、申告為へ「申告達備売了」の通知メールが届きますので、この画面からSTEP6へ進んでくたさい。<br/>約751500の「申告」ポタンを押すまで、申告為塩は洗了しません。</td></l<></ul>                                                                                                    | 王         なし         なし         利益を確ることが明日な意い           中告者記載状況           57 林雄組成時各株績を行ってください。<br>約5年の入力売了後。           「中告者命の申告状況」において【未完了「将回回返時的前」ボタンからメールによる料価相反申告挑戦を行って下さい。】<br>あがされている研究者前益相反日を申告書(様式の)が必要な者がいる場合は。<br>該即音気味道」が今告着依頼を行ってくたさい(メール法律が行われます)。           申告検視が「申告道備売了」となりますと、申告為へ「申告達備売了」の通知メールが届きますので、この画面からSTEP6へ進んでくたさい。<br>約751500の「申告」ポタンを押すまで、申告為塩は洗了しません。                                                                                                    |
| <ul> <li>申請者 章照<br/>違加</li> <li>現在の各席</li> <li>STEP<br/>上記の目<br/>との表示<br/>「利益県</li> <li>全員の書名</li> <li>※この名</li> </ul>                                                                                                    | 車         なし         取益を増ることが明白な意い         削除           中告者記載状況           5 利益組尿伸合体撮を行ってください。           時等の入力用了後。           「申告者句の申告状況」において【未完了 (外回相似単合体明) ポタンからメールによる料回相以申合体制を行って下さい、】           がされている研究者参加地反日申告書 (株式C)が必要な者がいる場合は。           股岸事件依頼」から事品を構築行ってください。           新聞時日、パタンを許すまで、申告処理法の下しません。           時時者記載状況は申告者の方たけが確認できます。                                                                                                    |
| <ul> <li>申請者 章県</li> <li>違加</li> <li>現在の各門</li> <li>STEP</li> <li>上記中告</li> <li>との表示<br/>「利益相</li> <li>全員の申書</li> <li>※この名</li> </ul>                                                                                                    | 本         小         利益を望ることが明白な音い         利用           中古者記載状況         5 料益組成申告依頼を行ってください。         1000000000000000000000000000000000000                                                                                                    |
| <ul> <li>申請者 章県</li> <li>違加</li> <li>現在の各門</li> <li>STEP</li> <li>上記申告</li> <li>との表示</li> <li>「利益期</li> <li>全員の得名</li> <li>全員の得名</li> <li>全員次</li> <li>全員次</li> </ul>                                                                                                    |                                                                                                    |
| <ul> <li>申請者 季請</li> <li>違加</li> <li>現在の各印</li> <li>STEP</li> <li>上記の各印</li> <li>上記の合</li> <li>二、記の表試</li> <li>金濃沢</li> <li>(利</li> </ul>                                                                                                    | 田田         和田         和田           日         和田田         和田         和田           日         和田         和田         和田         和田           日         日                                                                                                    |
| 申請者 章用<br>違加 現在の各「 STEP 上記申告 下記の日 との表描 金編択 金編択 ● ●                                                                                                    | 東         なし         なし         和価表で優名ことが明白な多い         剤除           中古者記載状況           57 林雄級安申告株職員を行ってください。<br>約等の入力売了後。           100 音号の中昌状況において【未完了「19回回駅中台鉄町 ポッシウラメールによる料価組駅中台鉄町を行って下さい。】<br>あがされている研究者制造組版日ご申告書 (様式C)が必要な着がいる場合は。<br>まのまたいる研究者制造組版日ご申告書 (様式C)が必要な着がいる場合は。           東中昌衣町1 から申信使競争行ってくたさい(ソール2点面が行われます)。           申告掲使舞手了」となりますと、申告為4(「申告選携売了」の通知メールが届きますので、この画面から5TEP6へ進んでくたさい。<br>動からTEP6の「申告」ポタンを押すまで、申告処理は売了します。           金額除           各行者         申告背侮の中告状房           第 花子         中告背侮の中告状房                                                                                                    |
| 中請者 季売     違加     現在の各     て     ビ     て     ビ     の     て     に     の     て     に     の     表     に     の     表     に     の     表     に     の     ま     ま     の     ま     ま     の     ま     ま     の     ま     ま     の     ま     ま     の     ま     ま     の     ま     ま     の     ま     の     ま     の     ま     ま     の     ま     の     ま     ま     の     ま     の     ま     の     ま     の     ま     の     ま     の     ま     の     ま     の     ま     の     ま     の     ま     の     ま     の     ま     の     ま     の     ま     の     ま     の     の     ま     の     の     ま     の     の     の     ま     の     の     ま     の     の     ま     の     の     る     の     の | 市         小品を塗ることが明白な多い         前除           中古者記載状況         5 料益国家中告依頼を行ってください。         1000000000000000000000000000000000000                                                                                                    |
| 申請者 幸男<br>違加  現在の各席  STEP  上記中告しの表示  「利益相  全選択  金選択  金選択  金選択  電話  第二の希希  第二の希希  第二の希希  第二の希希  第二の希希  第二の希希  第二の希希  第二の希希  第二の希希  第二の希希  第二の希希  第二の希希  第二の希                                                                                                    | 市なしなし         利益を塗ることが明白な多い         利益           中古者記載状況         5 料益局原告告報券を行ってください。         第第第           日本日香の少白氏沢」において【未完了「料価商販中告情報」ボタンからメールによる料価簡原中告情報を行って下さい。】         1000000000000000000000000000000000000                                                                                                    |
| 申請者 幸男<br>遠加     現在の各門     STEP     上記中島「     との表示     「利益相     全領的     名話の     一句読者     単約     一句読者     単約     回前者     同時     記曲の目     和前者     和前者    和前者     和前者     和前者     | 車         山山山山山山山山山山山山山山山山山山山山山山山山山山山山山山山山山山山山                                                                                                    |
| 中語者 幸居<br>違加<br>現在の各年<br>STEP,<br>上記中告<br>下記のう<br>「利益<br>生記中告<br>を選択<br>「<br>単語<br>名<br>選邦<br>2<br>単語<br>名<br>二<br>記<br>中告<br>名<br>に<br>い<br>一<br>に<br>記<br>中告<br>名<br>に<br>い<br>一<br>に<br>記<br>中<br>二<br>に<br>記<br>中<br>二<br>に<br>記<br>一<br>二<br>に<br>記<br>一<br>二<br>に<br>二<br>に<br>二<br>の<br>二<br>の<br>の<br>の<br>の<br>一<br>の<br>二<br>の<br>二<br>の<br>二<br>の<br>二<br>の<br>二<br>の<br>二<br>の<br>二<br>の<br>二<br>の<br>二<br>の<br>一<br>の<br>二<br>の<br>二<br>の<br>二<br>の<br>二<br>の<br>の<br>二<br>の<br>の<br>二<br>の<br>一<br>の<br>の<br>の<br>の<br>の<br>一<br>の<br>の<br>の<br>の<br>の<br>の<br>の<br>の<br>一<br>の<br>の<br>の<br>つ<br>の<br>ろ<br>の<br>の<br>の<br>つ<br>の<br>の<br>の<br>一<br>の<br>つ<br>の<br>の<br>の<br>つ<br>の<br>の<br>の<br>の<br>の<br>の<br>の<br>の<br>の<br>の<br>の<br>の<br>の                                                                                                    | 車         なし         取益を望るここが明白な豊い         削除           中古者記載状況           5 料益組取申告値値を行ってください。<br>(約等の入力用する。<br>「理告者の申載代別」において【未完了「19回回回申告録」ボクンからメールによる料価組回申告読載を行って下さい】)<br>わざれている研究者利益組取自己申告書 (環式C)が必要な者がいる場合は。<br>服用単数範疇」から中間値接を行ってくたさい(メール混進が行われます)。           時時代が「申告環境用すってくたさい」によばが行われます)。           時時代が「申告環境用すってくたさい(メール混進が行われます)。           時時代が「申告環境用すって、自た通道が行われます)。           時時代「申告環境用すって、自た通道が行われます)。           時時代「申告環境用すってきます。           金額後<br>時です<br>中白言環境用する           中白青旬の中白状形<br>毎 空事<br>未発す「19回回取申告試」ボタンからメールによる料価相回取単値期を行って下さい」           事告違規用する           事告書様見す           音言環境用す           第二章           事告書様見す           書を載<br>未見す「19回回取単前期」ボタンからメールによる料価相取単値額を行って下さい」                                                                                                    |
| 申請者 幸売 違加 現在の各年 STEP 上記中告 下記の合う 「利益 金濃沢 「単一一一一一一一一一一一一一一一一一一一一一一一一一一一一一一一一一一一一                                                                                                    | 東         小山         利益空催ることが明日な毎い         利用           中古者記載状況         5 料益国家申告依頼を行ってください。         5 料益国家申告依頼を行ってください。           58780の入力売て後。         1         1         1         1         1         1         1         1         1         1         1         1         1         1         1         1         1         1         1         1         1         1         1         1         1         1         1         1         1         1         1         1         1         1         1         1         1         1         1         1         1         1         1         1         1         1         1         1         1         1         1         1         1         1         1         1         1         1         1         1         1         1         1         1         1         1         1         1         1         1         1         1         1         1         1         1         1         1         1         1         1         1         1         1         1         1         1         1         1         1         1         1         1         <                                                                                                    |
| 中語者 幸男<br>遠加<br>現在の各門<br>STEP<br>上記中告<br>下記の<br>「利益相<br>全員の書<br>※<br>全員の書<br>※<br>全員の<br>書<br>※<br>一<br>の<br>「<br>の<br>一<br>の<br>「<br>の<br>」<br>に<br>記<br>の<br>「<br>の<br>」<br>に<br>記<br>の<br>「<br>の<br>」<br>の<br>」<br>の<br>」<br>の<br>」<br>の<br>い<br>う<br>に<br>の<br>」<br>の<br>い<br>う<br>こ<br>の<br>い<br>う<br>こ<br>の<br>い<br>う<br>こ<br>の<br>い<br>う<br>こ<br>の<br>い<br>う<br>こ<br>の<br>い<br>う<br>こ<br>の<br>い<br>の<br>い<br>こ<br>の<br>い<br>の<br>こ<br>の<br>い<br>の<br>こ<br>の<br>い<br>の<br>こ<br>の<br>い<br>の<br>こ<br>の<br>い<br>の<br>こ<br>の<br>い<br>の<br>こ<br>の<br>こ<br>和<br>思<br>の<br>い<br>の<br>い<br>の<br>こ<br>の<br>い<br>の<br>こ<br>の<br>こ<br>の<br>い<br>の<br>こ<br>の<br>い<br>一<br>の<br>二<br>和<br>思<br>の<br>い<br>い<br>の<br>こ<br>の<br>い<br>二<br>和<br>思<br>の<br>い<br>の<br>こ<br>の<br>二<br>和<br>思<br>の<br>二<br>の<br>二<br>の<br>二<br>の<br>二<br>の<br>二<br>の<br>二<br>の<br>二<br>の<br>二<br>の<br>二<br>の<br>二<br>の<br>二<br>の<br>二<br>の<br>二<br>の<br>二<br>の<br>二<br>の<br>二<br>の<br>い<br>二<br>の<br>二<br>の<br>二<br>の<br>二<br>の<br>二<br>の<br>二<br>の<br>二<br>の<br>二<br>の<br>二<br>の<br>二<br>の<br>二<br>の<br>二<br>の<br>二<br>の<br>二<br>の<br>二<br>の<br>二<br>の<br>二<br>の<br>二<br>の<br>二<br>の<br>二<br>の<br>二<br>の<br>一<br>の<br>二<br>の<br>二<br>の<br>二<br>の<br>一<br>の<br>二<br>の<br>二<br>の<br>一<br>の<br>二<br>の<br>一<br>の<br>二<br>の<br>二<br>の<br>の<br>一<br>の<br>二<br>の<br>一<br>の<br>二<br>の<br>つ<br>の<br>一<br>の<br>一<br>の<br>一<br>の<br>つ<br>一<br>の<br>一<br>つ<br>一<br>一<br>の<br>一<br>の<br>つ<br>の<br>つ<br>一<br>の<br>つ<br>の<br>つ<br>の<br>一<br>の<br>つ<br>の<br>つ<br>の<br>つ<br>の<br>の<br>の<br>つ<br>の<br>つ<br>の<br>つ<br>の<br>つ<br>の<br>つ<br>の<br>つ<br>つ<br>の<br>つ<br>の<br>つ<br>つ<br>つ<br>つ<br>つ<br>つ<br>つ<br>つ<br>つ<br>つ<br>つ<br>つ<br>つ                                                                                                    | 車         山山山山山山山山山山山山山山山山山山山山山山山山山山山山山山山山山山山山                                                                                                    |
| 車請者 幸売<br>遠加<br>現在の各<br>STEP<br>上記中告<br>下記の<br>「利益相<br>全員の考え<br>※この各<br>金選択<br>●<br>一<br>電話<br>二 記の<br>「利益相<br>●<br>二 記の<br>「利益相<br>●<br>二 記の<br>「利益相<br>●<br>二 記の<br>「利益相<br>●<br>二 記の<br>「利益相<br>●<br>二 記の<br>「利益相<br>●<br>二 記の<br>「利益相<br>●<br>二 記の<br>「利益相<br>●<br>二 記の<br>「利益相<br>●<br>二 記の<br>「利益相<br>●<br>二 記の<br>「利益相<br>●<br>二 記の<br>「利益相<br>●<br>●<br>二 記の<br>●<br>二 記の<br>「 の<br>し<br>の<br>●<br>名<br>思<br>●<br>一<br>の<br>●<br>名<br>思<br>●<br>●<br>●<br>●<br>●<br>●<br>●<br>●<br>●                                                                                                    | 車         山山山山山山山山山山山山山山山山山山山山山山山山山山山山山山山山山山山山                                                                                                    |
| 申請者 幸売 第二次 中請者 幸売 第二次 中請者 第二次 中請者 <                                                                                                    | 車         中島者記載状況           5 料益組取申告信録を行ってください。           10年当者の上載状況           5 料益組取申告信録を行ってください。           10年当者の中当状況」において【未完了「YEEMSPPHEMBILオウンテウメールによるHEMBQPHEMBREForTFEN、】           たがされている研究者計画和反日ニ申当様(東式)が必要な古がいる場合は。           88年期の時間は観日の三申目書(東式)「レスロリンテリメールによるHEMBQPHEMBREForTFEN、】           5575500(甲当:ボランランキアと、申告者へ「申告環境策了」の通知メールが届きますので、この重面からSTEP6へ進んでくたさい。           5575500(甲当:ボランマキョン・申告名岐東京丁しましん。           5575550(甲由):ボランプランマルドはあります。           2478           5755550(甲由):ホランアウシールによる利田和QUPM教師を行って下ざい。           5755550(甲山):ホランアウシールによる利田和QUPM教師を行って下ざい。           5755550(甲山):ホランクウシールによる利田和QUPM教師を行って下ざい。           5755550(甲山):ホランクウシールによる利田和QUPM教師を行って下ざい。           5755550(甲山):ホランクウシールによる利田和QUPM教師を行って下ざい。           5755555(日本):ホランクウシールによる利田和QUPM教師を行ってどさい。           575555(日本):ホランクランを開きないたで、中山の環境をしてください。           755555(日本):ホランクランを開きないたま、「山口の環境をしてください。                                                                                                    |
| 中請者 幸売     遠加     現在の各<br>取在の各                                                                                                    | 車         小         小         利益空催ることが明日な音い         削除           中古者記載状況         5 料益国家中告報報客行ってください。         5 料益国家中告報報報を行ってください。           1975年の、         1975年の、         1975年の、         1975年の、           1975年の、         1975年の、         1975年の、         1975年の、           1975年の、         1975年の、         1975年の、         1975年の、           1975年の、         1975年の、         1975年の、         1975年の、           1975年の、         1015年の日本会社を見ていたい、         1975年のの、この画面から5555500へ進んでくたさい。           1975年のの「中白」パタンを持ずまで、申告処理法でしません。         1975年のの「ホ白」パタンを持ずまで、         1985年ので、この画面から5555500へ進んでくたさい。           1975年の「中白』ボタンを持ずまで、         1983年の「日本会議まで」         1983年の「日本会議集まで」           1975年の「中白』ボタンドウェールによる特益相応に作品できます。         1975年の日本会議先で         1975年の日本会議事で、           1975年の日本会議事で、         1975年の日本会議員会員のできます。         1975年の日本会議事で、           1975年の日本会議集まで、         1975年の日本会員会員のでしてきます。         1975年の日本会議員会員のでしてきます。           1975年の日本会議業での         1970年の日本会議業での「中白」ボタンドです、         1970年の日本会議業での「中白」ボタンドでも、           1975年の日本会員の方向ののものでも、         1970年の日本会員を行ってください。         1970年の日本会員の方向のでしたい           1971年の日本会員の方向ののからののののののののののののののののののののののののののののののののの                                                                                                    |
|                                                                                                    | 車         山山山山山山山山山山山山山山山山山山山山山山山山山山山山山山山山山山山山                                                                                                    |
| 申請者 幸売 違加 現在の各門 STEP 上記中告 下記の「 「利益相 全編訳 ● 単語 ● 単語 ● 単語 ● 第二の母 ● 単語 ● 単語 ● 第二の母 ● 単語 ● 単語 ● 単語 ● 単語 ● 単語 ● 単語 ● 単語 ● 単語 ● 単語 ● 単語 ● 単語 ● 単語 ● 単語 ● 単語 ● 単語 ● 単語 ● 単語 ● 単語 ● 単語 ● 単語 ● 単語 ● 単語 ● 単語 ● 単語 ● 単語 ● 単語 ● 単語 ● 単語 ● 単語 ● 単語 ● 単語 ● 単語 ● 単語 ● 単語 ● 単語 ● 単語 ● 単語 ● 単語 ● 単語 ● 単語 ● 単語 ● 単語 ● 単語 ● 単語 ● 単語 ● 単語                                                                                                    | 車         山山山山山山山山山山山山山山山山山山山山山山山山山山山山山山山山山山山山                                                                                                    |
| 中請者 専務<br>遠加     現在の各日     STEP     上記中告告     下記の表示     「利益地     全員の告知     公理     「利益地反     和益和反     和益和反     和                                                                                                    | 車         小         小         市品         用用           中         小         小         市品を留るここが明日な雪         用用 <b>Padatasty Padatasty S #Ataspen6dag</b> を行ってください。 Interpace (####################################                                                                                                    |
| 申請者 幸男<br>違加 現在の各門 STEP 上記中島1 下記の「行 「利益地 金曜沢 「利益地長町 利益地長町 ●書処理 STEP「金興那」 金興那」 ●書処理 STEP「金興那」 ※自身 ※自身 ※付遺類                                                                                                    | 中本         小         小                                                                                                    |
| 申請者 幸男<br>違加 現在の各F STEP 上記中告 下記の「 と記中告 で記の「 の目表 金選択 ●書処理 STEP 全員が「 ※回身を ※回身を                                                                                                    | 市         山山山山山山山山山山山山山山山山山山山山山山山山山山山山山山山山山山山山                                                                                                    |
| 申請者 幸売 遠加 現在の各市 STEP 上記の表示「利益地」 名選邦 金編択 ●書処理 新時間 第二日の第二日の第二日の第二日の第二日の第二日の第二日の第二日の第二日の第二日の                                                                                                    | 車         中山         市画主           中国         中国         市画         市           中国         日本         市         市         市           中国         日本         日本         日本         日本           日本         日本         日本         日本         日本           日本         日本         日本         日本         日本         日本           日本         日本                                                                                                    |
| 申請者 専売<br>違加 現在の各門 STEP 上記中告古 下記の表示 「利益相反率 ※回告者 ※回告者 ※回                                                                                                    | 中山         小田田田田田田田田田田田田田田田田田田田田田田田田田田田田田田田田田田田田                                                                                                    |
| 申請者 幸男<br>遠加<br>現在の各F<br>STEP<br>上記中島「下記の「<br>「利益相の「<br>「利益相反同<br>「利益相反同<br>「利益相反同<br>「利益相反同<br>「利益相反同<br>「「利益相反同<br>「「」」」」、「」」、「」」、「」、「」、「」、「」、「」、「」、「」、「」、「                                                                                                    | 車         山         加速空場るここが明田な場へ         削除           中本市の18年の         中本市の18年の         中市市の18月の18月の18日         中市市の18月の18日         中市市の18月の18日         中市市の18月の18日         中市市の18月の18日         日本市の18月の18日         日本市の18月の18日         日 |
| 申請者 幸男<br>遠加 現在の各P STEP 上記中島 下記の「ここ」 上記中島 下記の「ここ」 「利益相 全員の申書 ※回動 「利益相反同 ●書処理 STEP 金属別 「可 「可 「可 「可 「可 「可 「可 「可 「可 「可 「可 「可 「可 「可 「可 「可 「可 「可 「可 「可 「可 「可 「可 「可 「可 「可 「可 「可 「可 「可 「可 「可 「可 「可 「可 「可 「可 「可 「可 「可 「可 「可 「可 「可 「可 「一 「一 <p< th=""><td>東京レ なし、「小菜を留るここが明日な留」」「「「「「           中本市 ない ない           中本市 ない ない           「「           「「           「         ない ない           「         ない ない           「         「           「         ないのまい           「         「           「         「           「         中心「「           「         中心「           「         中心」           「         中心」           「         中心」           「         中心」           ●         中心」           ●         中心」           ●         ●           ●         ●           ●         ●</td></p<>                                                                                                    | 東京レ なし、「小菜を留るここが明日な留」」「「「「「           中本市 ない ない           中本市 ない ない           「「           「「           「         ない ない           「         ない ない           「         「           「         ないのまい           「         「           「         「           「         中心「「           「         中心「           「         中心」           「         中心」           「         中心」           「         中心」           ●         中心」           ●         中心」           ●         ●           ●         ●           ●         ●                                                                                                    |
| 申請者 専売<br>違加 現在の各日 STEP 上記中告古下記の表示「利益相保 全員の告知 2 単のの名 2 単のの名 2 単のの名 2 単のの名 2 単のの名 2 単のの名 2 単のの名 2 単のの名 2 単のの名 2 単のの名 2 単のの名 2 単のの名 2 単のの名 2 単のの名 2 単のの名 2 単のの名 2 単のの名 2 単のの名 2 単のの名 2 単のの名 2 単のの名 2 単のの名 2 単のの名 2 単のの名 2 単のの名 2 単のの名 2 単のの名 2 単のの名 2 単のの名 2 単のの名 2 単ののの名 2 単のの名 2 単のの名 2                                                                                                    | 東京         中山         東田田田田田田田田田田田田田田田田田田田田田田田田田田田田田田田田田田田田                                                                                                    |
| 申請者 専売<br>違加 現在の各門 STEP 上記中日 上記中日 下記の表示 「利益相反明 ●書記 ② 申請者 利益相反明 ●書処理 STEP 全員が「「 ※回身を ※回身を ※回身を ※回身を ※回身を                                                                                                    | 車         中         中         +         +         +         +                                                                                                    |

# 6 共通機能

6.1 申告書の一時保存

申告書の入力を中断する場合は、各種新規申告、または変更申告入力 ※-時保存または申告を行 画面より[一時保存]ボタンをクリックします。入力した内容や添付フ わないと申告書が保存され ァイルが一時保存されます。この時点では審査手続きは開始されませ<sup>ません。</sup> ん。最後に必ず[申告]ボタンをクリックしてください。

**6.2** 申告書の修正

申告書の「一時保存」や「申告」を行うと、申告者用メニューに課題 名/申告名が表示されます【図6−1】。

【図 6 - 1】

| メインメニュー                                                                                                    |       |            |
|----------------------------------------------------------------------------------------------------|-------|------------|
| ✓ 申告者用メニュー                                                                                                    |       |            |
| 定期/随時自己申告                                                                                                    | Ð     |            |
| 厚労/AMED 自己申告                                                                                                    | •     |            |
| 生命・医学系指針に基づく臨床研究/治験 自己申告メニュー                                                                                    |       |            |
| 生命・医学系指針に基づく臨床研究/治験 自己申告(未申告:11件)                                                                               | Ð     |            |
| 各書類へのCOI記載確認待ち                                                                                                  | Ð     |            |
| 臨床研究法に基づく自己申告メニュー                                                                                               |       |            |
| 臨床研究法に基づく自己申告( <del>未申告:7件</del> )                                                                              | Ð     |            |
| COI管理計画作成中                                                                                                    | Ð     |            |
| COI管理計画作成完了(17件)                                                                                                | Ð     |            |
| 再生医療等研究の自己申告メニュー                                                                                                |       |            |
| 再生医療等研究の自己申告(未申告:1件)                                                                                            | Ð     |            |
| COI管理計画作成中                                                                                                    | Ð     |            |
| COI管理計画作成完了(3件)                                                                                                 | •     |            |
| to the second second second second second second second second second second second second second second second | •     |            |
| 利用ガイト                                                                                                    | Ð     |            |
|                                                                                                    |       |            |
|                                                                                                    |       |            |
|                                                                                                    | 中生化   | <b>*</b> - |
|                                                                                                    | +1014 | 1.5.35     |
| T公的研究費C-T2028-0001 PKG東京病院 利益相反委員会 告)                                                                           |       | 表示         |
| <u>厚労/AMED自己申告</u>                                                                                              |       |            |
| 審査番号 委員会                                                                                                    | 課題名表示 |            |
| 未採番<br>(編集中)<br>第1病院臨床研究審査委員会                                                                                   | 表示    |            |
| 生命・医学系指針に基づく臨床研究/治験 自己申告                                                                                        |       |            |
| 審査番号 委員会                                                                                                    | 課題名表示 |            |
| 未採番<br>(編集中)<br>第1病院臨床研究審査委員会                                                                                   | 表示    |            |

[表示]ボタンをクリックすると、課題/申告に関する利益相反状況表示 画面【図6−2】が表示されます。

【図6−2】

| 利益相反状況詳細表示    |                                           |                |     |    |    |  |  |  |  |
|---------------|-------------------------------------------|----------------|-----|----|----|--|--|--|--|
| 審査番号          | 未採番                                       |                |     |    |    |  |  |  |  |
| 課題名           | 000と444に関                                 | する研究           | その4 |    |    |  |  |  |  |
| 研究者           | 役割         氏名           申告者         医師 一郎 | 所屋 職名<br>なし なし |     |    |    |  |  |  |  |
| 戻る            | 1                                         | Ð              |     |    |    |  |  |  |  |
| 申告履歴          |                                           |                |     |    |    |  |  |  |  |
| 申告種類          | 申告者                                       | 審査状況           | 表示  | 編集 | 削除 |  |  |  |  |
| 新規申告<br>(編集中) | 医師 一郎<br>2019/05/15 13:12                 | 作成中            | 表示  | 編集 | 削除 |  |  |  |  |

「一時保存」状態の申告書は(編集中)となります。編集を続行する 場合は[編集]ボタンをクリックすると、新規申告、または変更申告入 力画面が表示され、編集できます。

**6.3** 申告書の削除

申告書を取り下げる場合は[削除]ボタンをクリックすると、削除に伴 ※申告書の[削除]は一時保 う確認画面が表示されます【図6-3】。 存中の申告書についてのみ

【図6-3】

| 申告書                                          | の削除     |          |               |
|----------------------------------------------|---------|----------|---------------|
| <u>፠                                    </u> | )新規申告を育 | 削除します。   |               |
| 削除す                                          | 「ると添付資料 | 科等も削除され、 | 復元することはできません。 |
| 実行し                                          | ,ますか?   |          |               |
| 削除                                           | キャンセル   |          |               |

※申告書の[削除]は一時保 存中の申告書についてのみ 可能です。[申告]済みの申告 書については COI 事務局ま でご連絡ください。

※申告書の削除後の復元は できません。

[削除]ボタンをクリックすると、申告書及び添付資料が削除されます。

### 6.4 申告書の表示

【図 6 - 2】 申告履歴画面より[表示]ボタンをクリックすると、申告 書閲覧画面が表示されます【図 6 - 4】。

| 図 6 - | - 4 ] |
|-------|-------|
|-------|-------|

| - de lite summer                                    |                                                                                                 |                                        |                          |                                     |                                                                                                    |
|-----------------------------------------------------|-------------------------------------------------------------------------------------------------|----------------------------------------|--------------------------|-------------------------------------|----------------------------------------------------------------------------------------------------|
| 告書問覧                                                |                                                                                                 |                                        |                          |                                     |                                                                                                    |
| ians.                                               | 調整名                                                                                             |                                        | 申告種類                     | 申告者                                 | SAUX .                                                                                                    |
|                                                     | とムムムに関する研究                                                                                      | その4                                    | 新規申告<br>(確集中)            | 医師一部<br>2019/05/15 13:2             | 23 作成中                                                                                                    |
| の申告書につい                                             | いて、COI事務局に問い                                                                                    | 8わせ 🕥                                  |                          |                                     |                                                                                                    |
| の申告書を編け                                             | 載する                                                                                             | 0                                      |                          |                                     |                                                                                                    |
| 6                                                   |                                                                                                 | ٢                                      |                          |                                     |                                                                                                    |
| -                                                   |                                                                                                 |                                        |                          |                                     |                                                                                                    |
| 音書 質疑応答 メ                                           | -807                                                                                            |                                        |                          |                                     |                                                                                                    |
|                                                     |                                                                                                 |                                        |                          | 中告書                                 |                                                                                                    |
| 段新任 (201)                                           | 9年05月15日 13:23:36)                                                                              | ※一時保存 🗸 🗌                              | 一時保存の                    | 販も表示                                |                                                                                                    |
|                                                     |                                                                                                 |                                        |                          | 25 48 ch 01                         |                                                                                                    |
|                                                     |                                                                                                 |                                        |                          | 101179-7-Log                        |                                                                                                    |
|                                                     | 中宣者                                                                                             | F86 - B                                |                          |                                     |                                                                                                    |
|                                                     | 甲告日時                                                                                            | 2019年05月15日 1                          | 3:23:36                  | ※一時保存                               |                                                                                                    |
|                                                     |                                                                                                 |                                        |                          | 中告書                                 |                                                                                                    |
| -                                                   |                                                                                                 |                                        |                          |                                     |                                                                                                    |
| 前準備                                                 | 自建設が本研究におけ                                                                                      | る主總設であるか、分                             | 担施設であ                    | あるかを選択してく                           | ください。                                                                                                    |
|                                                     |                                                                                                 |                                        |                          |                                     | Andreas and a second second second second second second second second second second second second second second |
| 目施設は本朝                                              | 1究における主施設です                                                                                     | 。(単施設研究の場合も                            | もこちらを                    | 選択してください。                           | .)                                                                                                    |
| CTED                                                | Contras de matericas                                                                            | T ON THE OWNER                         |                          |                                     |                                                                                                    |
| STEP                                                | (1835A) 4997512 36                                                                              | この基本情報                                 |                          |                                     |                                                                                                    |
| Bitt                                                | 2019年05日15日                                                                                     |                                        |                          |                                     |                                                                                                    |
| 25.00 00.00                                         | 01/27                                                                                           |                                        | -                        |                                     |                                                                                                    |
| 171 AN- 198 (M)                                     | BYAT                                                                                            |                                        | -                        |                                     |                                                                                                    |
| 立場                                                  | 研究責任医師                                                                                          |                                        | _                        |                                     |                                                                                                    |
| 氏名                                                  | 区8节一部                                                                                           |                                        |                          |                                     |                                                                                                    |
| 利用基果                                                | 推突基准                                                                                            |                                        |                          |                                     |                                                                                                    |
| 本研究課題                                               | 0002000                                                                                         | する研究その4                                |                          |                                     |                                                                                                    |
|                                                     |                                                                                                 | di secondore dave il sec               |                          |                                     |                                                                                                    |
| 研究責任医                                               |                                                                                                 | G 44070L 60 91/                        |                          |                                     |                                                                                                    |
|                                                     | K59 - 19 /4 U /4                                                                                | 0 如光黄仕法师                               |                          |                                     |                                                                                                    |
| □ はい<br>Q3.製業企<br>□ はい<br>Q4.製業企<br>提供を合む<br>時空前額は、 | <ul> <li>いいえ</li> <li>業等から第品(医薬品)</li> <li>いいえ</li> <li>業等からの臨床研究に()</li> <li>を受けるか?</li> </ul> | 医療機器、機材、調<br>基合役務について、豊<br>も今のが高、モニタリン | 料等)、施<br>假又は相当<br>大、初川、府 | 。<br>設容について、無<br>解度に安価で盛れ<br>について、無 | 相又は相当程度に安備で提供又は誇与を受けるか?<br>( (対象室用製業企業等から特定役数の提供を受ける場合は、有償での<br>REいう)                                           |
| □ はい<br>Q5.本研究                                      | ■ いいえ に、製菓企業等に在籍                                                                                | している者及び過去2                             | 年嗣在籍し                    | ていた者の従事が                            | があるか?有りの場合、対象薬用製薬企業等に在籍している者及び過去                                                                                |
| 2.年期在籍                                              | していた者の特定役務・                                                                                     | 、の従事があるか?                              |                          |                                     |                                                                                                    |
| ロはい                                                 | ■ いいえ                                                                                           |                                        |                          |                                     |                                                                                                    |
| (構式8)特記                                             | 事項(任意)                                                                                          |                                        |                          |                                     | 7                                                                                                    |
| STEP                                                | 3 (様式C) 本研究につい                                                                                  | いて分担医師、統計解析                            | 新責任者、                    | 利益を得ることが                            | 明白な者を記入して下さい。                                                                                                   |
| 研究者利益者                                              | 反自己中告書 (様式C)                                                                                    | が必要な者                                  |                          |                                     |                                                                                                    |
| 研究分析医神、                                             | 图1%所最任意,利益を申る                                                                                   | ことが明白な者について記                           | 入してくださ                   | 50                                  |                                                                                                    |
| 氏名                                                  | 所庭 職名 木研究にま                                                                                     | ける立場                                   |                          |                                     |                                                                                                    |
| 業利師 二郎                                              | なし なし 研究分担医                                                                                     | 18季                                    |                          |                                     |                                                                                                    |
| STEP4<br>※各申告                                       | ↓ (様式C) 本研究につい<br>者におきましては他中!                                                                   | いて自身の利益相反申請<br>吉者の中告内容を確認              | 告を行って<br>する事はで           | ください。<br>きません。                      |                                                                                                    |
| 研究費利益的<br>自らの研究者的                                   | i反申告書<br>自相反申告書について記入し<br>企業情報                                                                  | てください。                                 |                          |                                     |                                                                                                    |
| 000114                                              | -                                                                                               |                                        |                          |                                     |                                                                                                    |
| NOR OTHER                                           | HINKI LIHERA                                                                                    |                                        |                          |                                     |                                                                                                    |
| (#550)1932                                          | 事項(任意)                                                                                          |                                        |                          |                                     |                                                                                                    |
|                                                     |                                                                                                 |                                        |                          | MISCALINE<br>MISCHERMI              |                                                                                                    |
|                                                     |                                                                                                 |                                        | 1                        | 相式C印刷(医脉-                           | -#0)                                                                                                    |
|                                                     |                                                                                                 |                                        |                          | -                                   |                                                                                                    |
| -                                                   |                                                                                                 |                                        |                          | 書資状況                                |                                                                                                    |
| 審査項目<br>COI状況事実                                     | 開始日時<br>12019/05/15 13:                                                                         | 將了日時<br>11:59                          |                          |                                     |                                                                                                    |
|                                                     |                                                                                                 |                                        |                          |                                     |                                                                                                    |

プルダウンボックスには申告書の改訂履歴が表示されます。[一時保存 の版も表示]のチェックボックスを ON にすると一時保存の版も合わ せて申告書の改訂履歴が表示されます。申告書の改訂履歴から参照し ※[印刷機能を利用する場 たい版を選択すると、選択された版の申告書が表示されます。 合は、あらかじめ Adobe

「企業情報」の[詳細表示]チェックボックスを ON にすると、企業情 Readerをインストールして 報の詳細が表示されます。 おく必要があります。 画面

添付資料のファイル名のリンクをクリックすると、添付資料がダウン ロードできます。

[印刷]のリンクをクリックすると、申告書の PDF が作成され、様式通りに印刷ができます。

### 6.5 COI 事務局への問い合わせ

COI 事務局に申告書のロック解除の依頼や問い合わせを行う場合は、 【図 6-4】申告書閲覧画面の[この申告書について、COI 事務局に問 い合わせ]のリンクをクリックすると、COI 事務局への問い合わせ画面 が表示されます【図 6-5】。

【図 6 - 5】

|    | 【課題名】                    |   |
|----|--------------------------|---|
|    | 000と△△△に関する研究その4         |   |
|    | 【申告種類】                   |   |
|    | 新規申告                     |   |
|    | 【提出日時】                   |   |
|    | 2019年05月15日 13:23        |   |
|    | 上記申告書についてCOI事務局に問い合わせます。 |   |
|    | 【問い合わせ内容】                |   |
|    | 申告書のロック解除をお願いします。        | ^ |
|    |                          |   |
| 18 |                          |   |
|    |                          |   |
|    |                          |   |
|    |                          |   |
|    |                          |   |
|    |                          |   |
|    |                          |   |
|    |                          |   |
|    |                          |   |
|    |                          | ~ |
|    |                          |   |

※[印刷]機能を利用する場 合は、あらかじめ Adobe Readerをインストールして おく必要があります。画面 内のアイコンをクリックし てインストールしてくださ い。

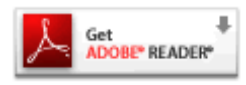

### 6.6 質疑応答

審査手続きが開始されると、COI 事務局より意見が提出されることが あります。【図 6-4】申告書閲覧画面より[質疑応答]タブをクリック すると、この申告に関する質問意見・回答の一覧が表示されます【図 6-6】。

【図 6 - 6】

| 申告書        | 書閲覧              |       |               |       |               |               |                    |             |  |
|------------|------------------|-------|---------------|-------|---------------|---------------|--------------------|-------------|--|
| 審査律        | 号                | 課題    | 名             |       | 申告種類          | 申             | 告者                 | 審査状況        |  |
| 未採番        | 0002000          | に関する研 | <b>1</b> 究その4 |       | 新規申告<br>(編集中) | 医師<br>2019/05 | 币 一郎<br>5/15 13:30 | COI状況事実確認待ち |  |
| この申        | き書について、COI       | 事務局に問 | 肌い合わせ 🌔       |       |               |               |                    |             |  |
| この申        | き書を編集する          |       | Ð             |       |               |               |                    |             |  |
| 戻る         |                  |       | Ð             |       |               |               |                    |             |  |
| <br>中 査 書) |                  |       |               |       |               |               |                    |             |  |
| 番号         | 質問日時             | 質問者   |               | 質問意見  | 甩             |               |                    | 回答          |  |
| 1          | 2019/05/15 14:27 | 事務 太郎 | 000に関する<br>い。 | る記述を見 | 値してくカ         | ださ            |                    |             |  |

[表示]ボタンをクリックすると、質問意見の詳細が表示されます【図 6-7]。

 $[\boxtimes 6-7]$ 

| 質問意見・回答  |                              |
|----------|------------------------------|
|          | 000に関する記述を見直してください。          |
| 質問意見     | 【添付ファイル】 <u>指摘事項一覧.xlsx</u>  |
| 質問者/質問日時 | 事務 太郎 / 2019年05月15日 14:27:06 |
| 回答       |                              |
| 回答者/回答日時 | /                            |
| 閉じる      |                              |

COI事務局より修正依頼がある場合は、当該申告のロックが解除され、 [この申告書を編集する]リンクが表示されます【図6-6]。このリン クをクリックすると、申告した研究の入力画面が表示されます【図5 -26]。回答は、【図6-6】の意見・回答の一覧画面より回答した い意見の[回答]ボタンをクリックすると、回答の編集画面が表示され ます【図6-8]。

| 【図 6 - 8】    |                                                          |  |  |  |  |  |  |  |
|--------------|----------------------------------------------------------|--|--|--|--|--|--|--|
| 回答の編集        |                                                          |  |  |  |  |  |  |  |
|              | 000に関する記述を見直してください。                                      |  |  |  |  |  |  |  |
|              | 【添付ファイル】 <u>指摘事項一覧.xlsx</u>                              |  |  |  |  |  |  |  |
| 答問音目         |                                                          |  |  |  |  |  |  |  |
| <b>晃</b> 同志元 |                                                          |  |  |  |  |  |  |  |
|              |                                                          |  |  |  |  |  |  |  |
|              |                                                          |  |  |  |  |  |  |  |
|              | 000について見直しを行いました。 ヘー・・・・・・・・・・・・・・・・・・・・・・・・・・・・・・・・・・・・ |  |  |  |  |  |  |  |
|              |                                                          |  |  |  |  |  |  |  |
| 回答           |                                                          |  |  |  |  |  |  |  |
|              |                                                          |  |  |  |  |  |  |  |
|              |                                                          |  |  |  |  |  |  |  |
| 添付ファイル       | C-/神已卷礼 docv                                             |  |  |  |  |  |  |  |
| OK ++77      |                                                          |  |  |  |  |  |  |  |
|              |                                                          |  |  |  |  |  |  |  |

回答を入力して[OK]ボタンをクリックすると、回答が登録されます。 ファイルを添付することもできます【図6-9】。

【図 6 - 9】

| 申告書                      | 閲覧              |       |               |             |                     |             |          |             |  |    |  |
|--------------------------|-----------------|-------|---------------|-------------|---------------------|-------------|----------|-------------|--|----|--|
| 審査番                      | 号               | 課題    | 名             |             | 申告種類                | 1           | 申告者      | 審査状況        |  |    |  |
| 未採番                      | 0002000         |       | 新規申告<br>(編集中) | 医<br>2019/0 | 師 一郎<br>)5/15 13:30 | COI状況事実確認待ち |          |             |  |    |  |
| この申告書について、COI事務局に問い合わせ 🌍 |                 |       |               |             |                     |             |          |             |  |    |  |
| この申信                     | 告書を編集する         |       | Ð             |             |                     |             |          |             |  |    |  |
| 戻る                       |                 |       | Ð             |             |                     |             |          |             |  |    |  |
| 申告書                      | 質疑応答 メールログ      |       |               |             |                     |             |          |             |  |    |  |
| 番号                       | 質問日時            | 質問者   |               | 質問意         | 見                   |             |          | 回答          |  | 表示 |  |
| 1 2                      | 019/05/15 14:27 | 事務 太郎 | 000に関する<br>い。 | 記述を見        | 直してくけ               | ださ          | 000[5717 | て見直しを行いました。 |  | 表示 |  |

6.7 ヒアリング

ヒアリング依頼を受けた場合は、メインメニューにヒアリングメニュ ーが表示されます【図6-10】。

【図6-10】

| メインメニュー                                            |   |
|----------------------------------------------------|---|
| <ul> <li>ビアリングメニュー</li> <li>ビアリング依頼(1件)</li> </ul> | 0 |

ヒアリングの依頼を受けると、システムから"ヒアリング依頼のお知 らせ"メールが届きます【図6-11】。 【図6-11】

| 差出人: 利益相反Web申請システム < <u>noreply@hp.private</u> ><br>件名: ヒアリング依頼のお知らせ<br>日付: 2019年 5月 15日 (水) 14:39 pm<br>宛先: <u>ishil@bvits.com</u> |
|----------------------------------------------------------------------------------------------------|
| 医師 一郎 様                                                                                                    |
| 以下の「新規申告」でCOI事務局からヒアリングの依頼がありました。<br>内容を確認し、ご対応ください。                                                                                |
| 【課題名】<br>○○○と△△△に関する研究その4                                                                                                    |
| 【申告種類】<br>新規申告                                                                                                    |
| 【申告者(氏名/所属/職名)】<br>医師 一郎/なし/なし                                                                                                    |
| 【提出日時】<br>2019年05月15日 14:38                                                                                                    |
| 【申告書表示URL】<br><< >>>                                                                                                    |
| 利益相反Web申請システムトップページ<<                                                                                                    |
| ※このメールは機械処理により送信されています。<br>このメールに返信することはできません。                                                                                      |

【図6-10】 ヒアリングメニューのヒアリング依頼のリンクをクリ ックするもしくは、【図6-11】 ヒアリング依頼のお知らせメール の申告書表示 URL をクリックすると、ヒアリング依頼の対応画面が 表示されます【図6-12】。

【図 6 − 1 2】

| ヒアリング依頼の対応 |                  |                  |                           |    |  |  |  |  |  |
|------------|------------------|------------------|---------------------------|----|--|--|--|--|--|
| 戻る         | ٢                |                  |                           |    |  |  |  |  |  |
| 審査番号       | 課題名              | 申告種類             | 申告                        | 表示 |  |  |  |  |  |
| 未採番        | ○○○と△△△に関する研究その4 | 新規申告<br>(ヒアリング中) | 医師 一郎<br>2019/05/15 14:38 | 表示 |  |  |  |  |  |

[表示]ボタンをクリックすると、ヒアリングの一覧画面が表示されます【図6-13]。

【図 6 - 1 3】

| 申律                                           | 申告書閲覧     |       |       |         |                 |                             |             |    |    |  |  |  |
|----------------------------------------------|-----------|-------|-------|---------|-----------------|-----------------------------|-------------|----|----|--|--|--|
| 審査                                           | <b>潘号</b> |       |       | 課題名     | 申告種類 申告者 審査状    |                             | 審査状況        |    |    |  |  |  |
| 未拶                                           | 審         | 00025 | △△に関う | する研究その4 | 新規申告<br>(ヒアリング中 | 医師 一郎<br>) 2019/05/15 14:38 | COI状況事実確認待ち |    |    |  |  |  |
| 戻る                                           | 5         |       |       | ٢       | -               |                             |             |    |    |  |  |  |
| 申告書   質疑応答   ビアリング   メールログ                   |           |       |       |         |                 |                             |             |    |    |  |  |  |
| 質問日時 質問者 ヒアリング内容                             |           |       |       | ヒアリング内容 |                 | 回答                          |             | 表示 | 回答 |  |  |  |
| 2019/05/15 14:39 事務 太郎 ロロロについてどのように対処<br>すか。 |           |       | 処すべきで |         |                 | 表示                          | 回答          |    |    |  |  |  |

[表示]ボタンをクリックすると、ヒアリング内容の詳細が表示されます【図6-14]。

【図 6 - 1 4】

| ヒアリング    |                              |
|----------|------------------------------|
|          | ロロロについてどのように対処すべきですか。        |
| ヒアリング内容  | 【添付ファイル】 <u>補足資料.doc</u>     |
| 質問者/質問日時 | 事務 太郎 / 2019年05月15日 14:39:14 |
| 回答       |                              |
| 回答者/回答日時 | 医師 一郎 /                      |
| 閉じる      | ·                            |

回答の入力は、[回答]ボタンをクリックします【図6-15]。

【図6−15】

| 回答の編集    |                                                   |  |  |
|----------|---------------------------------------------------|--|--|
| ヒアリング内容  | ロロロについてどのように対処すべきですか。<br>【添付ファイル】 <u>補足資料.doc</u> |  |  |
|          |                                                   |  |  |
| 回答       | △△△にすれば問題ありません。                                   |  |  |
| I        | ~                                                 |  |  |
| 添付ファイル   | G:/調查結果.docx 参照                                   |  |  |
| OK キャンセル |                                                   |  |  |

回答を入力し[OK]ボタンのクリックで、回答が登録されます。回答には、ファイルを添付することもできます【図6-16】。

【図 6 − 1 6】

| 申告書関    | 覧                            |       |                       |       |                           |             |
|---------|------------------------------|-------|-----------------------|-------|---------------------------|-------------|
| 審査番号    |                              | 課題名   |                       |       | 申告者                       | 審査状況        |
| 未採番     | 00025                        | △△に関す | する研究その4               | 新規申告  | 医師 一郎<br>2019/05/15 14:38 | COI状況事実確認待ち |
| ē3      | ٠                            |       |                       |       |                           |             |
| 告書 質夠   | 堤応答 <mark>ヒアリング</mark> メールログ |       |                       |       |                           |             |
| 質       | 印時 質問者 ヒアリング内容 回答            |       |                       |       | 回答                        |             |
| 2019/05 | 5/15 14:39                   | 事務 太郎 | ロロロについてどのように対:<br>すか。 | 処すべきで | ▲△△にすれば問                  | 題ありません。     |

回答を修正する場合は、[回答]ボタンをクリックすると、【図6-1 5】回答の編集画面が表示され、修正することができます。

6.8 メールログの表示

審査手続き中にシステムから送られたメールの一覧を表示することが できます。【図6-4】申告書閲覧画面より[メールログ]タブをクリッ クすると、この申告に関するメールの一覧が表示されます【図6-1 7】。

【図6-17】

| 申告書関   | 覧                                            |       |       |                 |      |                           |               |    |
|--------|----------------------------------------------|-------|-------|-----------------|------|---------------------------|---------------|----|
| 審査番号   |                                              | 課題名   |       |                 | 申告種類 | 申告者                       | 審査状況          |    |
| 未採番    | 000と△△□に関する研究その4                             |       |       |                 | 新規申告 | 医師 一郎<br>2019/05/15 14:38 | COI状況事実確認待ち   |    |
| 戻る     |                                              |       | Ð     |                 |      |                           |               |    |
| 申告書 質業 | 通応答 ヒアリング                                    | メールログ |       |                 |      |                           |               |    |
| 差出人    | (部分一致、                                       | かな可)  |       |                 |      |                           |               |    |
|        | 期間 2019年05月15日 3 ~年_月_日 3 30日以上前のログは閲覧できません。 |       |       |                 |      |                           |               |    |
| ログ表示   | ŧ                                            |       |       |                 |      |                           |               |    |
|        | 日時                                           | 差出人   | 宛先    | アドレス            |      | 作                         | 各             | 表示 |
| 2019/0 | 5/15 13:30                                   | 医師 一郎 | 医師 一郎 | ishi1@bvits.com | [臨床研 | 究法に基づく自己申                 | 告]新規申告提出の受け付け | 表示 |
| 2019/0 | 5/15 14:27                                   | 事務 太郎 | 医師 一郎 | ishi1@bvits.com | 新規申告 | ちロック解除                    |               | 表示 |
| 2019/0 | 5/15 14:38                                   | 医師 一郎 | 医師 一郎 | ishi1@bvits.com | [臨床研 | 究法に基づく自己申                 | 告]新規申告訂正の受け付け | 表示 |
| 2019/0 | 5/15 14:39                                   | 事務 太郎 | 医師 一郎 | ishi1@bvits.com | ヒアリン | ング依頼のお知らせ                 |               | 表示 |

差出人または期間を指定して[ログ表示]ボタンをクリックすると、入 力した検索条件に一致したメールの一覧を表示させることができま す。[表示]ボタンをクリックすると、本文が表示されます【図6-1 8]。

# 【図6−18】

| メール  |                                                                 |   |
|------|-----------------------------------------------------------------|---|
| 件名   | ヒアリング依頼のお知らせ                                                    |   |
|      | 医師 一郎 様<br>以下の「新規申告」でCOI事務局からヒアリングの依頼がありました。<br>内容を確認し、ご対応ください。 | ^ |
| 本文   | 【課題名】<br>○○○と△△△に関する研究その4                                       |   |
|      | 【甲告種類】<br>新規申告                                                  |   |
|      | 【申告者(氏名/所属/職名)】<br>医師 一郎/なし/なし                                  |   |
|      | 【提出日時】                                                          | Ť |
| 送信日時 | 2019/05/15 14:39                                                |   |
| 閉じる  | •                                                               |   |

# 7 その他の機能

 7.1 お知らせ・新着情報の表示
 お知らせ・新着情報がシステムに登録されると、メインメニューに[お 知らせ・新着情報]が表示されます【図 7-1】。

| 2. 利益相反Wah                                           | 中生シフテム                | Get Second READER |
|------------------------------------------------------|-----------------------|-------------------|
| TIM THIX VVEL                                        |                       | ログアウト             |
| -==_k                                                |                       |                   |
| インメニュー                                               |                       |                   |
| お知らせ・戦略情報<br>2023年02月28日 ***COI事務局より<br>2023年度の委員会スク | ドジュールは添付ファイルをご確認ください。 |                   |
| 申告者用メニュー                                             |                       |                   |
| 定期/随诗自己申告                                            | O                     |                   |
| 摩労/AMED 自己申告                                         | ٢                     |                   |
| 生命・医学系指針に基づく臨床研究/治験 自己中                              | <u> </u>              |                   |
| 生命・医学系指針に基づく開床研究/治験 目己申                              | 8 🚯                   |                   |
| 各書類へのCOI記載確認待ち                                       | 0                     |                   |
| 臨床研究法に基づく自己申告メニュー                                    | 22.2                  |                   |
| 臨床研究法に基づく自己申告                                        | 0                     |                   |
| COI管理計圖作成中                                           | 0                     |                   |
| COI管理計畫作成完了                                          | O                     |                   |
| 再生医療等研究の自己中告メニュー                                     |                       |                   |
| 再生医療等研究の自己申告                                         | 0                     |                   |
| COI管理計畫作成中                                           | 0                     |                   |
| COI管理計畫作成完了                                          | Ð                     |                   |
| 利用ガイド                                                | Ð                     |                   |
| 共通メニュー                                               |                       |                   |
| ユーザー情報編集 📀                                           |                       |                   |
| メールログ                                                |                       |                   |
|                                                      |                       | ページのトップへ戻る1       |
|                                                      |                       |                   |

7.2 メールログ

【図1-10】共通メニューの[メールログ]のリンクをクリックする ※期間は右側のアイコンを と、メールログの閲覧画面が表示されます【図7-2】。 クリックして、カレンダー

※期間は右側のアイコンを クリックして、カレンダー から入力することもできま す。

【図7-2】

| メールログ         |                                                     |
|---------------|-----------------------------------------------------|
| 差出人(部分一致、かな可) |                                                     |
| 期間            | □年月日 □ □ ~ □年月日 □ □ □ □ □ □ □ □ □ □ □ □ □ □ □ □ □ □ |
| ログ表示          |                                                     |

差出人と期間を指定して[ログ表示]ボタンをクリックすると、検索条件に一致したメールの一覧が表示されます【図7-3】。

# 【図7-3】

| メールログ                                                                  |                                                 |                                              |                                                                     |                                                                                                 |                             |
|------------------------------------------------------------------------|-------------------------------------------------|----------------------------------------------|---------------------------------------------------------------------|-------------------------------------------------------------------------------------------------|-----------------------------|
| 差出人(部分一致、                                                              | かな可)                                            |                                              |                                                                     |                                                                                                 |                             |
| 期間                                                                     | 20                                              | 19年05月14日<br>回以上前のログは間                       | ← 年月<br>覧できません。                                                     |                                                                                                 |                             |
|                                                                        |                                                 |                                              |                                                                     |                                                                                                 |                             |
| 山り表示                                                                   |                                                 |                                              |                                                                     |                                                                                                 |                             |
| 日時                                                                     | 差出人                                             | 宛先                                           | アドレス                                                                | 件名                                                                                              | 表示                          |
| 口/表示<br>日時<br>2019/05/14 11:21                                         | <mark>差出人</mark><br>申告者 ひか!                     | <b>宛先</b><br>) 申告者 こだま                       | アドレス<br>kodama@hp.private                                           | 件名<br>利益相反自己申告の申告準備完了のお知らせ                                                                      | 表示                          |
| 日時<br>2019/05/14 11:21<br>2019/05/14 11:29                             | <u>差出人</u><br>申告者 ひかり<br>申告者 こださ                | <b>宛先</b><br>申告者 こだま<br>申告者 こだま              | アドレス<br>kodama@hp.private<br>kodama@hp.private                      | 件名<br>利益相反自己申告の申告準備完了のお知らせ<br>[臨床研究法に基づく自己申告]新規申告提出の受け付け                                        | <b>表示</b><br>表示<br>表示       |
| 口/表示<br>日時<br>2019/05/14 11:21<br>2019/05/14 11:29<br>2019/05/14 11:50 | <mark>差出人</mark><br>申告者 ひかり<br>申告者 こだ。<br>事務 太郎 | 宛先       申告者 こだま       申告者 こだま       申告者 こだま | アドレス<br>kodama@hp.private<br>kodama@hp.private<br>kodama@hp.private | 件名           利益相反自己申告の申告準備完了のお知らせ           [臨床研究法に基づく自己申告]新規申告提出の受け付け           COI事実確認完了のお知らせ | <b>表示</b><br>表示<br>表示<br>表示 |

[表示]ボタンをクリックするとメールの本文が確認できます【図7-4]。

【図7-4】

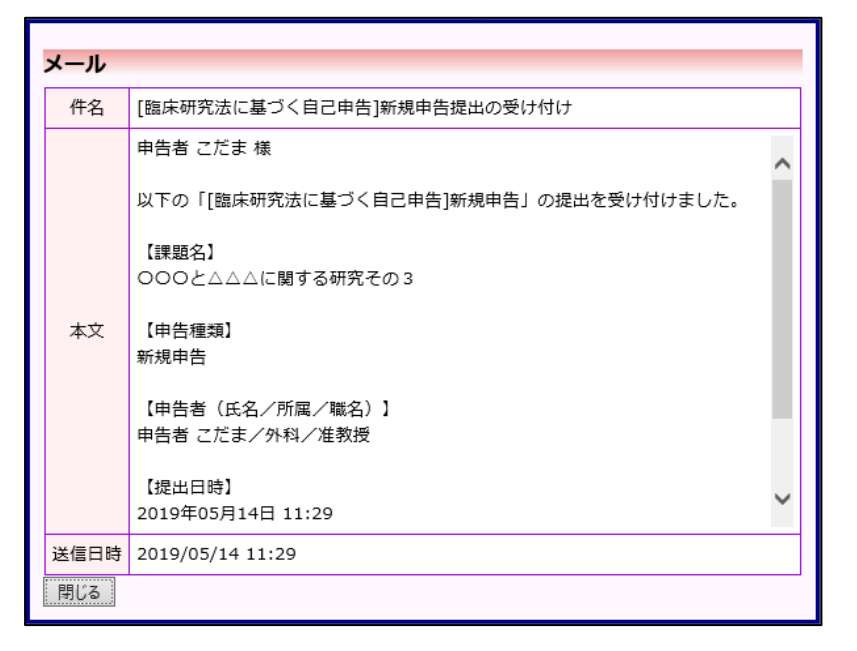

7.3 添付ファイルが開かない場合の対処法

申告書閲覧画面から添付ファイルのリンクをダブルクリックしても、 添付ファイルが開かずに web 画面がくずれて表示されることがあり ます。Microsoft 社の Office 製品の設定でこのような問題が発生する ことがあります。対処法は以下のとおりです。

Microsoft Excel を開き、「ファイル」→「オプション」をクリックします 【 $\boxtimes 7-5$  】。

| 図7-5                | ]                |                                                 |
|---------------------|------------------|-------------------------------------------------|
| ( <del>,</del>      |                  | Book1 - Excel                                   |
| 情報                  | 開く               |                                                 |
| 新規                  | し 最近使ったブック       | 最近使ったブック<br>最近開いたブックはありません。ブックを参照する場所を選択してください。 |
| 上書き保存               | 🐔 OneDrive - 個人用 |                                                 |
| 名前を付けて<br>保存        | その他の Web サービス    |                                                 |
| Adobe PDF として<br>保存 |                  |                                                 |
| 印刷 共有               | 場所の追加            |                                                 |
| エクスポート              |                  |                                                 |
| 閉じる                 |                  |                                                 |
| アカウント               |                  |                                                 |
| オプション               | 「オプション」 をクリック    |                                                 |

「セキュリティセンター」→「セキュリティセンターの設定」をクリ ックします【図7-6】。

# 【図7-6】

|                          | Excel のオプション ? ×                                                                                                    |
|--------------------------|----------------------------------------------------------------------------------------------------|
| 基本設定<br>数式               | ● ドキュメントを安全に守り、コンピューターを正常で安全な状態に保ちます。                                                                                             |
| 文章校正                     | プライバシーの保護                                                                                                    |
| 保存<br>言語<br>詳細設定         | Microsoft ではプライバシーの保護に配慮しています。Microsoft Excel におけるプライバシーの保護については、プライバシーに関する声明を参照してくだ<br>さい。<br>Microsoft Excel のプライバシーに関する声明を表示する |
| リポンのユーザー設定               | セキュリティと詳細情報                                                                                                    |
| クイック アクセス ツール バー<br>アドイン | Office.com にアクセスして、プライバシー保護とセキュリティに関する詳細をご確認ください。<br>信頼できるコンビューティング                                                               |
| ビキエリティービンター              | Microsoft Excel セキュリティ センター                                                                                                    |
| ↑@セキュリティセン               | セキュリティセンターではセキュリティビブライバシーに関する設定を行います。この設定により、コンピューターを保護す<br>をごとができます。この設定は変更しないことをお勧めします。<br>ターをクリック  ↑ ② セキュリティセンター<br>の設定をクリック  |

「保護ビュー」をクリックし、「インターネットから取得したファイ ルに対して、保護ビューを有効にする」チェックボックスを OFF に します【図7-7】。

# 【図 7 - 7】

|                                                                                                    | セキュリティ センター ? ×     |
|----------------------------------------------------------------------------------------------------|---------------------|
| <ul> <li>価額できる発行元</li> <li>価額できる場所</li> <li>価額済みドキュメント</li> <li>価額できるアプリカタログ</li> <li>アドイン</li> <li>ActiveX の設定</li> <li>ペロの設定</li> <li>保護セー</li> <li>メタセージ/(-</li> <li>外部コンテンツ</li> <li>ファイル制限機能の設定</li> <li>プライパシー オプション</li> </ul> | <ul> <li></li></ul> |

各々の画面の[OK]ボタンをクリックして閉じます。

他の web 系システムとの兼ね合いで、設定の変更ができない場合は、 ダウンロードしたいファイルを右クリックで選択して、"対象をファイ ルに保存"を選択していただき、適当な場所に保存してから開くことで 回避できます。

# 利益相反 Web 申告システム利用ガイド 申請者編 株式会社ビッグバン

2023年6月9日 第2版発行

Copyright © BIGVAN Inc. All Rights Reserved. 本利用ガイドの著作権は株式会社ビッグバンに帰属します。 権利者の許諾を得ることなく、取扱説明書の内容の全部または 一部を複製、改版することは、著作権法上禁止されております。

Microsoft、Windows および Microsoft Office またはその他のマイクロソフト製品の名称および製品名は、米 国 Microsoft Corporation の、米国およびその他の国における商標または登録商標です。

Adobe、Adobe ロゴ、および Adobe Reader は、Adobe Systems Incorporated (アドビシステムズ社)の米 国ならびにその他の国における商標または登録商標です。

Mac、MacOS、Safari および iPad は、Apple Inc.の米国およびその他の国における商標または登録商標です。